## DEUTSCH

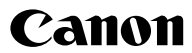

## DIGITAL **IXUS60**

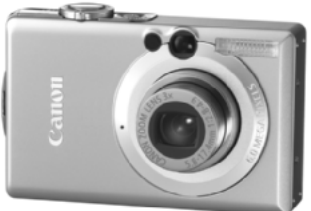

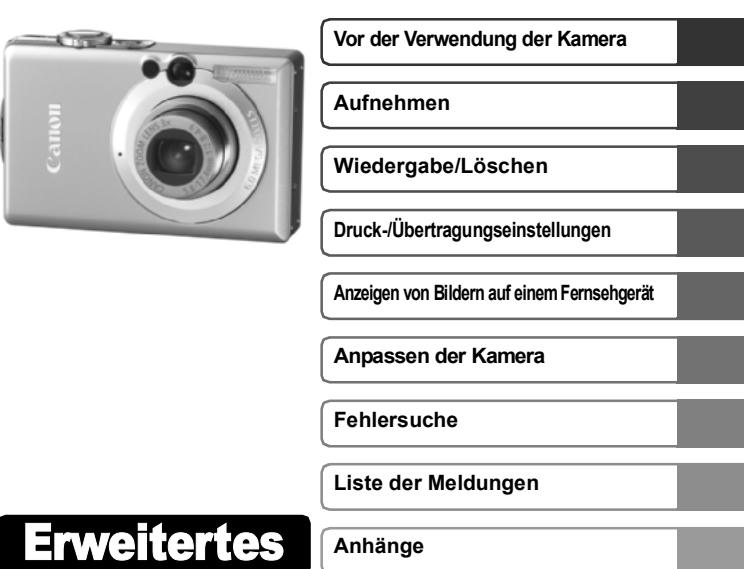

## Benutzerhandbuch

In dieser Anleitung werden die Funktionen und Vorgehensweisen detailliert beschrieben.

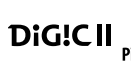

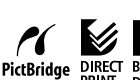

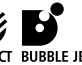

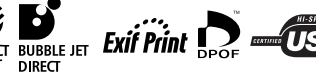

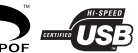

## **Grundlegende Funktionen**

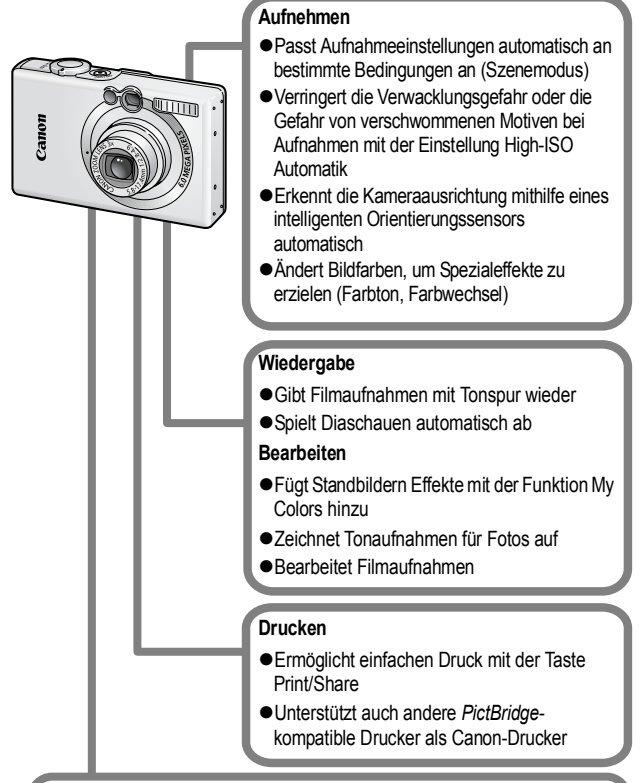

#### Verwendung aufgezeichneter Bilder

- Mühelose Übertragung auf einen Computer mit der Taste Print/ Share
- Freie Anpassung des Startbildes bzw. des Starttons mit den Einstellungen unter Meine Kamera

## In dieser Anleitung verwendete Konventionen

Anhand der Symbole, die neben oder unter Titeln angezeigt werden, erkennen Sie, in welchen Modi das Verfahren verwendet werden kann.

Modus-Schalter

Ô

## 🖳 Reihenaufnahme

Aufnahmemodus 🖾 🤫 🎘 🔀 🎇 💥 🕷 🕷

Siehe In den Aufnahmemodi verfügbare Funktionen (S. 127).

Dieses Symbol kennzeichnet Informationen, die sich auf die Funktionsweise der Kamera auswirken können.

Dieses Symbol kennzeichnet weitergehende Themen zur Ergänzung der grundlegenden Informationen.

Diese Kamera unterstützt SD Speicherkarten\* und MultiMediaCards. Diese Kartentypen werden in diesem Handbuch einheitlich als Speicherkarten bezeichnet.

\* SD steht für "Secure Digital", ein Copyright-Schutzsystem.

Es wird empfohlen, nur Originalzubehör von Canon zu verwenden.

Dieses Produkt wurde konzipiert, um zusammen mit Originalzubehör von Canon optimale Ergebnisse zu bieten. Canon übernimmt keine Gewährleistung für Schäden an diesem Produkt oder Unfälle, etwa durch Brandentwicklung oder andere Ursachen, die durch eine Fehlfunktion von Zubehörteilen, die nicht von Canon stammen, entstehen (z. B. Auslaufen und/ oder Explosion eines Akkus). Beachten Sie, dass diese Garantie nicht für Reparaturen gilt, die aufgrund einer Fehlfunktion eines nicht von Canon hergestellten Zubehörteiles erforderlich werden. Ungeachtet dessen können Sie Reparaturen anfordern, für die jedoch in derartigen Fällen Kosten anfallen.

## Inhalt

Mit 🛱 gekennzeichnete Einträge sind Listen oder Tabellen, in denen die Kamerafunktionen bzw. Verfahren zusammengefasst sind.

| In dieser Anleitung verwendete Konventionen                                                                                                    | 1                                                              |
|----------------------------------------------------------------------------------------------------|----------------------------------------------------------------|
| Sicherheitsvorkehrungen                                                                                                    | 5<br>6<br>11                                                   |
| Vor der Verwendung der Kamera – Überblick über die Komponenten                                                                                                    | 12                                                             |
| Vor der Verwendung der Kamera - Grundlegende Funktionen .                                                                                                    | 15                                                             |
| Verwenden des LCD-Monitors<br>LCD-Helligkeit<br>Auf dem LCD-Monitor angezeigte Informationen<br>Verwenden des Suchers<br>Kontrollleuchten<br>Stromsparfunktion<br>Einstellen der Zeitzone<br>Menüs und Einstellungen<br>Die Menüübersicht<br>Zurücksetzen der Einstellungen auf Standardwerte<br>Formatieren von Speicherkarten                                                                                                    | 15<br>17<br>18<br>21<br>22<br>22<br>23<br>25<br>27<br>31<br>32 |
| Aufnehmen         Ändern der Auflösung und der Kompression (Standbilder) .         Vergrößerte Nahaufnahmen (Digital Makro)         Verwenden des Digitalzooms         Image: Postkartendruckmodus.         Image: Postkartendruckmodus. <td>33<br/>34<br/>35<br/>36<br/>37<br/>38<br/>40<br/>44<br/>46</td> | 33<br>34<br>35<br>36<br>37<br>38<br>40<br>44<br>46             |

公公

| Aufnehmen von schwer fokussierbaren Motiven           |      |
|-------------------------------------------------------|------|
| (Schärfenspeicher, AF-Speicherung)                    | 47   |
| Speichern der Belichtungseinstellung (AE-Speicherung) | 48   |
| Speichern der Blitzbelichtungseinstellung             |      |
| (FE-Blitzbelichtungsspeicherung)                      | 49   |
| Wechseln zwischen Messverfahren                       | 50   |
| Einstellen der Belichtungskorrektur                   | 51   |
| Aufnehmen im Langzeitbelichtungsmodus                 | 52   |
| Anpassen des Farbtons (Weißabgleich)                  | 54   |
| Aufnahmen in einem der Modi unter My Colors           | 57   |
| Ändern von Farben                                     | . 59 |
| ISO Anpassen der ISO-Empfindlichkeit                  | 64   |
| Einstellen der Funktion Autom. Drehen                 | 65   |
| Erstellen eines Zielortes für die Bilder (Ordner)     | 66   |
| Zurücksetzen der Dateinummer                          | 67   |
| Wiedergabe/Löschen                                    | . 69 |
| Q Vergrößern von Bildern                              | 69   |
| Anzeigen von Bildern in Neunergruppen                 |      |
| (Übersichtsanzeige)                                   | 70   |
| 🔓 Springen zu Bildern                                 | 71   |
| Anzeigen von Filmen                                   | 72   |
| Bearbeiten von Filmaufnahmen                          | 73   |
| Drehen von Bildern in der Anzeige                     | 75   |
| Wiedergabe mit Übergangseffekten                      | 76   |
| Hinzufügen von Effekten mit der Funktion My Colors    | 77   |
| Hinzufügen von Tonaufnahmen zu Bildern                | 78   |
| Automatische Wiedergabe (Diaschau)                    | 80   |
| Schützen von Bildern                                  | 84   |
| Löschen aller Bilder                                  | 84   |
| Druckeinstellungen/Übertragungseinstellungen          | . 85 |
| Festlegen der DPOF-Druckeinstellungen                 | 85   |
| Festlegen der DPOF-Übertragungseinstellungen          | 88   |
| Anzeigen von Bildern auf einem Fernsehgerät           | . 90 |

|   | Anpassen der Kamera (Einstellungen Meine Kamera)91                                                                                                    |
|---|----------------------------------------------------------------------------------------------------|
|   | Ändern der Einstellungen in Meine Kamera       91         Speichern der Einstellungen in Meine Kamera       92                                                                                                    |
|   | Fehlersuche                                                                                                    |
|   | Kamera94Bei eingeschalteter Kamera94LCD-Monitor95Aufnehmen96Aufnehmen von Filmen100Wiedergabe101Akku/Akkuladegerät102Ausgabe auf dem Fernseher102Drucken auf direktdruckfähigen Druckern103                        |
|   | Liste der Meldungen104                                                                                                    |
|   | Anhänge                                                                                                    |
|   | Umgang mit dem Akku107Umgang mit der Speicherkarte109Verwenden eines Netzteils (separat erhältlich)111Verwenden eines externen Blitzgerätes (separat erhältlich)112Kamerapflege und -wartung114Technische Daten115 |
|   | INDEX                                                                                                    |
| ☆ | In den Aufnahmemodi verfügbare Funktionen                                                                                                    |

## Wichtige Hinweise

#### Testaufnahmen

Es wird dringend empfohlen, vor dem Anfertigen wichtiger Aufnahmen zunächst einige Testaufnahmen zu machen, um sicherzustellen, dass die Kamera funktioniert und Sie die Kamera ordnungsgemäß bedienen können.

Beachten Sie, dass Canon, dessen Tochterfirmen, angegliederte Unternehmen und Händler keine Haftung für Folgeschäden übernehmen, die aus der Fehlfunktion einer Kamera oder eines Zubehörteils (z. B. einer SD Speicherkarte) herrühren und die dazu führen, dass ein Bild entweder gar nicht oder in einem nicht maschinenlesbaren Format gespeichert wird.

#### Warnung vor Urheberrechtsverletzungen

Beachten Sie, dass Digitalkameras von Canon zum persönlichen Gebrauch bestimmt sind und niemals in einer Weise verwendet werden dürfen, die gegen nationale oder internationale Urheberrechtsgesetze und -bestimmungen verstößt oder diesen zuwiderläuft. Beachten Sie auch, dass das Kopieren von Bildern aus Vorträgen, Ausstellungen oder gewerblichen Objekten mithilfe einer Kamera oder anderer Geräte unter bestimmten Umständen Urheberrechten oder anderen gesetzlich verankerten Rechten zuwiderläuft, auch wenn das Bild nur zum persönlichen Gebrauch aufgenommen wird.

#### Garantieeinschränkungen

Informationen zu den Garantiebestimmungen für Ihre Kamera finden Sie in der mitgelieferten EWS-Broschüre (Canon European Warranty System).

Kontaktinformationen zum Canon Kundendienst finden Sie in der EWS-Broschüre.

#### Temperatur des Kameragehäuses

Wenn Sie Ihre Kamera über einen längeren Zeitraum nutzen, kann das Gehäuse der Kamera sehr warm werden. Beachten Sie dies, und gehen Sie entsprechend vorsichtig vor, wenn Sie die Kamera über einen längeren Zeitraum in Betrieb haben.

#### Info zum LCD-Monitor

Der LCD-Monitor wird mittels hochpräziser Produktionstechniken hergestellt. Mehr als 99,99 % der Pixel funktionieren gemäß ihrer Spezifikation. Weniger als 0,01 % aller Pixel können mitunter versehentlich aufleuchten oder als rote oder schwarze Punkte erscheinen. Dies hat keinerlei Auswirkungen auf die aufgenommenen Bilder und stellt keine Fehlfunktion dar.

#### Videoformat

Stellen Sie das Videosignalformat der Kamera vor der Verwendung mit einem TV-Bildschirm auf das in Ihrer Region übliche Format ein (S. 90).

#### Sprache

Informationen zum Ändern der Spracheinstellung finden Sie im *Benutzerhandbuch – Grundlagen* (S. 4).

## Sicherheitsvorkehrungen

- Lesen Sie vor der Inbetriebnahme der Kamera die nachstehenden Sicherheitsvorkehrungen und die Informationen im Abschnitt "Sicherheitsvorkehrungen" des Benutzerhandbuch – Grundlagen. Achten Sie stets darauf, dass die Kamera ordnungsgemäß bedient wird.
- Die auf den folgenden Seiten beschriebenen Sicherheitsvorkehrungen sollen die sichere und korrekte Bedienung der Kamera und der dazugehörenden Zusatzgeräte ermöglichen und verhindern, dass Sie selbst oder andere Personen zu Schaden kommen oder Sachschäden entstehen. Stellen Sie sicher, dass Sie diese genau verstanden haben, bevor Sie mit dem Lesen des Handbuchs fortfahren.
- Die Sachschäden beziehen sich auf die Kamera, das Akkuladegerät oder das separat erhältliche Netzteil.
- "Akku" bezeichnet den Akkusatz.

#### Sachschäden

- Richten Sie den Sucher der Kamera niemals direkt in die Sonne oder auf andere intensive Lichtquellen, da hierbei die Gefahr von Augenschäden besteht.
- Bewahren Sie die Geräte f
  ür Kinder und Kleinkinder unzug
  änglich auf.
- Handschlaufe: Des Weiteren besteht Erstickungsgefahr, wenn ein Kind sich die Handschlaufe um den Hals legt.
- Speicherkarte: Ein versehentliches Verschlucken ist gefährlich. Sollte dies passieren, suchen Sie umgehend einen Arzt auf.
- Versuchen Sie niemals, Geräte oder Geräteteile zu zerlegen oder zu verändern, wenn dies nicht ausdrücklich in der vorliegenden Anleitung beschrieben ist.
- Zur Vermeidung elektrischer Schläge mit hoher Spannung dürfen Sie die Komponenten des Blitzes einer beschädigten Kamera niemals berühren.
- Legen Sie die Kamera beim Auftreten von Rauch oder schädlichen Dämpfen unverzüglich beiseite.
- Tauchen Sie die Geräte niemals in Wasser oder andere Flüssigkeiten, und vermeiden Sie jeden Kontakt damit. Wenn das Äußere der Kamera mit Flüssigkeit oder Meeresluft in Berührung kommt, reiben Sie es mit einem weichen, saugfähigen Tuch trocken.

Andernfalls besteht die Gefahr eines Brandes oder elektrischen Schlags. Schalten Sie die Kamera sofort aus, nehmen Sie den Akku heraus, oder ziehen Sie den Netzstecker aus der Steckdose. Wenden Sie sich an Ihren Kamerahändler oder den nächstgelegenen Canon Kundendienst.

- Alkohol, Benzin, Verdünnungsmittel oder sonstige leicht entzündliche Substanzen dürfen nicht zur Reinigung oder Wartung der Geräte verwendet werden.
- Zerschneiden, beschädigen und modifizieren Sie niemals das Kabel des Netzteils, und legen Sie keine schweren Gegenstände darauf.
- Verwenden Sie nur empfohlene Zubehörteile für die Stromversorgung.
- Ziehen Sie das Netzkabel regelmäßig aus der Steckdose, und entfernen Sie Schmutz und Staub, der sich auf dem Stecker, dem Äußeren der Steckdose und der näheren Umgebung angesammelt hat.
- Berühren Sie das Netzkabel niemals mit nassen oder feuchten Händen.

Andernfalls besteht die Gefahr eines Brandes oder elektrischen Schlags.

#### Akku

- Halten Sie Akkus von Hitzequellen und offenen Flammen fern.
- Akkus dürfen nicht in Wasser oder Salzwasser getaucht werden.
- Versuchen Sie niemals, Akkus zu zerlegen, zu modifizieren oder Hitze auszusetzen.
- Lassen Sie die Akkus möglichst nicht fallen, und schützen Sie sie vor Stößen und Schlägen, die das Gehäuse beschädigen könnten.

• Verwenden Sie nur empfohlene Akkus und Zubehörteile. Die Verwendung von nicht ausdrücklich für diese Geräte zugelassenen Akkus kann zu Explosionen oder zum Leckwerden führen und Brände, Verletzungen oder Beschädigungen der Umgebung zur Folge haben. Sollte ein Akku leck sein und Augen, Mund, Haut oder Kleidung mit den ausgetretenen Substanzen in Berührung kommen, sollten Sie die betroffene Stelle unverzüglich mit Wasser abspülen und einen Arzt aufsuchen.

- Trennen Sie das Ladegerät und den Kompakt-Netzadapter nach dem Aufladen und bei Nichtgebrauch sowohl von der Kamera als auch von der Steckdose, um Brände und andere Gefahren zu vermeiden.
- Während das Ladegerät in Betrieb ist, darf es nicht mit Gegenständen (Tischdecke, Teppich, Bettwäsche, Kissen usw.) bedeckt werden.

Wenn Sie den Netzadapter über längere Zeit verwenden, kann er sich überhitzen, verziehen oder in Brand geraten.

- Laden Sie den Akku nur mit dem dafür vorgesehenen Akkuladegerät.
- Das Ladegerät und der Kompakt-Netzadapter wurden ausschließlich für die Verwendung mit Ihrer Kamera entwickelt. Verwenden Sie sie nicht mit anderen Produkten oder Akkus.

Es besteht die Gefahr von Überhitzung und Verwindung, wodurch Brände und elektrische Schläge ausgelöst werden können.

 Vor dem Entsorgen eines Akkus sollten Sie die Kontakte mit Klebestreifen oder sonstigem Isoliermaterial abkleben, damit diese nicht mit anderen Gegenständen in direkte Berührung geraten.

Eine Berührung mit Metallgegenständen in Müllbehältern kann zu Bränden und Explosionen führen.

#### Sonstiges

 Lösen Sie den Blitz nicht in unmittelbarer Augennähe von Menschen oder Tieren aus. Das intensive Blitzlicht kann zu Augenschäden führen.

Halten Sie bei Verwendung des Blitzes besonders zu Säuglingen und Kleinkindern einen Abstand von mindestens einem Meter ein.

#### Halten Sie Gegenstände, die empfindlich auf Magnetfelder reagieren (z. B. Kreditkarten), vom Lautsprecher der Kamera fern. Bei solchen Gegenständen kann andernfalls Datenverlust auftreten oder die Funktionsfähigkeit beeinträchtigt werden.

## A Vorsicht

#### Sachschäden

- Wenn Sie die Kamera an der Handschlaufe tragen oder halten, achten Sie darauf, dass die Kamera nicht gegen Objekte stößt bzw. starken Erschütterungen ausgesetzt wird, die zu Verletzungen führen oder das Gerät beschädigen können.
- Lagern Sie die Geräte nicht an feuchten oder staubigen Orten.
- Achten Sie darauf, dass keine Metallgegenstände (z. B. Nägel oder Schlüssel) oder Schmutz mit den Kontakten oder dem Stecker des Ladegeräts in Berührung kommen.
   Andernfalls besteht die Gefahr von Bränden, elektrischen Schlägen oder anderen Schäden.
- Verwenden und lagern Sie die Geräte nicht an Orten, die starker Sonneneinstrahlung oder hohen Temperaturen ausgesetzt sind, z. B. auf dem Armaturenbrett oder im Kofferraum eines Autos.
- Verwenden Sie die Geräte nicht in einer Weise, bei der die Nennkapazität der Steckdose oder Kabel überschritten wird. Achten Sie darauf, dass das Netzkabel bzw. der Netzstecker in einwandfreiem Zustand sind und dass der Netzstecker vollständig in die Steckdose eingesteckt ist.

#### Laden Sie nicht an Orten mit schlechter Belüftung. Die voranstehend genannten Bedingungen können zu Undichtigkeiten, Überhitzung oder Explosion führen und somit Brände, Verbrennungen und andere Verletzungen verursachen. Hohe Temperaturen können außerdem zu einer Verformung des Gehäuses führen.

 Bei längerem Nichtgebrauch der Kamera entnehmen Sie den Akku aus dem Ladegerät oder der Kamera, und lagern Sie die Geräte an einem sicheren Ort.

Der Akku kann auslaufen.

| Blitz                                                                                                    |
|----------------------------------------------------------------------------------------------------|
| <ul> <li>Verwenden Sie den Blitz nicht, wenn seine Oberfläche<br/>durch Staub, Schmutz oder andere Stoffe verunreinigt ist.</li> <li>Achten Sie während der Aufnahme eines Bildes darauf,<br/>dass der Blitz nicht von Ihren Fingern oder einem<br/>Kleidungsstück verdeckt wird.</li> </ul> |
| Ein beschädigter Blitz könnte zu Geräusch- und Rauchentwicklung führen. Die entstehende Hitze könnte den Blitz beschädigen.                                                                                                    |
| <ul> <li>Berühren Sie außerdem niemals die Oberfläche des Blitzes,<br/>nachdem Sie kurz hintereinander mehrere Bilder<br/>aufgenommen haben.</li> </ul>                                                                                                    |
| Dies kann zu Verbrennungen führen.                                                                                                    |

## Vermeiden von Fehlfunktionen

#### Meiden Sie starke Magnetfelder

 Halten Sie die Kamera aus der unmittelbaren Umgebung von Elektromotoren oder anderen Geräten fern, die starke elektromagnetische Felder erzeugen.

Starke Magnetfelder können Fehlfunktionen verursachen oder gespeicherte Bilddaten beschädigen.

#### Vermeiden Sie die Bildung von Kondenswasser

 Wenn Sie die Geräte zwischen Orten mit sehr unterschiedlichen Temperaturen transportieren, können Sie Kondenswasserbildung vermeiden, indem Sie die Geräte in einen luftdicht verschließbaren Plastikbeutel legen und ihnen vor der Herausnahme Gelegenheit zur Temperaturanpassung geben.

Wenn Sie die Geräte zwischen Orten mit sehr unterschiedlichen Temperaturen transportieren, kann sich am Gehäuse und im Geräteinneren Kondenswasser (Wassertröpfchen) bilden.

#### Bei Kondenswasserbildung im Inneren der Kamera

#### • Verwenden Sie die Kamera nicht mehr.

Andernfalls kann das Gerät beschädigt werden. Entfernen Sie die SD Karte, den Akku und den Kompakt-Netzadapter von der Kamera, und warten Sie, bis die Feuchtigkeit vollständig verdunstet ist, bevor Sie die Kamera wieder verwenden.

## Vor der Verwendung der Kamera – Überblick über die Komponenten

## Vorderansicht

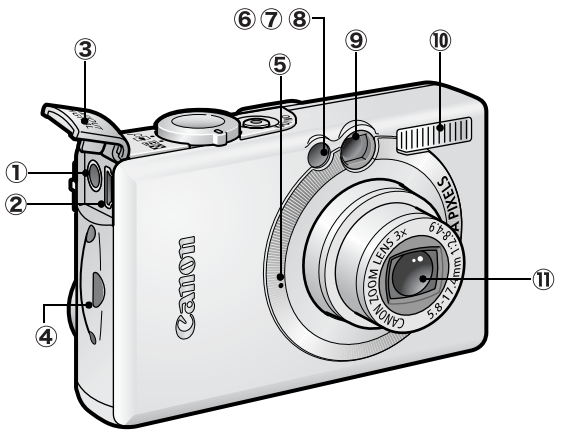

- A/V OUT-Anschluss (Audio/Video-Ausgang) (S. 90)
- 2 DIGITAL-Anschluss (Benutzerhandbuch Grundlagen S. 19)
- (3) Anschlussabdeckung (Benutzerhandbuch Grundlagen S. 19)
- 4 Handschlaufenhalterung
- (5) Mikrofon (S. 78)
- 6 AF-Hilfslicht (S. 27)
- T Lampe zur Verringerung roter Augen (Benutzerhandbuch Grundlagen S. 9)
- (8) Selbstauslöser-Lampe (S. 38)
- 9 Sucherfenster (S. 21)
- 10 Blitz (Benutzerhandbuch Grundlagen S. 9)
- Objektiv

Schnittstellenkabel und AV-Kabel können nicht gleichzeitig angeschlossen werden.

Befestigen der Handschlaufe\*

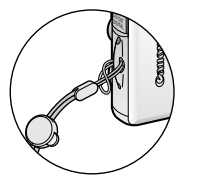

Öffnen der Anschlussabdeckung

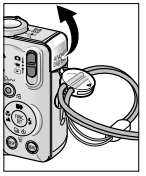

Sie können die Handschlaufe verwenden, um die Anschlussabdeckung oder die Abdeckung des Speicherkarten-Steckplatzes/Akkufachs zu öffnen.

\* Wenn Sie die Kamera an der Handschlaufe tragen, achten Sie darauf, dass Sie mit der Kamerahand keine unbedachten Bewegungen machen, bei denen die Kamera gegen andere Objekte stoßen oder anderweitig Schaden nehmen könnte.

## Rückansicht

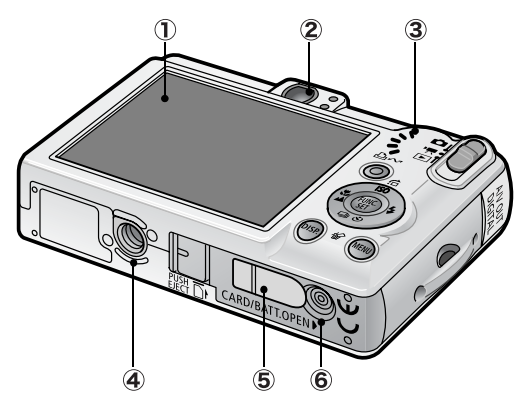

- ① LCD-Monitor (S. 15)
- 2 Sucher (S. 21)
- 3 Lautsprecher
- ④ Stativbuchse
- 5 Abdeckung der DC-Kuppler-Buchse
- 6 Abdeckung für Speicherkarte und Akku (Benutzerhandbuch Grundlagen S. 2)

## Bedienfeld

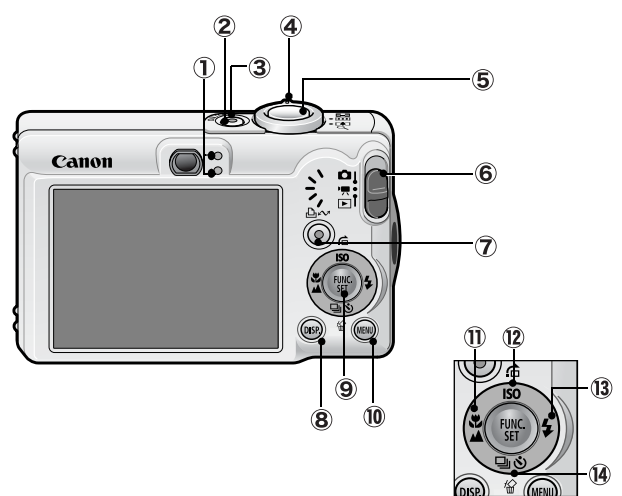

- Kontrollleuchten (S. 22)
- 2 Taste ON/OFF (Benutzerhandbuch Grundlagen S. 5)
- ③ Betriebsanzeige
- ④ Zoom-Regler (S. 69, Benutzerhandbuch Grundlagen S. 9) Aufnahme: Ⅲ (Weitwinkel)/ № (Tele) Wiedergabe: № (Übersicht)/ Q (Vergrößern)
- (5) Auslöser (Benutzerhandbuch Grundlagen S. 5)
- 6 Modus-Schalter (Benutzerhandbuch Grundlagen S. 5, 6)
- ⑦ Taste ⊡∞ (Print/Share) (Benutzerhandbuch Grundlagen S. 14)
- (8) Taste DISP. (Anzeige) (S. 15)
- 9 Taste FUNC./SET (Funktion/Einstellen) (S. 25)
- 10 Taste MENU (S. 26)
- (Makro)/▲ (Unendlich)/Taste ← (Benutzerhandbuch Grundlagen S. 10)

- (€inzelbild löschen)/□ (Reihenaufnahme)/
   (Selbstauslöser)/Taste + (S. 36, 38, Benutzerhandbuch Grundlagen S. 11).

## Verwenden des LCD-Monitors

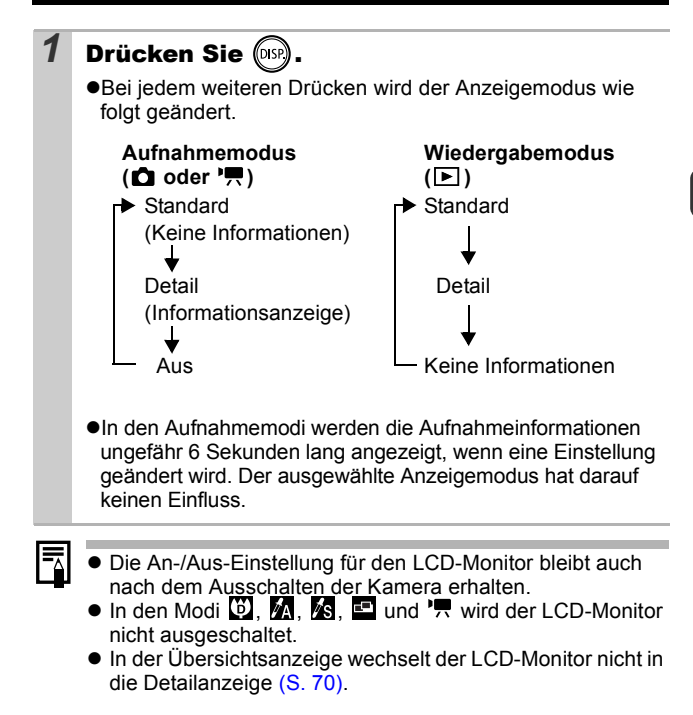

## Verwenden der Uhr

Sie können das aktuelle Datum und die Uhrzeit mithilfe der folgenden Methoden für 5 Sekunden\* anzeigen.

\* Standardeinstellung

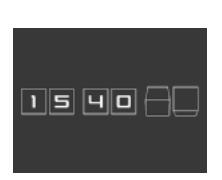

#### Methode 1

Halten Sie beim Einschalten die Taste **FUNC./SET** gedrückt.

#### Methode 2

Halten Sie in einem Aufnahmemodus die Taste **FUNC./SET** gedrückt.

Wenn Sie die Kamera horizontal ausgerichtet halten, wird die Uhrzeit angezeigt. Wenn Sie die Kamera dagegen vertikal ausgerichtet halten, werden Datum und Uhrzeit angezeigt. Wenn Sie die Kamera vertikal halten und zum Anzeigen von Datum und Uhrzeit Methode 1 verwenden, wird die Uhrzeit zunächst genauso angezeigt wie bei horizontaler Ausrichtung der Kamera.

- ●Die Anzeigefarbe können Sie durch Drücken der Taste ◆ oder ◆ ändern.
- •Die Uhrzeitanzeige wird beendet, wenn das Anzeigeintervall überschritten oder die Tasten **FUNC./SET**, **MENU**, der Auslöser oder der Modus-Schalter betätigt werden.
- •Das Anzeigeintervall der Uhr kann im Menü (Einstellungen) geändert werden (S. 29).

## 17

## LCD-Helligkeit

## LCD-Monitor - Helligkeitseinstellungen

Die Helligkeit des LCD-Monitors kann wie folgt geändert werden.

- Ändern der Einstellungen im Menü Einstellungen (S. 29)
- •Ändern der Einstellungen mit der Taste **DISP.** (LCD-Helligkeitsfunktion)

Sie können für den LCD-Monitor unabhängig von der im Menü Einstellungen ausgewählten Option die hellste Einstellung angeben, indem Sie die Taste **DISP.** länger als eine Sekunde gedrückt halten.\*

- Um die vorherige Helligkeitseinstellung wiederherzustellen, halten Sie die Taste **DISP.** noch einmal länger als eine Sekunde gedrückt.
- Beim nächsten Einschalten der Kamera wird für den LCD-Monitor die im Menü Einstellungen ausgewählte Helligkeitseinstellung verwendet.
- \* Sie können die Helligkeit des LCD-Monitors mit dieser Funktion nicht ändern, wenn Sie im Menü Einstellungen bereits die höchste Einstellung festgelegt haben.

## Nachtanzeige

Bei Aufnahmen in dunklen Umgebungen wird die Helligkeit des LCD-Monitors von der Kamera automatisch der Helligkeit des Motivs\* angepasst und somit die Fokussierung auf das Motiv erleichtert.

\* Die Bewegungen des Motivs wirken auf dem LCD-Monitor ruckartig, dies hat aber keine Auswirkungen auf die aufgenommenen Bilder. Die Helligkeit des im LCD-Monitor angezeigten Bildes und die des tatsächlich aufgezeichneten Bildes sind unterschiedlich.

## Auf dem LCD-Monitor angezeigte Informationen

## Aufnahmeinformationen (Aufnahmemodus)

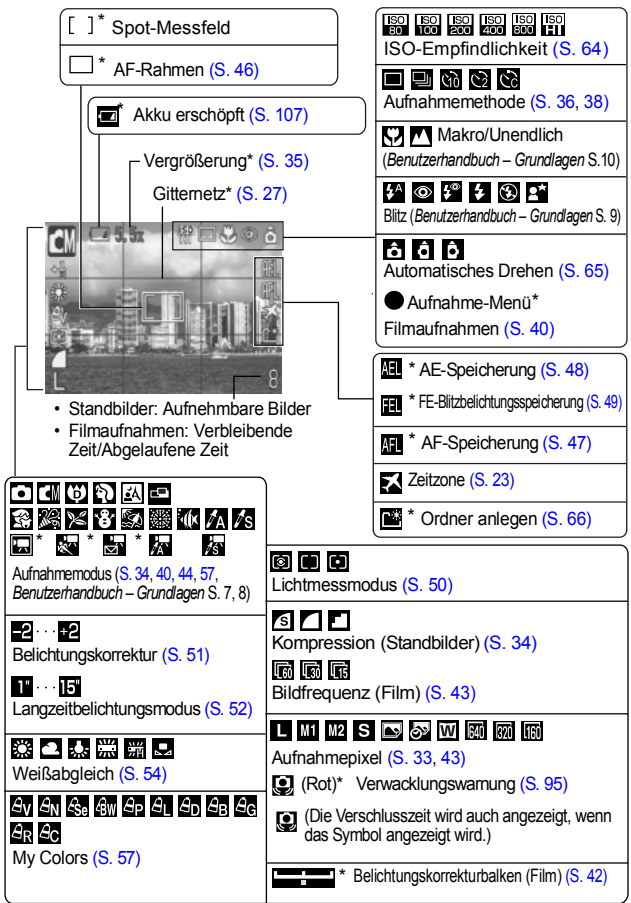

\* Wird auch angezeigt, wenn im LCD-Monitor die Standardanzeige eingestellt ist.

Wenn die Kontrollleuchte orange blinkt und das Kameraverwacklungssymbol i angezeigt wird, weist dies darauf hin, dass das vorhandene Licht nicht ausreicht und eine längere Verschlusszeit ausgewählt wird. Stellen Sie eine höhere ISO-Empfindlichkeit ein (S. 64), oder wählen Sie eine andere Einstellung als i (Blitz aus) bzw. verwenden Sie ein Stativ oder ein anderes Hilfsmittel.

## Wiedergabeinformationen (Wiedergabemodus)

## Standard

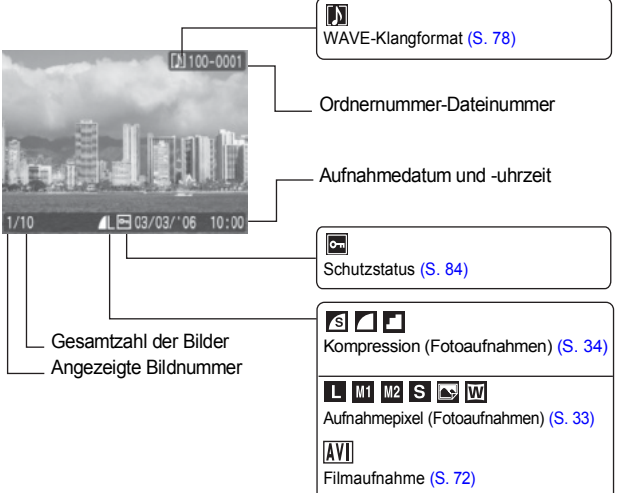

#### Detail

| [1] 100-0001 H                                                                                                  | Histogramm                                                       |  |  |
|----------------------------------------------------------------------------------------------------|------------------------------------------------------------------|--|--|
| The second second second second second second second second second second second second second second second se |                                                                  |  |  |
|                                                                                                    | [ℤ-2…+2                                                          |  |  |
| 12-34 SAV                                                                                                    | Belichtungskorrektur (S. 51)                                     |  |  |
| 2816x2112                                                                                                    | Ş                                                                |  |  |
| 1/10                                                                                                    | Blitz (Benutzerhandbuch – Grundlagen S. 9)                       |  |  |
| <b></b>                                                                                                    | Makro/Unendlich                                                  |  |  |
|                                                                                                    | (Benutzerhandbuch – Grundlagen S. 10)                            |  |  |
| 18 × × × × × × × × × × × × × × × × × × ×                                                                        | Av an are an ap al ad ar ar                                      |  |  |
| Aufnahmemodus (S. 34, 40, 44, 57,                                                                               |                                                                  |  |  |
| Benutzernandbuch – Grundlagen S. 7, 8)                                                                          | My Colors (Aumanine) (S. 57)                                     |  |  |
| Pilder mit einem My Colore Effekt (S. 77)                                                                       | AV AN CSe BW AP AL AD AB AG AR<br>My Colors (Wiedergabe) (S. 77) |  |  |
| bilder mit einem my Golora-Einekt (G. 77)                                                                       |                                                                  |  |  |
| 1" · · · 15"                                                                                                    | Lichtmessmodus (S, 50)                                           |  |  |
| Langzeitbelichtungsmodus (S. 52)                                                                                |                                                                  |  |  |
| ISO 80 ISO100 ISO200 ISO400 ISO800 ISOHI                                                                        |                                                                  |  |  |
| ISO-Empfindlichkeit (S. 64)                                                                                     | Weilsabgleich (S. 54)                                            |  |  |
| 640 630 f66 f67 67 67                                                                                           | Dateigröße                                                       |  |  |
| Aufnahmepixel (Filme) (S. 43)                                                                                   | Aufnahmepixel (Fotoaufnahmen) (S. 33)                            |  |  |
| Diunequenz (Fillile) (5. 45)                                                                                    | Filmlänge (Filme) (S. 40)                                        |  |  |
|                                                                                                    | ,                                                                |  |  |

Bei einigen Bildern werden möglicherweise die folgenden Zusatzinformationen angezeigt.

| №   | Zur Aufnahme gehört eine Tondatei in einem anderen Format als WAVE, oder das Dateiformat ist unbekannt. |
|-----|----------------------------------------------------------------------------------------------------|
| A   | JPEG-Bild, das nicht dem Standard "Design Rule for Camera File System" entspricht.                      |
| RAW | RAW-Bild                                                                                                |
| ?   | Unbekannter Datentyp                                                                                    |
|     |                                                                                                    |

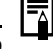

Informationen für mit anderen Kameras aufgenommene Bilder werden möglicherweise nicht richtig angezeigt.

## Histogrammfunktion

Auf dem Histogramm können Sie die Helligkeitsverteilung des Bildes überprüfen. Das Bild ist umso dunkler, je weiter die Verteilungskurve nach links tendiert. Das Bild ist umso heller, je weiter die Verteilungskurve nach rechts tendiert.

Wenn das Bild zu dunkel ist, stellen Sie die Belichtungskorrektur auf einen positiven Wert ein. Sollte das Bild zu hell sein, wählen Sie einen negativen Wert für die Belichtungskorrektur (S. 51).

Beispielhistogramme

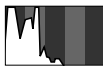

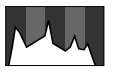

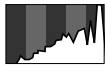

Dunkles Bild

Ausgeglichenes Bild

Helles Bild

## Verwenden des Suchers

Während der Aufnahme können Sie Strom sparen, indem Sie ausschließlich den Sucher verwenden und den LCD-Monitor ausschalten (S. 15).

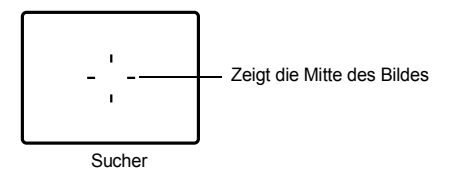

## Kontrollleuchten

Die Kontrollleuchten der Kamera leuchten oder blinken bei folgenden Bedingungen.

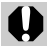

Führen Sie bei leuchtender grüner Kontrollleuchte keine der folgenden Aktionen aus, da dadurch Bilddaten beschädigt werden könnten.

- Kamera schütteln oder Stößen aussetzen

Signalton aus)

- Kamera ausschalten oder die Abdeckung für Speicherkarte und Akku öffnen

#### Obere Kontrollleuchte

| Grün:             | Aufnahmebereit                                   |
|-------------------|--------------------------------------------------|
| Blinkt grün:      | Bild wird aufgezeichnet/gelesen/gelöscht/        |
|                   | übertragen (wenn eine Verbindung mit einem       |
|                   | Computer besteht)                                |
| Orange:           | Aufnahmebereit (Blitz an)                        |
| Blinkt orange:    | Aufnahmebereit (Verwacklungswarnung)             |
| Untere Kontrollle | euchte                                           |
| Gelb:             | Makromodus/Unendlich/AF-Speicherung              |
| Blinkt gelb:      | Probleme bei der Fokussierung (Kamera gibt einen |

## Stromsparfunktion

Diese Kamera verfügt über eine Stromsparfunktion. Unter folgenden Bedingungen wird die Stromzufuhr abgeschaltet. Drücken Sie die Taste ON/OFF erneut, um sie wieder zu aktivieren.

| Aufnahmemodus                                     | Abschaltung, wenn für ungefähr 3 Minuten kein<br>Bedienelement der Kamera betätigt wird. Der LCD-<br>Monitor schaltet sich eine Minute* nach dem letzten<br>Zugriff auf eine der Kamerafunktionen automatisch aus,<br>auch wenn die Funktion [auto.Abschalt] auf [Aus] gestellt<br>ist. Drücken Sie eine beliebige Taste außer der Taste<br>ON/OFF, oder ändern Sie die Ausrichtung der Kamera,<br>um den LCD-Monitor wieder einzuschalten. |
|---------------------------------------------------|----------------------------------------------------------------------------------------------------|
| Wiedergabemodus<br>Mit einem Drucker<br>verbunden | Abschaltung, wenn für ungefähr 5 Minuten kein<br>Bedienelement der Kamera betätigt wird.                                                                                                    |

\* Diese Zeiteinstellung kann geändert werden.

- -
- Die Stromsparfunktion wird nicht aktiviert, während eine Diaschau läuft oder die Kamera an einen Computer angeschlossen ist.
- Die Einstellungen f
  ür die Stromsparfunktion k
  önnen ge
  ändert werden (S. 29).

## Einstellen der Zeitzone

Bei Auslandsreisen können Sie Bilder mit der lokalen Datums- und Zeitangabe aufzeichnen, indem Sie lediglich die Zeitzoneneinstellung wechseln. Hierzu müssen Sie die Zeitzonen Ihrer Ziele vorher registrieren. Dies ist praktisch, da Sie die Datums-/Uhrzeiteinstellungen dann nicht manuell ändern müssen.

## Festlegen der Ortszeit/Weltzeitzonen

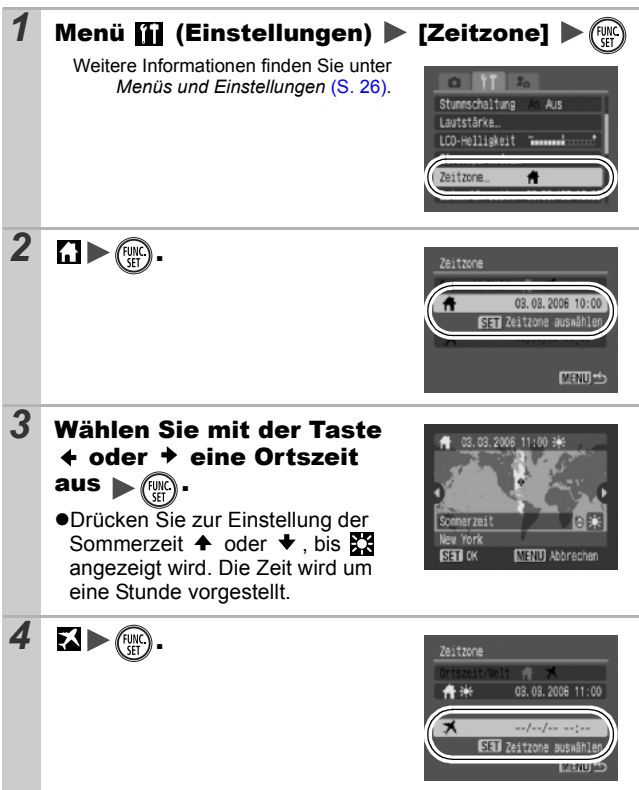

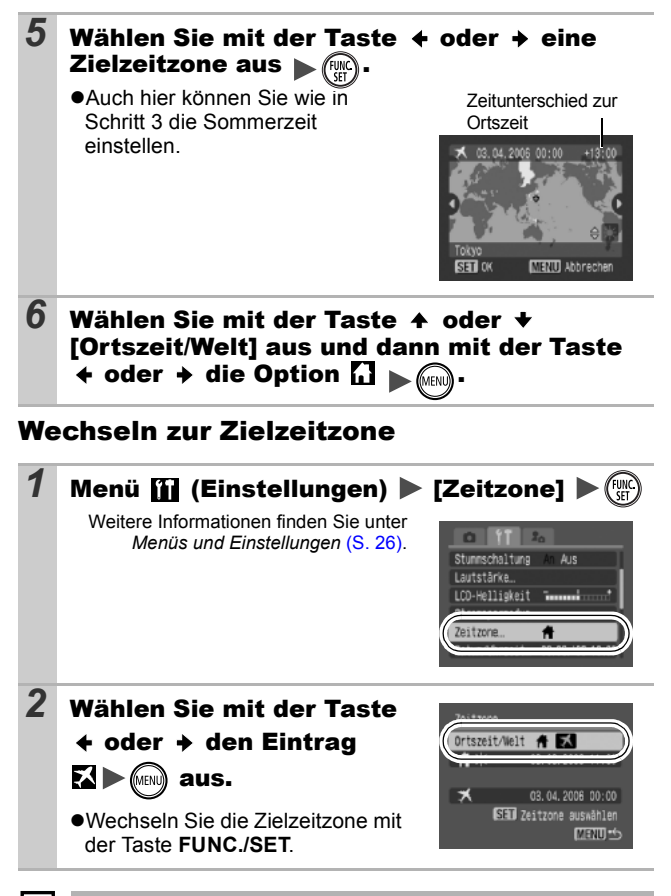

Wenn Sie bei aktivierter Option Welt das Datum und die Uhrzeit ändern, werden das Datum und die Uhrzeit der Ortszeit ebenfalls automatisch geändert.

## Menüs und Einstellungen

Menüs werden zum Ändern von Aufnahme-, Wiedergabe- und Druckeinstellungen sowie anderer Kameraeinstellungen wie Datum/Uhrzeit oder Signaltöne verwendet.

Folgende Menüs sind verfügbar:

- Menü FUNC.
- Menüs Aufnahme, Wiedergabe, Druck, Einstellungen und Meine Kamera

## Menü FUNC.

In diesem Menü werden viele der gängigen Aufnahmefunktionen eingestellt.

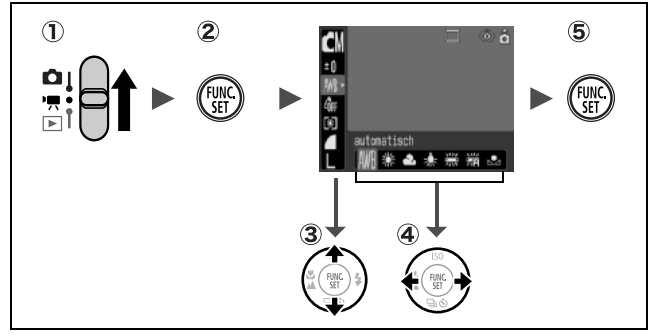

- 1) Stellen Sie den Modus-Schalter auf 🗅 oder '🗮.
- 2 Drücken Sie die Taste FUNC./SET.
- ③ Wählen Sie mit der Taste ▲ oder ★ eine Menüoption aus. Manche Einträge stehen in einigen Aufnahmemodi möglicherweise nicht zur Verfügung.

Bei einigen Optionen können Sie mit der Taste **MENU** weitere Optionen auswählen.

Nach der Auswahl einer Option können Sie den Auslöser drücken, um sofort eine Aufnahme zu tätigen. Nach der Aufnahme wird das Menü erneut angezeigt, damit Sie die Einstellungen problemlos anpassen können.

**5** Drücken Sie die Taste FUNC./SET.

## Menüs Aufnahme, Wiedergabe, Druck, Einstellungen und Meine Kamera

Mithilfe dieser Menüs können Einstellungen für Aufnahmen, Wiedergabe bzw. Drucken festgelegt werden.

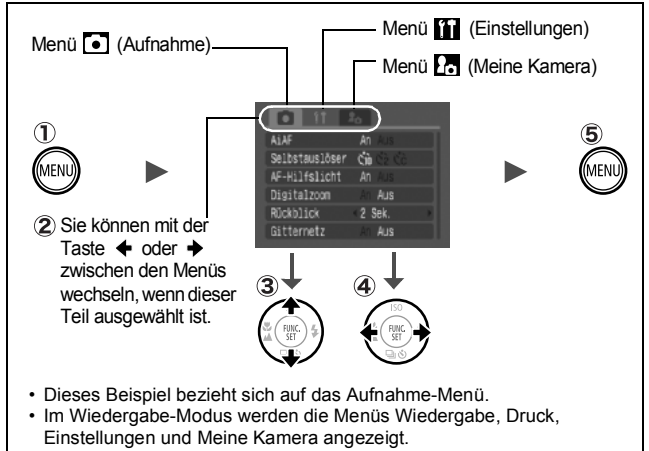

- 1) Drücken Sie die Taste MENU.
- ③ Wählen Sie mit der Taste ↑ oder ↓ einen Menüeintrag aus. Manche Einträge stehen in einigen Aufnahmemodi möglicherweise nicht zur Verfügung.
- ④ Wählen Sie mit der Taste ← oder → eine Option aus. Menüoptionen mit drei Auslassungspunkten (...) können erst eingestellt werden, nachdem das nächste Menü durch Drücken der Taste FUNC./SET aufgerufen wurde. Durch Drücken der Taste FUNC./SET wird die ausgewählte Einstellung bestätigt.
- 5 Drücken Sie die Taste MENU.

## Die Menüübersicht

Das Menü FUNC. Die nachstehenden Symbole geben die Standardeinstellungen an.

|      | Menüeintrag Seite Menüeintrag |                         | Menüeintrag | Seite                        |       |
|------|-------------------------------|-------------------------|-------------|------------------------------|-------|
| ∙    | Aufnahmemodus                 | Grund-<br>lagen<br>S. 5 | (3)         | Lichtmessverfahren           | S. 50 |
|      | Filmaufnahmemodus             | S. 40                   |             | Kompression (Standbild)      | S. 34 |
| ±0   | Belichtungskorrektur          | S. 51                   | <b>L</b> 30 | Bildfrequenz (Film)          | S. 43 |
| 1"   | Langzeitbelichtungsmodus      | S. 52                   | L           | Aufnahmepixel<br>(Standbild) | S. 33 |
| AWB  | Weißabgleich                  | S. 54                   | 640         | Aufnahmepixel (Film)         | S. 43 |
| 4ÔFF | My Colors                     | S. 57                   |             |                              |       |

## Das Menü Aufnahme

\* Standardeinstellung

| Menüeintrag    | Optionen                                                                                                    | Seite/Thema                                                                                                    |
|----------------|----------------------------------------------------------------------------------------------------|----------------------------------------------------------------------------------------------------|
| AiAF           | An*/Aus                                                                                                    | S. 46                                                                                                    |
| Selbstauslöser | <ul> <li>№ 10 Sekunden*/№</li> <li>2 Sekunden/№ Custom Timer</li> <li>(Vorlauf: 0-10*, 15, 20, 30</li> <li>Sek.) (Aufnahmen: 1–3*–10)</li> </ul> | S. 38                                                                                                    |
| AF-Hilfslicht  | An*/Aus                                                                                                    | -                                                                                                    |
| Digitalzoom    | An/Aus*<br>(An im<br>Standardfilmaufnahmemodus)                                                                                                  | S. 35                                                                                                    |
| Rückblick      | Aus/2*-10 Sekunden/Halten                                                                                                    | Benutzerhandbuch –<br>Grundlagen S. 6                                                                                                    |
| Original spei. | An/Aus*                                                                                                    | S. 63                                                                                                    |
| Gitternetz     | An/Aus*                                                                                                    | Sie können ein Gitternetz<br>(mit neun Linien) anzeigen<br>lassen, um die horizontale<br>und vertikale Ausrichtung<br>eines Motivs und die<br>Motivauswahl zu<br>vereinfachen. Die Linien<br>werden nicht mit den Bildern<br>aufgezeichnet. |

| Datum Aufdruck | Aus*/Datum/Datum & Zeit                                                    | S. 37 |
|----------------|----------------------------------------------------------------------------|-------|
| Langzeitbel.   | An/Aus*                                                                    | S. 52 |
| Stitch-Assist. | <ul> <li>Von links nach rechts*/</li> <li>Von rechts nach links</li> </ul> | S. 44 |

## Das Menü Wiedergabe

|                 | Menüeintrag | Seite |                | Menüeintrag  | Seite |
|-----------------|-------------|-------|----------------|--------------|-------|
|                 | Übergang    | S. 76 | <b>0</b> -п    | Schützen     | S. 84 |
| Ŷ               | Diaschau    | S. 80 | Q              | Rotieren     | S. 75 |
| Ê               | My Colors   | S. 77 | / <sub>W</sub> | Alle löschen | S. 84 |
| $\mathbf{\Phi}$ | Tonaufnahme | S. 78 | ÷              | Druckfolge   | S. 88 |

## Das Menü Druck

| Menüeintrag          | Seite | Menüeintrag        | Seite |
|----------------------|-------|--------------------|-------|
| Druck                |       | Auswahl löschen    | S 97  |
| Wahl Bilder & Anzahl | S. 85 | Druckeinstellungen | 5.07  |
| Auswahl aller Bilder |       |                    |       |

#### Das Menü Einstellungen

\* Standardeinstellung

| Menüeintrag    | Optionen       | Seite/Thema                                                                                                    |
|----------------|----------------|----------------------------------------------------------------------------------------------------|
| Stummschaltung | An/Aus*        | Wählen Sie [An], um alle Signaltöne<br>mit Ausnahme von Warntönen zu<br>deaktivieren. ( <i>Grundlagen</i> S. 5)                                                                                                    |
| Lautstärke     | Aus/1/2*/3/4/5 | Regelt die Lautstärke des Start-,<br>Tasten- und Selbstauslösertons,<br>des Auslösegeräuschs und der<br>Audiowiedergabe. Wenn die Option<br>[Stummschaltung] auf [An] eingestellt<br>wurde, ist keine Regelung der<br>Lautstärke möglich. |
| Vol.Startton   |                | Legt die Lautstärke des Starttons beim<br>Einschalten der Kamera fest.                                                                                                    |
| Betriebsger.   |                | Legt die Lautstärke des Tastentons<br>fest, der erklingt, wenn eine andere<br>Taste als der Auslöser gedrückt wird.                                                                                                    |

|                | Selbstausl.Ton          |                                                               | Legt die Lautstärke des<br>Selbstauslösertons fest,<br>der 2 Sekunden vor Auslösen<br>des Verschlusses erklingt.                                                                                                    |
|----------------|-------------------------|---------------------------------------------------------------|----------------------------------------------------------------------------------------------------|
|                | Lautst.Auslöser         |                                                               | Legt die Lautstärke des Tons fest,<br>der beim Auslösen des Verschlusses<br>erklingt. Bei einer Filmaufnahme<br>erklingt kein Auslösegeräusch.                                                                                                    |
|                | Lautstärke              |                                                               | Legt die Lautstärke von<br>Tonaufnahmen und<br>Filmtonaufnahmen fest.                                                                                                    |
| LC             | D-Helligkeit            | -7 bis 0* bis +7                                              | Stellen Sie mit der Taste ← oder ←<br>die Helligkeit ein. Wenn Sie die Taste<br>← oder ← drücken, wird das Menü<br>Einstellungen wieder angezeigt.<br>Sie können im LCD-Monitor die<br>Helligkeit überprüfen, während Sie<br>die Einstellung anpassen. |
| Str            | omsparmodus             |                                                               | S. 22                                                                                                    |
|                | auto.Abschalt           | An*/Aus                                                       | Legt fest, ob sich die Kamera nach<br>einer gewissen Zeit der Inaktivität<br>automatisch ausschaltet.                                                                                                    |
|                | Display aus             | 10 Sek./20 Sek./<br>30 Sek./1 Min.*/<br>2 Min./3 Min.         | Legt die Zeit fest, nach der sich der<br>LCD-Monitor bei Inaktivität der<br>Kamera automatisch ausschaltet.                                                                                                    |
| Zei            | itzone                  | Ortszeit*/Welt                                                | S. 23                                                                                                    |
| Da             | tum/Uhrzeit             |                                                               | Benutzerhandbuch – Grundlagen S. 4                                                                                                    |
| Uhrzeitanzeige |                         | 0–5*–10 Sek./<br>20 Sek./30 Sek./<br>1 Min./2 Min./<br>3 Min. | S. 16                                                                                                    |
| Formatieren    |                         |                                                               | S. 32                                                                                                    |
| Da             | tei-Nummer              | Reihenauf.*/<br>Autom.Rückst                                  | S. 67                                                                                                    |
| Ordner anlegen |                         |                                                               | S. 66                                                                                                    |
|                | Neuen Ordner<br>anlegen | Häkchen (An)/<br>Kein Häkchen<br>(Aus)                        | Legt einen Ordner für die nächsten<br>Aufnahmen an.                                                                                                    |

.

| Autom. Ordner  | Aus*/Täglich/<br>Montag -<br>Sonntag/<br>Monatlich | Sie können auch eine Zeit für die<br>Erstellung festlegen.                                                                          |
|----------------|----------------------------------------------------|----------------------------------------------------------------------------------------------------|
| Autom. Drehen  | An*/Aus                                            | S. 65                                                                                                    |
| Obj.einfahren  | 1 Min.*/0 Sek.                                     | Legt fest, nach welcher Zeit das<br>Objektiv eingefahren wird, wenn Sie<br>vom Aufnahme- in den<br>Wiedergabemodus gewechselt sind. |
| Sprache        |                                                    | Benutzerhandbuch – Grundlagen S. 4                                                                                                  |
| Videosystem    | NTSC/PAL                                           | S. 90                                                                                                    |
| Druckmethode   | Auto*/                                             | Siehe unten. *1                                                                                                    |
| Grundeinstell. |                                                    | S. 31                                                                                                    |

\*1 Sie können die Druckerverbindungsmethode ändern. In der Regel ist es nicht erforderlich, die Einstellungen zu ändern; wählen Sie aber 
, wenn Sie ein im Modus 
(Breitbild) aufgenommenes Bild in der Einstellungen für ganzseitigen Druck auf Papier im Panoramaformat mit einem Canon SELPHY CP710/CP510 Compact Photo Printer drucken möchten. Da diese Einstellung auch gespeichert wird, wenn die Kamera ausgeschaltet ist, sollten Sie die Einstellung wieder auf [Auto] setzen, damit Sie auch Bilder anderer Formate drucken können.

#### Das Menü Meine Kamera

\* Standardeinstellung

| Menüeintrag          | Verfügbare Einstellungen                                                                                             |       |
|----------------------|----------------------------------------------------------------------------------------------------|-------|
| Themenbezogen        | Wählt ein allgemeines Thema für jede Einstellung in<br>Meine Kamera aus.                                             |       |
| Startbild            | Legt das Bild fest, das beim Einschalten der<br>Kamera angezeigt wird.                                               |       |
| Start-Ton            | Legt den Ton fest, der beim Einschalten der<br>Kamera zu hören ist.                                                  |       |
| Tastenton            | Legt den Ton fest, der beim Drücken einer<br>beliebigen Taste, abgesehen vom Auslöser,<br>zu hören ist.              | S. 91 |
| Selbstauslöserton    | 1 Legt den Ton fest, der 2 Sekunden vor dem<br>Auslösen des Verschlusses im<br>Selbstauslösermodus zu hören ist.     |       |
| Auslöse-Ger.         | Legt den Ton fest, der beim Drücken des Auslösers<br>zu hören ist. Bei Filmaufnahmen ertönt kein<br>Auslösegeräusch. |       |
| Menü Meine<br>Kamera | ₩ (Aus)/ 1 */ 2 / 3                                                                                                  |       |

## Zurücksetzen der Einstellungen auf Standardwerte

#### Menü 🌇 (Einstellungen) 🕨 [Grundeinstell.].

Weitere Informationen finden Sie unter Menüs und Einstellungen (S. 26).

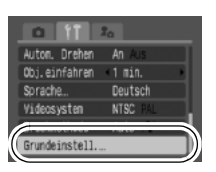

## 2 Wählen Sie [OK], und drücken Sie 🛞

- Während die Kamera an einen Computer oder Drucker angeschlossen ist, können die Einstellungen nicht zurückgesetzt werden.
- Folgende Einstellungen können nicht zurückgesetzt werden.
  - Aufnahmemodus
  - Die Optionen [Zeitzone], [Datum/Uhrzeit], [Sprache] und [Videosystem] im Menü 🎁 (Einstellungen) (S. 29, 30)
  - Mit der manuellen Weißabgleichfunktion aufgezeichnete Weißabgleichdaten (S. 55)
  - Farben, die in den Modi [Farbton] (S. 60) oder [Farbwechsel] (S. 61) festgelegt wurden
  - Neu hinzugefügte Einstellungen im Menü Meine Kamera (S. 92)

## Formatieren von Speicherkarten

Durch das Formatieren können Sie neue Speicherkarten initialisieren bzw. alle Bilder und sonstigen Daten von bereits verwendeten Karten löschen.

Beachten Sie, dass durch das Formatieren (Initialisieren) einer Speicherkarte alle auf der Karte gespeicherten Daten (einschließlich geschützter Bilder und anderer Dateitypen) gelöscht werden.

#### 1 Menü 🚻 (Einstellungen) 🕨 [formatieren] Weitere Informationen finden Sie unter Menüs und Einstellungen (S. 26). Stronsparnodus Zeitzone. 03.03.106 10:0 Datum/Uhrzeit formatieren 14. OM 2 Wählen Sie [OK], und drücken Sie (🖫 Speicherkarte formatieren? Um eine Formatierung niedriger 14.005 9.00B benutzt Stufe durchzuführen, wählen Sie Format niedr. Stufe mit der Taste 🛧 die Option [Format niedr. Stufe] aus und setzen mit der Taste 🔶 oder 🔶 ein Häkchen Wenn [Format niedr. Stufe] ausgewählt ist, können Sie die Formatierung einer Karte abbrechen, indem Sie die Taste FUNC./ SET drücken. Eine Karte, deren Formatierung unterbrochen wurde, kann trotzdem ohne Probleme weiterverwendet werden. Die darauf gespeicherten Daten sind jedoch gelöscht. Formatierung niedriger Stufe

Verwenden Sie nach Möglichkeit [Format niedr. Stufe], wenn der Eindruck besteht, dass die Aufzeichnungs-/ Lesegeschwindigkeit einer Speicherkarte geringer geworden ist. Bei einigen Speicherkarten dauert eine Formatierung niedriger Stufe ca. zwei bis drei Minuten.

## Ändern der Auflösung und der Kompression (Standbilder) 🖸

Aufnahmemodus 🖸 🕼 🥲 🏹 🗛 😭 🎉 😵 🎆 帐 🗛 /s 😐

#### Menü FUNC. ► • (Aufnahmepixel)/•\* (Kompression)

Weitere Informationen finden Sie unter Menüs und Einstellungen (S. 25).

- \* Standardeinstellung
- ●Wählen Sie mit der Taste oder Einstellungen für die Aufnahmepixel/ Kompression aus, und drücken Sie die Taste FUNC./SET.

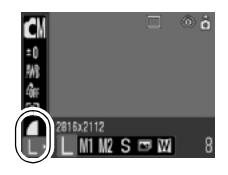

#### Ungefähre Werte für Aufnahmepixel

| Aufnahmepixel               |                      |                                                                                                    | Zweck                                                                               |
|-----------------------------|----------------------|----------------------------------------------------------------------------------------------------|-------------------------------------------------------------------------------------|
| L (Groß)                    | 2816 x 2112<br>Pixel | Hoch                                                                                                    | Drucken im Format A3*<br>297 x 420 mm                                               |
| M1 (Mittelgroß 1)           | 2272 x 1704<br>Pixel |                                                                                                    | Drucken im Format A4*<br>210 x 297mm<br>Drucken im Format Letter*<br>216 x 279mm    |
| M2 (Mittelgroß 2)           | 1600 x 1200<br>Pixel |                                                                                                    | Druck in Postkartengröße<br>148 x 100mm<br>Drucken im Format L (Groß)<br>119 x 89mm |
| S (Klein)                   | 640 x 480<br>Pixel   | •<br>Niedrig                                                                                                    | Senden von Bildern als E-Mail-Anhang<br>oder Aufnehmen mehrerer Bilder              |
| (Postkartendruck-<br>modus) | 1600 x 1200<br>Pixel | Für Druck auf Postkarten (S. 37)                                                                                                |                                                                                     |
| W<br>Breitbild              | 2816 x 1584<br>Pixel | Drucken auf breitem Papier (Aufnahmen im<br>Höhe/Breite-Verhältnis von 16:9; nicht<br>aufgezeichnete Bereiche bleiben schwarz.) |                                                                                     |

\* Die Papierformate unterscheiden sich je nach Region.

#### Ungefähre Kompressionseinstellungswerte

| Kompression |                  | Zweck                                |
|-------------|------------------|--------------------------------------|
| S Superfein | Hohe<br>Qualität | Bilder von hoher Qualität aufnehmen  |
| Fein        | 1                | Bilder in Standardqualität aufnehmen |
| Normal      | Normal           | Viele Bilder aufnehmen               |

Siehe Bilddatengröße (Geschätzt) (S. 120).

• Siehe Speicherkarten und geschätzte Kapazitäten (S. 119).

## Vergrößerte Nahaufnahmen (Digital Makro) 🖸

Aufnahmemodus 👳

Sie können ein Motiv, das sich 3 – 10 cm von der Objektivvorderkante entfernt befindet, bei maximaler Weitwinkeleinstellung aufnehmen. Bei maximalem digitalen Zoom beträgt der Bildbereich 9 x 7 mm (ca. 4fach).

# Menü FUNC. ► T\* (Auto) ► (Digital Makro) Weitere Informationen finden Sie unter Menüs und Einstellungen (S. 25). \*Standardeinstellung 2 Stellen Sie den Bildwinkel mit dem Zoom-Regler ein, und nehmen Sie das Bild auf.
# Verwenden des Digitalzooms 🛛 🖸

Aufnahmemodus 🖸 🕼 🕅 🖾 🎲 🎉 뚣 😵 🎆 🕼 🚍

Sie können gezoomte Bilder mit kombiniertem digitalem und optischem Zoom aufnehmen.

- •Standbilder: ungefähr 12fache Vergrößerung
- •Filme (Standard): ungefähr 12fache Vergrößerung
  - Der Digitalzoom kann bei ausgeschaltetem LCD-Monitor nicht verwendet werden.

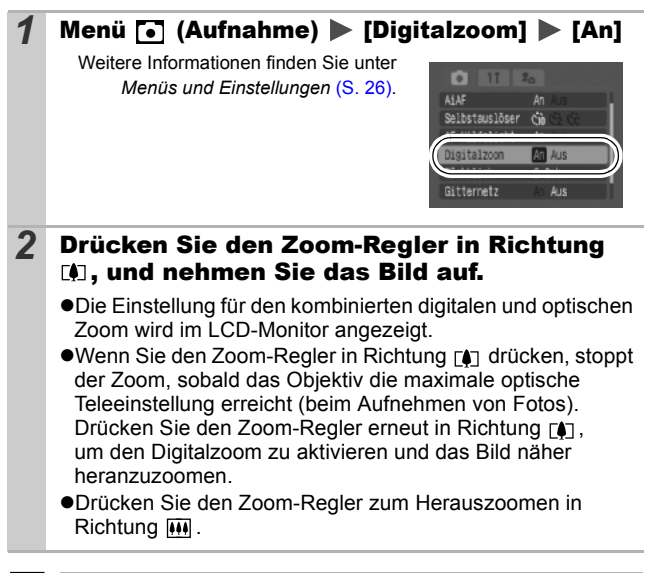

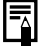

Je stärker das Bild digital gezoomt wird, desto gröber wird es.

# 🖳 Reihenaufnahme

O

In diesem Modus nimmt die Kamera kontinuierlich ein Bild nach dem anderen auf, solange der Auslöser gedrückt wird. Wenn Sie die empfohlene Speicherkarte\* verwenden, können Sie kontinuierlich mit einem festgelegten Aufnahmeintervall Bilder aufnehmen (gleichmäßige Reihenaufnahmen), bis die Speicherkarte voll ist (S. 119).

#### \*Empfohlene Speicherkarte

Hochgeschwindigkeits-Speicherkarte SDC-512 MSH (separat erhältlich) nach einer Formatierung niedriger Stufe (S. 32).

- Diese Angaben beruhen auf Standardaufnahmebedingungen von Canon. Die tatsächlich erreichbaren Werte können je nach Motiv und Aufnahmebedingungen variieren.
- Wenn die Reihenaufnahme plötzlich anhält, ist eventuell die maximale Kapazität der Speicherkarte erreicht.

# 1 Drücken Sie die Taste 🖳, um 🗾 anzuzeigen.

## **2** Nehmen Sie das Bild auf.

 Bei vollständig gedrücktem Auslöser nimmt die Kamera kontinuierlich ein Bild nach dem anderen auf. Sobald Sie den Auslöser loslassen, werden keine weiteren Bilder aufgenommen.

#### Abbrechen der Reihenaufnahme

Drücken Sie zweimal die Taste 🖳, um 🔳 anzuzeigen.

| - |  |
|---|--|

- Das Intervall zwischen den Aufnahmen wird länger, wenn die Kapazität des integrierten Speichers der Kamera erschöpft ist.
- Wird der Blitz verwendet, verlängert sich das Intervall zwischen den Aufnahmen, da der Blitz aufgeladen werden muss.

# Postkartendruckmodus

Aufnahmemodus

Sie können Bilder mit für Postkarten optimierten Einstellungen aufnehmen, indem Sie sie in dem auf dem LCD-Monitor angezeigten Druckbereich (Breiten-Höhenverhältnis von circa 3:2) auswählen.

## Menü FUNC. **I** \* (Aufnahmepixel) **S** (Postkartendruckmodus)

Weitere Informationen finden Sie unter Menüs und Einstellungen (S. 25).

\*Standardeinstellung

•Die Aufnahmepixel sind auf (1600 × 1200) eingestellt und die Kompression auf (Fein).

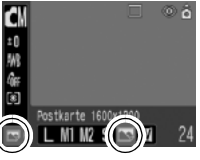

**O** 

•Wenn Sie den Auslöser angetippt halten, wird der Bereich außerhalb des Postkartenformats, der später nicht gedruckt wird, grau angezeigt.

Für Aufnahmen in diesem Modus kann der Digitalzoom verwendet werden.

-^

Informationen zum Erstellen der Drucke finden Sie im Benutzerhandbuch für den Direktdruck.

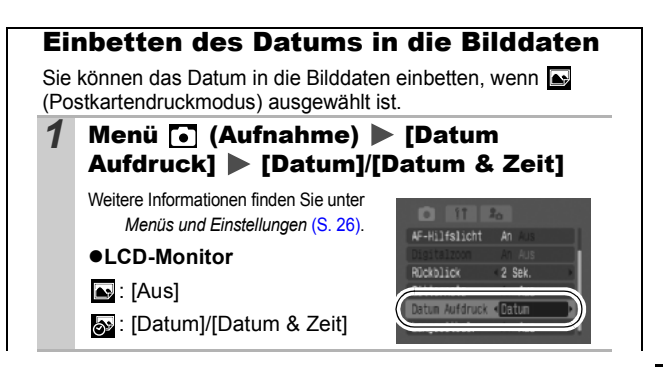

- Vergewissern Sie sich zuvor, dass Zeit und Datum in der Kamera korrekt eingestellt sind (S. 29).
  - Wenn ein Datumsaufdruck für die Aufnahme ausgewählt wurde, kann die Datumsangabe nicht mehr aus den Bilddaten entfernt werden.

# **Ter Selbstauslöser**

Aufnahmemodus

○ ( ) ♥ ♥ 월 爲 爲 ※ ♥ \$ \$ \$ \$ \$ 0 ( ) ↓ ∽ 🗔 ₹ \$ 7 7

Sie können eine Auslöseverzögerung von 10 Sek. (🚮) bzw. 2 Sek. (🔯) oder aber eine eigene Verzögerungszeit und die Anzahl der Aufnahmen (😭) festlegen.

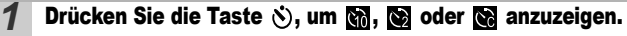

#### Nehmen Sie das Bild auf.

2

 Sobald Sie den Auslöser ganz herunter drücken, wird der Selbstauslöser aktiviert, und die Selbstauslöser-Lampe beginnt zu blinken. Bei Verwendung der Funktion zur Verringerung roter Augen blinkt die Selbstauslöser-Lampe und leuchtet dann in den letzten 2 Sekunden konstant.

#### Deaktivieren des Selbstauslösers

Drücken Sie die Taste 👏, um 🔳 anzuzeigen.

Sie können den Selbstauslöserton ändern (S. 30).

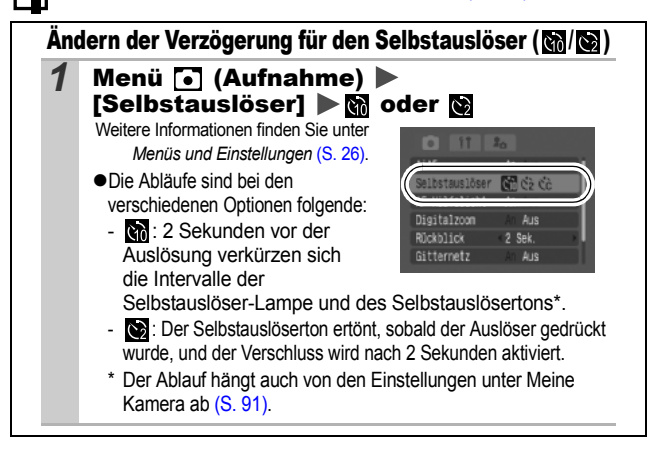

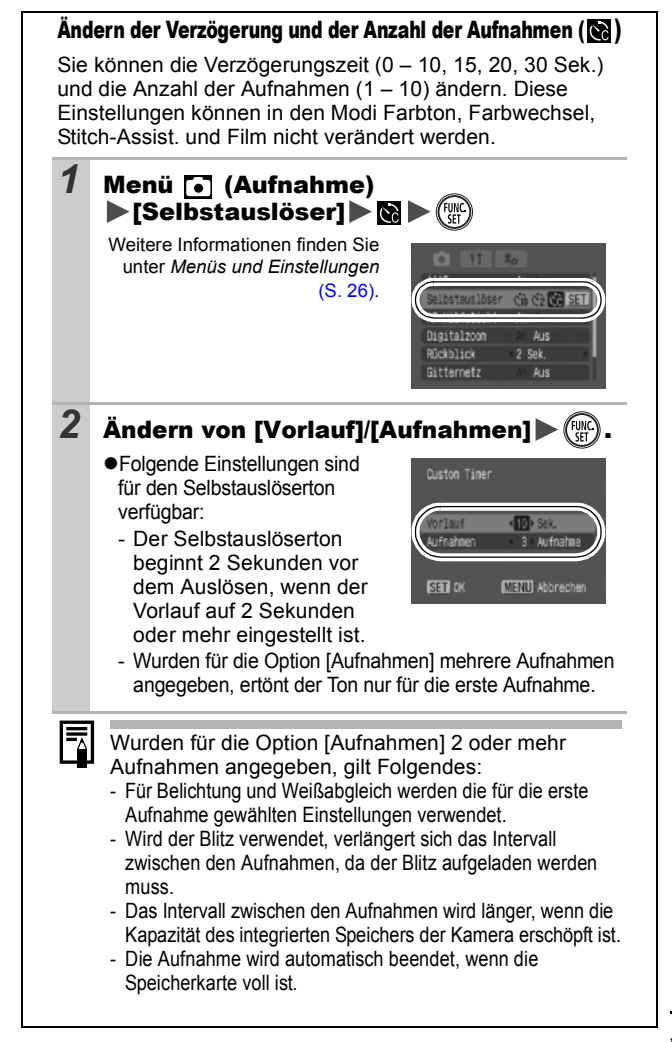

# 🖷 Filmaufnahmen

1

#### Folgende Filmmodi stehen zur Verfügung.

|   | Standard                                                                                                    |
|---|----------------------------------------------------------------------------------------------------|
|   | Sie können die Pixelauflösung und Bildfrequenz selbst festlegen und<br>so lange aufnehmen, bis die Speicherkarte voll ist (sofern eine<br>Hochgeschwindigkeits-Speicherkarte verwendet wird, wie z. B.<br>das empfohlene Modell SDC-512MSH). Für Aufnahmen in diesem<br>Modus kann der Digitalzoom verwendet werden. (S. 35)                                                                                                    |
|   | <ul> <li>Aufnahmepixel: (640 x 480), (320 x 240)</li> <li>Bildfrequenz: (30 Bilder/Sek.), (15 Bilder/Sek.)</li> <li>Maximale Größe: 1 GB* pro Film</li> </ul>                                                                                                    |
| * | Schnelle Bildfolge                                                                                                    |
|   | In diesem Modus können Sie sich schnell bewegende Motive<br>aufnehmen, z. B. bei der Sportfotografie.                                                                                                    |
|   | <ul> <li>Aufnahmepixel: m (320 x 240)</li> <li>Bildfrequenz: m (60 Bilder/Sek.)</li> <li>Maximale Filmlänge: 1 Minute</li> </ul>                                                                                                    |
| Ň | Kleine Datei                                                                                                    |
|   | Da die Pixelauflösung niedrig ist, ist dieser Modus gut geeignet zum<br>Senden von Filmen als E-Mail-Anhang oder wenn die Kapazität der<br>Speicherkarte gering ist.                                                                                                    |
|   | <ul> <li>Aufnahmepixel: (160 x 120)</li> <li>Bildfrequenz: (15 Bilder/Sek.)</li> <li>Maximale Filmlänge: 3 Minuten</li> </ul>                                                                                                    |
| 汯 | Farbton 😹 Farbwechsel                                                                                                    |
|   | Sie können Aufnahmen vornehmen, bei denen alle Farben bis auf eine vorher festgelegte Farbe in Schwarzweiß geändert werden oder bei denen eine Farbe durch eine andere ausgetauscht wird (S. 60, 61). Wie im Standardmodus können Sie die Aufnahmepixel und Bildfrequenz selbst festlegen und aufnehmen, bis die Speicherkarte voll ist (wenn eine Hochgeschwindigkeits-Speicherkarte verwendet wird, wie z. B. das empfohlene Modell SDC-512MSH). |
|   | <ul> <li>Aufnahmepixel: (640 x 480), (76) (320 x 240)</li> <li>Bildfrequenz: (76) (30 Bilder/Sek.), (76) (15 Bilder/Sek.)</li> <li>Maximale Größe: 1 GB* pro Film</li> </ul>                                                                                                    |

- Die maximale Aufnahmezeit variiert je nach Kapazität der verwendeten Speicherkarte (S. 119).
- Die Aufnahme wird nach einer 1 Stunde beendet, auch wenn das Datenvolumen noch nicht 1 GB erreicht hat.

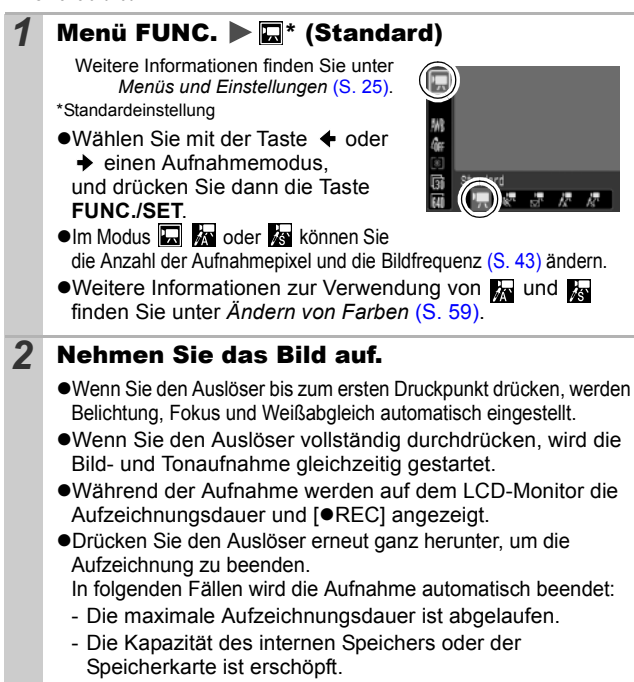

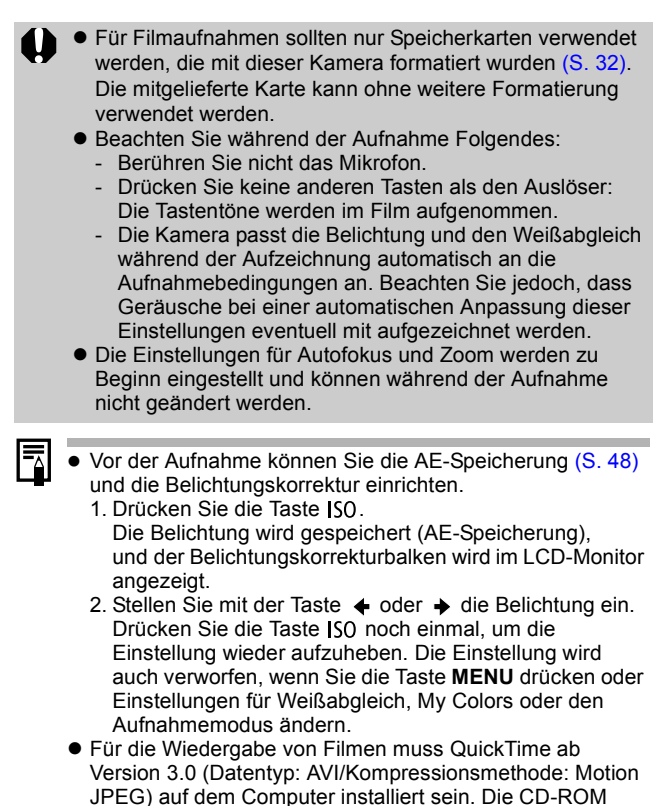

Canon Digital Camera Solution Disk enthält QuickTime 5.0 (für Windows). Auf Macintosh-Computern ist dieses Programm ab Mac OS X bereits enthalten.

# Ändern der Aufnahmepixel und Bildfrequenzen

Sie können die Aufnahmepixel/Bildfrequenz ändern, wenn der Filmmodus auf 🛄 (Standard), 📓 (Farbton) oder 📓 (Farbwechsel) eingestellt ist.

## Menü FUNC. ▶ \* (Aufnahmepixel)/ 讀 \* (Bildfrequenz)

Weitere Informationen finden Sie unter Menüs und Einstellungen (S. 25). \*Standardeinstellung

1

●Wählen Sie mit der Taste ◆ oder → Einstellungen für die Aufnahmepixel/ Bildfrequenz aus, und drücken Sie die Taste FUNC./SET.

## Aufnahmepixel und Bildfrequenzen

Die Bildfrequenz gibt die Anzahl der Bilder an, die pro Sekunde aufgezeichnet oder wiedergegeben werden. Je höher die Bildfrequenz ist, desto fließender sind die Bewegungen.

|                                     | Aufnahmaniyal     | Bildfrequenz (Bilder/Sek.) |                 |    |
|-------------------------------------|-------------------|----------------------------|-----------------|----|
|                                     | Aumanmepixer      | 60                         | <b>5</b> ]      | L. |
| Standard                            | 640 x 480 Pixel   | -                          | O <sup>*1</sup> | 0  |
| Farbwechsel                         | 320 x 240 Pixel   | -                          | 0               | 0  |
| Schnelle<br>Bildfolge <sup>*2</sup> | 🕅 320 x 240 Pixel | 0                          | -               | -  |
| Kleine Datei <sup>*2</sup>          | 160 x 120 Pixel   | -                          | -               | 0  |

\*1 Standardeinstellung

\*2 Die Aufnahmepixel und die Bildfrequenz sind voreingestellt.

• Siehe Bilddatengröße (Geschätzt) (S. 120).

Siehe Speicherkarten und geschätzte Kapazitäten (S. 119).

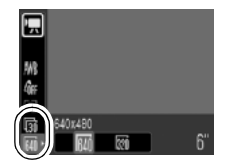

# Aufnehmen von Panoramabildern (Stitch-Assist.) 🖸

Aufnahmemodus

Im Modus Stitch-Assist. können Sie einander überlappende Aufnahmen machen, die anschließend auf dem Computer zu einem Panoramabild zusammengefügt werden können.

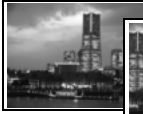

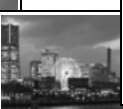

Anhand der überlappenden Bereiche mehrerer benachbarter Bilder können Sie diese nahtlos zu einem Panoramabild zusammensetzen.

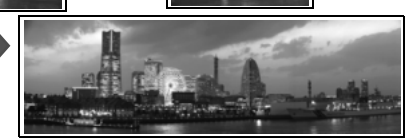

# 1 Menü FUNC. ► • \* (Auto) ► • (manueller Modus)

Weitere Informationen finden Sie unter Menüs und Einstellungen (S. 25).

\*Standardeinstellung

2

#### Menü [o] (Aufnahme) ► [Stitch-Assist.] ►

Weitere Informationen finden Sie unter Menüs und Einstellungen (S. 26).

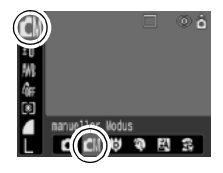

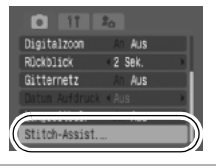

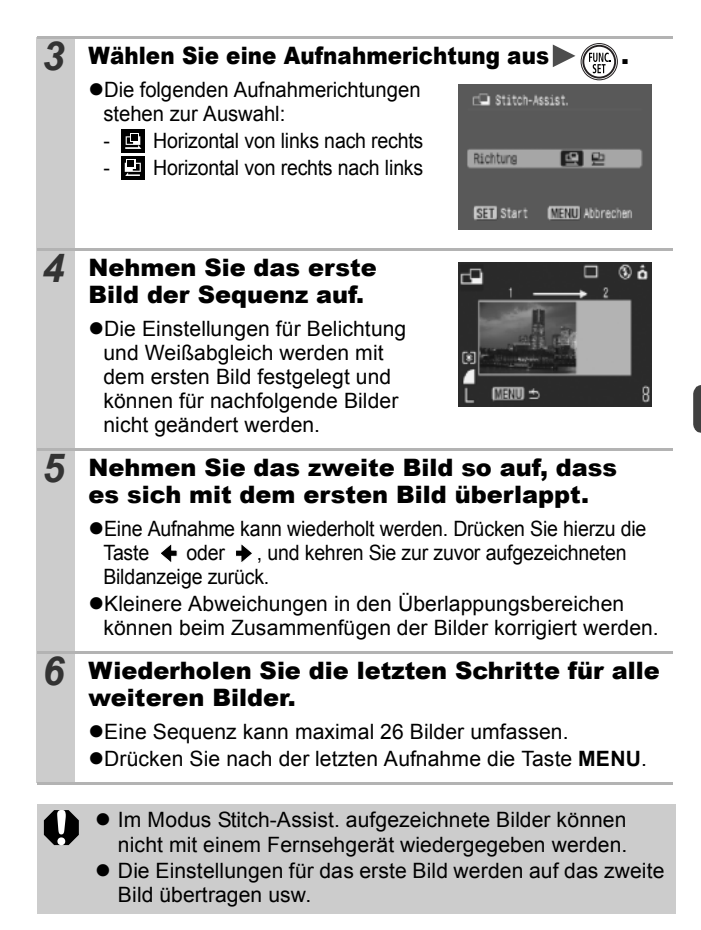

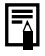

Fügen Sie die Bilder mit dem mitgelieferten Programm PhotoStitch auf einem Computer zusammen.

## Wechseln zwischen den Fokussierungsmodi

## Ó

## Aufnahmemodus 🗹 🥶 🏹 🗛 🎉 📽 😵 🐠 🗛 ⁄s

Sie können entsprechend der AiAF-Einstellung zwischen den beiden Fokussiermodi wählen:

| (Kein<br>Rahmen) | An  | Die Kamera fokussiert das Objekt und markiert aus<br>neun verfügbaren Punkten die für den Fokus<br>verwendeten AF-Rahmen.                                                                  |
|------------------|-----|----------------------------------------------------------------------------------------------------|
|                  | Aus | Die Kamera stellt die Schärfe unter Verwendung des<br>zentralen AF-Rahmens ein. Dadurch lässt sich die<br>Schärfe mit größerer Sicherheit auf einen bestimmten<br>Motivbereich einstellen. |

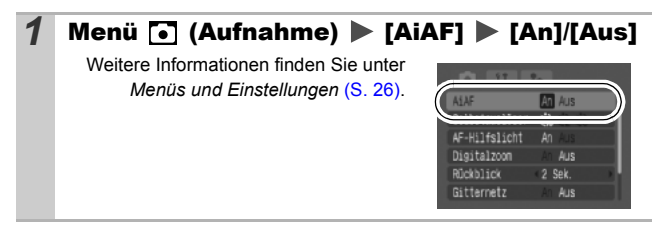

 Bei Verwendung des Digitalzooms wird der Fokus auf den mittleren AF-Rahmen fest eingestellt.

- Der AF-Rahmen wird bei halb gedrücktem Auslöser (bei eingeschaltetem LCD-Monitor) folgendermaßen angezeigt:
  - Grün: Aufnahmebereit
  - Gelb: Fokussierungsprobleme (AiAF auf [Aus] gesetzt)

# Aufnehmen von schwer fokussierbaren Motiven (Schärfenspeicher, AF-Speicherung) 🖸 🗔

Aufnahmemodus

## ◐⊂⋓♥₹◙翁≈≈≈⋷◙ﷺ₩₩⋨∕₅₽₽₩₹₫₮₮₮

Das Fokussieren der Kamera auf folgende Arten von Motiven kann problematisch sein.

- Objekte mit sehr geringem Kontrast zur Umgebung
- •Szenen mit nahen und fernen Objekten
- •Motive mit sehr hellen Objekten in der Bildmitte
- Sich schnell bewegende Motive
- Aufnahmen durch eine Glasscheibe: Gehen Sie mit der Kamera so nahe wie möglich an das Glas heran, um unerwünschte Reflexionen zu vermeiden.

# Aufnehmen mit dem Schärfenspeicher

Der Schärfenspeicher kann in jedem Aufnahmemodus verwendet werden.

- **1** Richten Sie die Kamera so aus, dass im AF-Rahmen im LCD-Monitor bzw. in der Mitte des Suchers ein Motiv zu sehen ist, das etwa gleich weit wie das eigentliche Motiv entfernt ist.
- **2** Halten Sie den Auslöser angetippt.
- **3** Richten Sie nun die Kamera auf den gewünschten Bildausschnitt, und drücken Sie den Auslöser dann ganz herunter.

## Aufnehmen mit der AF-Speicherung

Die AF-Speicherung kann lediglich in den Modi 🛄, 📴, 🔜 oder 🕷 verwendet werden.

| 1 | Schalten Sie den LCD-Monitor ein.                                                                                                    |
|---|----------------------------------------------------------------------------------------------------|
| 2 | Richten Sie die Kamera so aus, dass im AF-<br>Rahmen ein Motiv zu sehen ist, das etwa gleich<br>weit entfernt ist wie das eigentliche Motiv. |
| 3 | Drücken Sie den Auslöser halb herunter,<br>und drücken Sie dann die Taste ♥/▲.                                                               |
|   | Es wird das Symbol AFL angezeigt, und die untere Kontrollleuchte leuchtet gelb.                                                              |

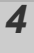

#### Richten Sie nun die Kamera auf den gewünschten Bildausschnitt, und machen Sie eine Aufnahme.

Deaktivieren der AF-Speicherung Drücken Sie die Taste ♥/▲.

- Wenn Sie mit dem Schärfenspeicher oder der AF-Speicherung unter Verwendung des LCD-Monitors aufnehmen, sollten Sie [AiAF] auf [Aus] stellen (S. 46), da die Kamera nur mit dem mittleren AF-Rahmen fokussiert.
  - Der Vorteil der AF-Speicherung liegt darin, dass Sie den Auslöser loslassen können, während Sie den Bildausschnitt neu wählen. Darüber hinaus wird die AF-Speicherung nach der Bildaufnahme beibehalten. Dies ermöglicht Ihnen die Aufnahme eines zweiten Bildes bei gleichem Fokus.

# Speichern der Belichtungseinstellung (AE-Speicherung)

Aufnahmemodus

Sie können Belichtung und Fokus unabhängig voneinander einstellen. Dies ist hilfreich, wenn der Kontrast zwischen Motiv und Hintergrund zu stark ist oder das Motiv von hinten beleuchtet wird.

- Sie müssen den Blitz auf []] einstellen. Die AE-Speicherung kann nicht festgelegt werden, wenn der Blitz auslöst.
- Schalten Sie den LCD-Monitor ein.
   Fokussieren Sie die Kamera auf den Teil des Motivs, für den Sie die Belichtung speichern möchten.
   Drücken Sie den Auslöser halb herunter, und drücken Sie dann die Taste ISO.
   •Das Symbol I wird angezeigt.
   Richten Sie nun die Kamera auf den gewünschten Bildausschnitt, und drücken Sie den Auslöser dann ganz herunter.

#### **Deaktivieren der AE-Speicherung** Drücken Sie die Taste **I**SO.

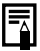

- Die AE-Speicherung kann auch im Modus T festgelegt und aufgehoben werden (S. 42).
- Bei Verwendung des Blitzes können Sie die FE-Blitzbelichtungsspeicherung verwenden.

## Speichern der Blitzbelichtungseinstellung (FE-Blitzbelichtungsspeicherung)

Aufnahmemodus

Um eine korrekte Belichtungseinstellung unabhängig von der Auswahl Ihres Motivs zu erzielen, können Sie den Wert für die erforderliche Blitzbelichtung speichern.

| 1 | Schalten Sie den LCD-Monitor ein.                                                                                     |
|---|----------------------------------------------------------------------------------------------------|
| 2 | Drücken Sie die Taste ‡, und stellen Sie sie<br>auf 🛃 (Blitz ein).                                                    |
| 3 | Fokussieren Sie die Kamera auf den Teil des<br>Motivs, für den Sie die Blitzbelichtung<br>speichern möchten.          |
| 4 | Drücken Sie den Auslöser halb herunter,<br>und drücken Sie dann die Taste ISO.                                        |
|   | •Das Blitzgerät löst einen Vorblitz aus, und das Symbol 🔝 wird angezeigt.                                             |
| 5 | Richten Sie nun die Kamera auf den<br>gewünschten Bildausschnitt, und drücken<br>Sie den Auslöser dann ganz herunter. |

Deaktivieren der FE-Blitzbelichtungsspeicherung Drücken Sie die Taste ISO.

# Wechseln zwischen Messverfahren 🖸

Aufnahmemodus

## 1 Menü FUNC. ► 🔯 \* (Mehrfeld)

Weitere Informationen finden Sie unter Menüs und Einstellungen (S. 25).

\*Standardeinstellung

 Wählen Sie mit der Taste < oder</li>
 ein Messverfahren, und drücken Sie dann die Taste FUNC./SET.

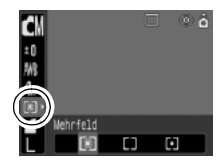

#### Messverfahren

| 0  | Mehrfeld                 | Geeignet für Standardaufnahmebedingungen und<br>Szenen mit Gegenlicht. Die Kamera unterteilt das<br>Bildfeld für die Lichtmessung in mehrere Abschnitte.<br>Sie bewertet die komplexen Lichtbedingungen,<br>wie die Position des Motivs, die Helligkeit, direktes<br>und Gegenlicht, und passt die Einstellung so an, dass<br>das Hauptmotiv richtig belichtet wird. |
|----|--------------------------|----------------------------------------------------------------------------------------------------|
| [] | Mittenbetont<br>integral | Berechnet den Lichtdurchschnitt für den gesamten<br>Bildausschnitt, bewertet das Motiv in der Mitte jedoch<br>höher.                                                                                                    |
| ſ  | Spot                     | Misst den Bereich innerhalb des Spotmessfeldes in<br>der Mitte des LCD-Monitors. Verwenden Sie diese<br>Einstellung, wenn sich die Belichtung nach dem<br>Objekt in der Mitte des Monitors richten soll.                                                                                                    |

Einstellen der Belichtungskorrektur

## Aufnahmemodus 🚺 🕫 🏹 🕰 😤 🎉 🇱 🐠 🗗

Stellen Sie die Belichtungskorrektur so ein, dass von hinten beleuchtete bzw. vor hellem Hintergrund aufgenommene Motive nicht zu dunkel werden bzw. das Licht bei Nachtaufnahmen nicht zu hell wirkt.

## 1 Menü FUNC. ▶ 近 \* (Belichtungskorrektur)

Weitere Informationen finden Sie unter Menüs und Einstellungen (S. 25). \*Standardeinstellung

●Stellen Sie mit der Taste ← oder → die Belichtungskorrektur ein, und drücken Sie dann die Taste FUNC./SET.

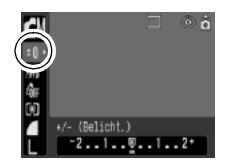

#### Zurücksetzen der Belichtungskorrektur

Setzen Sie den Wert für die Belichtung wieder auf [0].

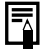

Im Modus 'A kann die Belichtungskorrektur eingerichtet/ aufgehoben werden (S. 42).

Ô

# Aufnehmen im Langzeitbelichtungsmodus

Aufnahmemodus

Ô

Sie können eine lange Verschlusszeit wählen, damit dunkle Objekte heller erscheinen.

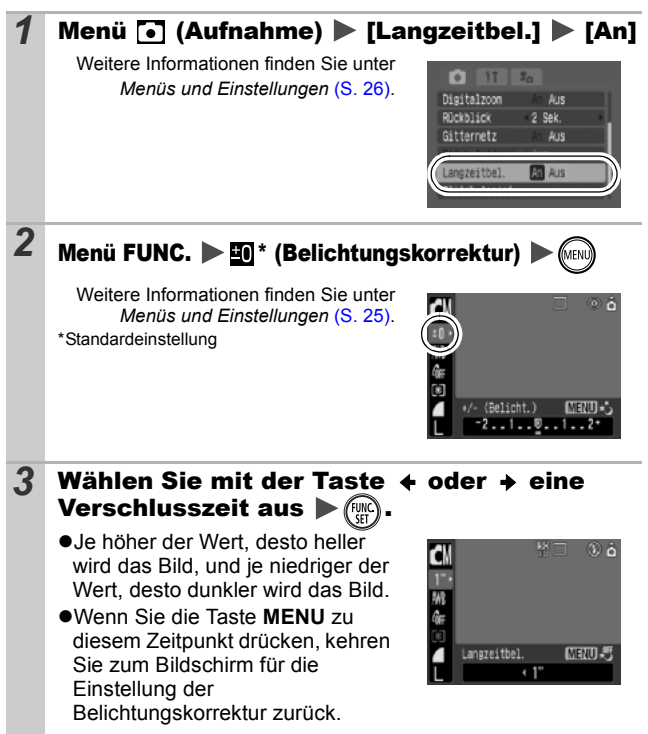

Durch die CCD-Bildsensoren nimmt das Rauschen des aufgezeichneten Bildes bei langen Verschlusszeiten konstruktionsbedingt zu. Bei dieser Kamera erfolgt jedoch bei langen Verschlusszeiten (ab 1,3 Sekunden) eine spezielle Nachbearbeitung des Bildes, um das Rauschen zu eliminieren und so qualitativ hochwertige Bilder zu erzeugen. Diese Nachbearbeitung benötigt eine gewisse Zeit, sodass Sie die nächste Aufnahme möglicherweise nicht sofort machen können.

- Überprüfen Sie im LCD-Monitor, ob das Bild mit der gewünschten Helligkeit aufgenommen wurde.
- Beachten Sie, dass die Verwacklungsgefahr bei langen Verschlusszeiten zunimmt. Besfestigen Sie die Kamera auf einem Stativ.
- Die Verwendung des Blitzes kann zu einem überbelichteten Bild führen. Stellen Sie den Blitz in diesem Fall auf 🐼 ein.
- Folgende Einstellungen sind nicht verfügbar:
  - Belichtungskorrektur
  - Messverfahren
  - AE-Speicherung
  - FE-Blitzbelichtungsspeicherung
  - ISO-Empfindlichkeit: Auto, High-ISO Automatik
  - Blitz: Auto, Rote Augen Reduzierung

# Anpassen des Farbtons (Weißabgleich)

Aufnahmemodus 🖬 🤤 🖽 🐖 🚰

Mit der Weißabgleicheinstellung I (automatisch) wird normalerweise der optimale Weißabgleich ausgewählt. Wenn mit der Einstellung I keine natürlich wirkenden Farben erzeugt werden können, ändern Sie den Weißabgleich mit einer für die Lichtquelle geeigneten Einstellung.

## 1 Menü FUNC. ► Imatisch)

Weitere Informationen finden Sie unter Menüs und Einstellungen (S. 25). \*Standardeinstellung

 Wählen Sie mit der Taste de oder
 eine Weißabgleicheinstellung, und drücken Sie dann die Taste
 FUNC./SET.

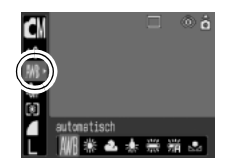

#### Weißabgleicheinstellungen

| AWB | automatisch   | Die Einstellungen werden von der Kamera<br>automatisch vorgenommen                                                                                |
|-----|---------------|----------------------------------------------------------------------------------------------------|
| Ċ,  | Tageslicht    | Für Außenaufnahmen am hellen Tag                                                                                                    |
| 2   | Wolkig        | Für Aufnahmen bei Wolken, im Schatten oder in der<br>Dämmerung                                                                                    |
| Ş.  | Kunstlicht    | Für Aufnahmen bei Kunstlicht (Glühlampen und Leuchtstofflampen mit drei Wellenlängen)                                                             |
| 32  | Leuchtstoff   | Für Aufnahmen bei Kunstlicht (warmer oder kalter<br>Weißton und Leuchtstofflampen mit drei<br>Wellenlängen (warmer Weißton))                      |
| ÿ   | Leuchtstoff H | Für Aufnahmen bei Kunstlicht durch Tageslicht-<br>Leuchtstofflampen oder Tageslicht-Leuchtstofflampen<br>mit drei Wellenlängen                    |
| Ŋ   | Manuell       | Für Aufnahmen mit dem in der Kamera gespeicherten<br>optimalen Weißabgleich von einem weißen Motiv,<br>z. B. einem weißen Blatt Papier oder Stoff |

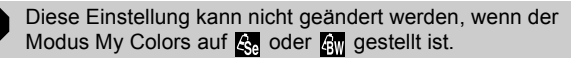

## Verwenden des Weißabgleichs

Um eine optimale Einstellung des Weißabgleichs für eine bestimmte Aufnahmesituation zu erzielen, können Sie die Kamera z. B. ein weißes Blatt Papier, weißen Stoff oder grauen Fotokarton analysieren lassen.

Nehmen Sie insbesondere in folgenden Situationen einen manuellen Weißabgleich vor, da dieser in der Einstellung (automatisch) schwer erfasst werden kann.

- Nahaufnahmen
- Aufnahme von einfarbigen Motiven (z. B. Himmel, Meer oder Wald)
- •Aufnahme bei einer besonderen Lichtquelle (wie z. B. eine Quecksilberdampflampe)

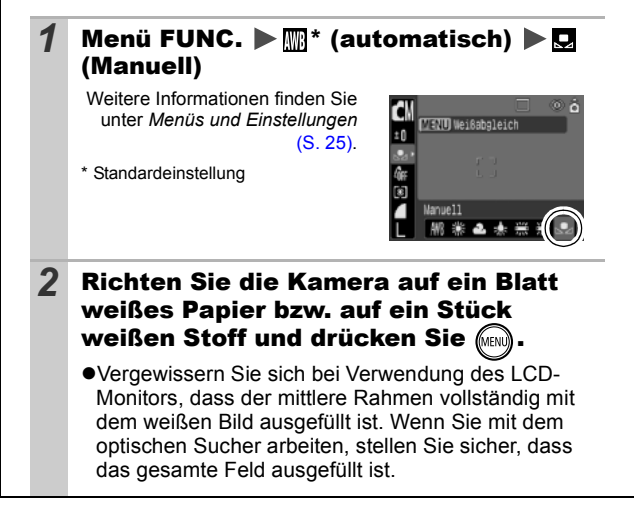

| <ul> <li>Es wird empfohlen, vor Einstellung des manuellen<br/>Weißabgleichs den Aufnahmemodus auf und die<br/>Belichtungskorrektur auf Null [±0] einzustellen.<br/>Bei falscher Belichtungseinstellung (Bild erscheint<br/>vollkommen schwarz oder weiß) kann kein korrekter<br/>Weißabgleich vorgenommen werden.</li> <li>Machen Sie die Aufnahme mit denselben<br/>Einstellungen wie beim Lesen der Weißabgleichdaten.<br/>Wenn die Einstellungen abweichen, wird<br/>möglicherweise nicht der optimale Weißabgleich<br/>verwendet.</li> <li>Insbesondere Folgendes sollte nicht geändert werden.</li> <li>ISO-Empfindlichkeit</li> <li>Blitz<br/>Es ist empfehlenswert, den Blitz auf An oder Aus<br/>zu stellen. Wenn beim Lesen der<br/>Weißabgleichdaten bei der Blitzeinstellung<br/>(Auto) oder (Rote Augen Reduzierung) der<br/>Blitz ausgelöst wird, achten Sie darauf, dass Sie<br/>auch bei der eigentlichen Aufnahme den Blitz<br/>einsetzen.</li> <li>Da die Weißabgleichdaten im Modus Stitch-Assist</li> </ul> |
|----------------------------------------------------------------------------------------------------|
| <ul> <li>einsetzen.</li> <li>Da die Weißabgleichdaten im Modus Stitch-Assist.<br/>nicht gelesen werden können, legen Sie den<br/>Weißabgleich vorher in einem anderen Modus fest.</li> <li>Der gespeicherte manuelle Weißabgleich wird auch<br/>dann beibehalten, wenn die Kamera auf die<br/>Standardeinstellungen zurückgesetzt wird (S. 31).</li> </ul>                                                                                                    |
|                                                                                                    |

# Aufnahmen in einem der Modi unter My Colors

Aufnahmemodus 📶 🤤 🖽 🐺 🚰

Sie können das Erscheinungsbild der aufgenommenen Bilder ändern.

### Einstellungen für My Colors

|                |                | ·                                                       |  |  |
|----------------|----------------|---------------------------------------------------------|--|--|
| 4ôff           | My Colors Aus  | Für normale Aufnahmen ohne zusätzlichen Effekt.         |  |  |
| Δ.,            | Kräftig        | Betont Kontrast und Farbsättigung und führt so zu       |  |  |
| υv             |                | Aufnahmen mit kräftigen Farben.                         |  |  |
| Au             | Noutral        | Schwächt Kontrast und Farbsättigung ab, sodass          |  |  |
| ΩN             | Neutral        | sich neutrale Farbtöne ergeben.                         |  |  |
| £se            | Sepia          | Die Aufnahme erfolgt in Sepiatönen.                     |  |  |
| €BW            | Schwarz /Weiß  | Nimmt das Bild in schwarzweiß auf.                      |  |  |
|                |                | Verwenden Sie diese Option, um Rot-, Grün- und          |  |  |
|                |                | Blautöne intensiver wiederzugeben, wie bei den          |  |  |
| ЯP             | Diafilm        | Effekten Kräftiges Rot, Kräftiges Grün oder Kräftiges   |  |  |
|                |                | Blau. Dadurch entstehen intensive, natürlich            |  |  |
|                |                | wirkende Farben wie auf einem Diafilm.                  |  |  |
| A.             | Hellerer       | Verwenden Sie diese Option, um Hauttöne                 |  |  |
| 2L             | Hautton*       | aufzuhellen.                                            |  |  |
| An             | Dunklerer      | Verwenden Sie diese Option, um Hauttöne dunkler         |  |  |
| 9U             | Hautton*       | wiederzugeben.                                          |  |  |
|                | Kräftiges Blau | Verwenden Sie diese Option, um Blautöne                 |  |  |
| $\partial_{B}$ |                | hervorzuheben. Dadurch werden blaue Motive              |  |  |
|                |                | (z. B. der Himmel oder das Meer) kräftiger.             |  |  |
|                |                | Verwenden Sie diese Option, um Grüntöne                 |  |  |
| ₿G             | Kräftiges Grün | hervorzuheben. Dadurch werden grüne Motive (z. B.       |  |  |
|                |                | Berge, Triebe, Blumen und Rasenflächen) kräftiger.      |  |  |
| _              | Kräftiges Rot  | Verwenden Sie diese Option, um Rottöne                  |  |  |
| $a_{R}$        |                | hervorzuheben. Dadurch werden rote Motive               |  |  |
|                |                | (z. B. Blumen oder Autos) kräftiger.                    |  |  |
|                |                | Verwenden Sie diese Option, um Einstellungen für        |  |  |
| Ac             | Custom Farbe   | Kontrast, Schärfe oder Sättgung oder die Farbbalance    |  |  |
|                |                | zwischen Rot-, Grün-, Blau- und Hauttönen* festzulegen. |  |  |
|                |                | Sie kann verwendet werden, um Feinabstimmungen          |  |  |
|                |                | vorzunehmen, um beispielsweise Blautöne kräftiger und   |  |  |
|                |                | Gesichtstarben heller zu machen.                        |  |  |

\* Dabei werden unter Umständen nicht nur die Hauttöne von Personen geändert.

\* Abhängig vom Hautton werden möglicherweise nicht die gewünschten Ergebnisse erzielt.

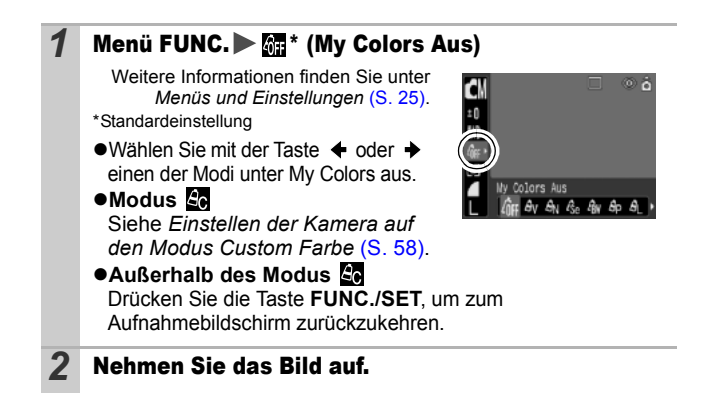

## Einstellen der Kamera auf den Modus Custom Farbe

In diesem Modus können Sie Einstellungen für Kontrast, Schärfe, Sättigung und die Farbbalance zwischen Rot-, Grün-, Blau- und Hauttönen festlegen.

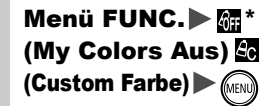

1

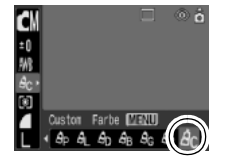

Weitere Informationen finden Sie unter Menüs und Einstellungen (S. 25).

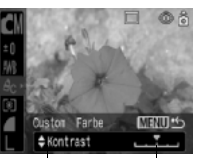

Auswählen einer Ändern der Kategorie Einstellung

• Die geänderte Farbe wird angezeigt.

(FUNC.)

- •Damit ist die Einstellung abgeschlossen.
- •Wird jetzt die Taste **MENU** gedrückt, wird wieder der Bildschirm angezeigt, in dem Sie einen Modus unter My Colors auswählen können.

# Ändern von Farben

Aufnahmemodus 🖍 🆍 👬

Ô

Sie können Bilder aufnehmen und dabei die Originalfarben ändern. Dies kann sowohl bei Filmen als auch bei Standbildern vorgenommen werden, sodass Sie Foto- und Filmmaterial mit interessanten Effekten versehen können.

Je nach Aufnahmebedingungen können die Bilder allerdings grob wirken oder nicht die erwarteten Farben aufweisen. Vor der Aufnahme wichtiger Bilder sollten Testbilder aufgenommen und die Ergebnisse überprüft werden.

Wenn Sie bei der Aufnahme von Standbildern die Option [Original spei.] (S. 27) auf [An] setzen, werden sowohl das ursprüngliche Bild als auch das veränderte Bild gespeichert.

| ∕A<br>∕⊼ | Farbton     | Verwenden Sie diese Option, um lediglich die im<br>LCD-Monitor angegebene Farbe beizubehalten und<br>alle anderen Farben in schwarzweiß<br>wiederzugeben.                                                                             |
|----------|-------------|----------------------------------------------------------------------------------------------------|
| ∕s<br>is | Farbwechsel | Verwenden Sie diese Option, um eine im LCD-<br>Monitor angegebene Farbe durch eine andere zu<br>ersetzen. Die gewählte Farbe kann nur durch eine<br>andere Farbe ersetzt werden. Es können nicht<br>mehrere Farben ausgewählt werden. |

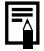

Bei einigen Einstellungen nimmt die ISO-Empfindlichkeit zu, wodurch das Bildrauschen zunehmen kann.

### **Aufnehmen im Modus Farbton**

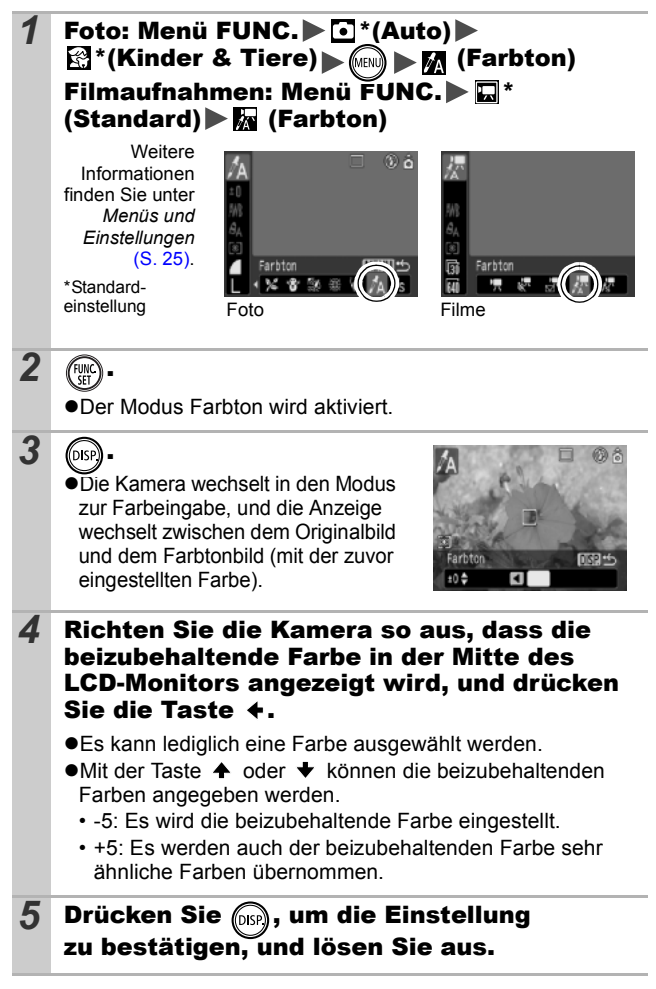

Aufnehmen

- Der Standardfarbton ist grün.
  - Wenn der Blitz verwendet oder der Weißabgleich bzw. die Messeinstellungen geändert werden, erzielen Sie nach der Farbeingabe möglicherweise nicht die erwarteten Ergebnisse.
  - Der ausgewählte Farbton wird auch beim Ausschalten der Kamera beibehalten.

## Aufnehmen im Modus Farbwechsel

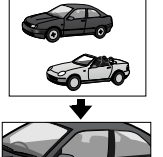

-

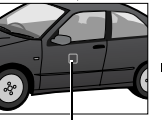

Originalfarbe (vor dem Wechsel)

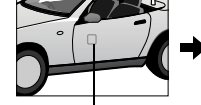

#### Gewünschte Farbe (nach dem Wechsel)

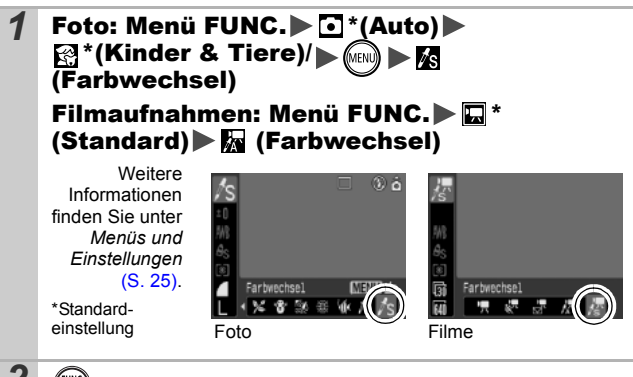

2

er) •

•Der Modus Farbwechsel wird aktiviert.

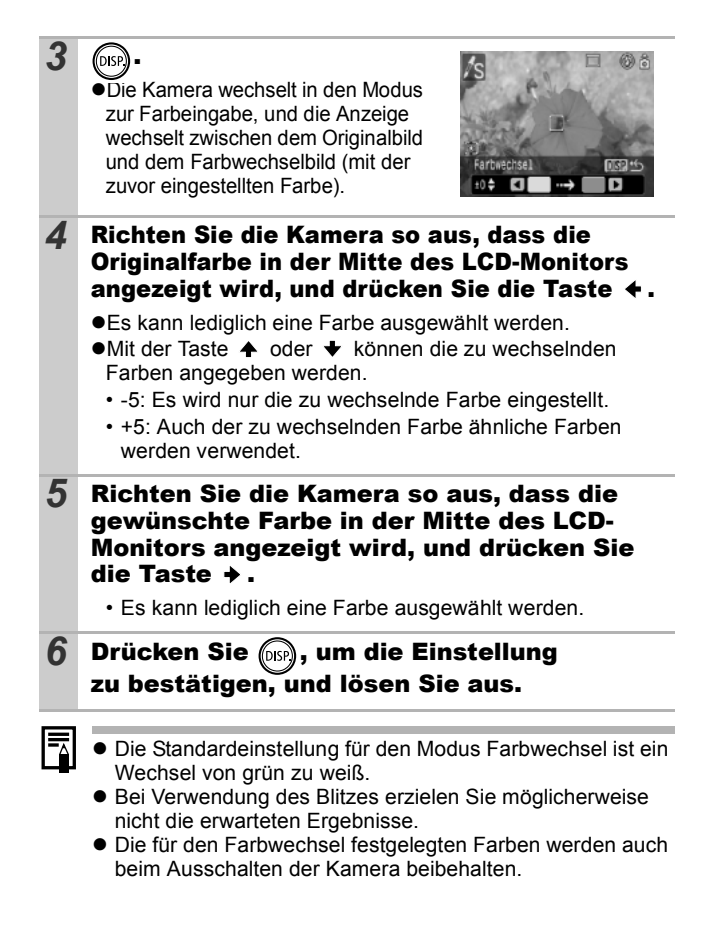

Aufnehmen

## Ändern der Speichermethode für das Originalbild

Sie können bei Aufnahmen von Standbildern im Modus Farbton oder Farbwechsel festlegen, dass das ursprüngliche Bild (vor dem Farbwechsel) und das geänderte Bild gespeichert werden.

## 1 Menü [● (Aufnahme) ▶ [Original spei.] ▶ [An]/[Aus]

Weitere Informationen finden Sie unter Menüs und Einstellungen (S. 26).

•Wenn [An] ausgewählt ist, werden beide Bilder beginnend mit dem Originalbild nummeriert.

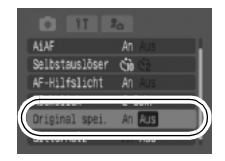

# -

#### [Original spei.] auf [An]:

- Während der Aufnahme im Modus Farbton oder Farbwechseln wird nur das geänderte Bild im LCD-Monitor angezeigt.
- Nach der Aufnahme kann es im LCD-Monitor geprüft werden. Wenn das veränderte Bild zu diesem Zeitpunkt gelöscht wird, entfernen Sie damit auch das Originalbild. Lassen Sie daher beim Löschen von Bildern äußerste Sorgfalt walten.
- Da bei jeder Aufnahme jeweils zwei Bilder gespeichert werden, entspricht die Anzahl der verbleibenden Aufnahmen etwa der Hälfte der Aufnahmenanzahl, die bei deaktivierter Funktion angezeigt wird.

## ISO Anpassen der ISO-Empfindlichkeit

Aufnahmemodus 💽 🚮 ଡ଼

Ô

Erhöhen Sie die ISO-Empfindlichkeit, wenn Sie die Verwacklungsgefahr oder die Gefahr von verschwommenen Motiven verringern, bei Aufnahmen im Dunklen den Blitz ausschalten oder eine kurze Verschlusszeit verwenden möchten.

1 Mit der Taste 150 wechseln Sie zwischen den verschiedenen Modi. Blättern Sie durch Drücken der Taste ISO durch die Einstellungen für die ISO-Empfindlichkeit: 🔛 / 🔛 / 🔛 / ISO / ISO / ISO . •Bei Auswahl von IIII (Auto) wird abhängig von den Lichtverhältnissen bei der Aufnahme eine optimale ISO-Empfindlichkeit eingestellt. Wenn bei Aufnahmen in dunkler Umgebung die ISO-Empfindlichkeit z. B. automatisch erhöht wird, stellt die Kamera eine höhere Verschlusszeit ein, um die Verwacklungsgefahr zu verringern. • Bei der Einstellung [150] (High-ISO Automatik)\* wird die Empfindlichkeit auf einen höheren Wert als bei der Einstellung I gesetzt. Dabei wird die Verschlusszeit erhöht, wodurch die Verwacklungsgefahr oder die Gefahr von verschwommenen Motiven im Vergleich zur Einstellung veringert wird. \* Das Bildrauschen kann bei dieser Einstellung höher als bei der Einstellung 🔛 sein. Im Aufnahmemodus • (Automatikmodus) kann nur Im

oder iso ausgewählt werden.

# Einstellen der Funktion Autom. Drehen 💽 🖸 Aufnahmemodus OC 🕫 🎘 🖾 🎇 🗮 🖤 🗛 🌫 🖙

Die Kamera ist mit einem intelligenten Orientierungssensor ausgerüstet, der ein mit vertikal gehaltener Kamera im Hochformat aufgenommenes Bild erkennt und dieses bei der Anzeige im LCD-Monitor automatisch in der richtigen Ausrichtung anzeigt.

### Menü 🚺 (Einstellungen) ▶ [Autom. Drehen] ▶ [An]/[Aus]

Weitere Informationen finden Sie unter Menüs und Einstellungen (S. 26).

•Wenn die Funktion Autom. Drehen während der Aufnahme auf [An] und der LCD-Monitor auf den detaillierten Anzeigemodus eingestellt ist, wird in der Anzeige das Symbol (a) (normal), (b) (rachts Geite unten), der E

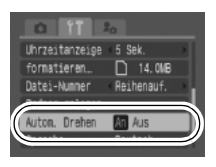

(rechte Seite unten) oder 👩 (linke Seite unten) angezeigt.

- Diese Funktion arbeitet möglicherweise nicht richtig, wenn die Kamera gerade nach oben oder unten gerichtet wird. Prüfen Sie, ob der Pfeil in die richtige Richtung weist. Ist dies nicht der Fall, stellen Sie die Funktion Autom. Drehen auf [Aus].
  - Wenn Sie die Bilder auf einen Computer übertragen, ist die Ausrichtung gedrehter Bilder von der für die Übertragung eingesetzten Software abhängig, auch wenn die Funktion zum automatischen Drehen aktiviert ist.
- Wird die Kamera bei der Aufnahme im Hochformat vertikal gehalten, erkennt der intelligente Orientierungssensor, dass das obere Ende "oben" und das untere Ende "unten" ist. Die Einstellungen für Weißabgleich, Belichtung und Fokus werden für das Fotografieren im Hochformat optimiert. Diese Funktion arbeitet unabhängig davon, ob die Funktion Autom. Drehen aktiviert oder deaktiviert ist.
- Sie können die Funktion Autom. Drehen sowohl für den Aufnahme- als auch für den Wiedergabemodus einstellen.
  - Wenn im Aufnahmemodus f
    ür die Funktion Autom. Drehen die Option [An] gew
    ählt ist, werden die Bilder unabh
    ängig von der Ausrichtung der Kamera w
    ährend der Aufnahme auf dem LCD-Monitor richtig herum angezeigt.
  - Wenn im Wiedergabemodus f
    ür die Funktion Autom. Drehen die Option [An] gew
    ählt ist, werden die Bilder je nach Ausrichtung der Kamera gedreht, sodass sie auf dem LCD-Monitor richtig herum angezeigt werden.

# Erstellen eines Zielortes für die Bilder (Ordner)

Aufnahmemodus

## ○ ⊆ ♥ ℕ 爲 爲 ※ ¥ \$ \$ \$ ₩ ₩ 4 / 5 ◘ . ★ ★ # #

Sie können jederzeit einen neuen Ordner anlegen. Die aufgezeichneten Bilder werden dann automatisch in diesem Ordner gespeichert.

| Neuen Ordner<br>anlegen | Legt bei den nächsten Fotoaufnahmen einen neuen<br>Ordner an. Um einen zusätzlichen Ordner<br>anzulegen, fügen Sie ein weiteres Häkchen ein.                                         |
|-------------------------|----------------------------------------------------------------------------------------------------|
| Autom. Ordner           | Sie können außerdem ein Datum und eine Uhrzeit<br>festlegen, sodass nach dem angegebenen Datum<br>und der Uhrzeit ein neuer Ordner anhand der<br>Aufnahmezeit angelegt wird (S. 29). |

#### Legt bei den nächsten Fotoaufnahmen einen neuen Ordner an.

## 1 Menü 🚻 (Einstellungen) ► [Ordner anlegen]

Weitere Informationen finden Sie unter Menüs und Einstellungen (S. 26).

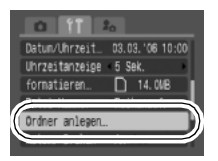

## 2 Verwenden Sie die Taste ← oder → , um ein Häkchen neben [Neuen Ordner anlegen] ► ((intermediate)) einzufügen.

 Wird im LCD-Monitor angezeigt. Das Symbol erlischt, nachdem der neue Ordner angelegt wurde.

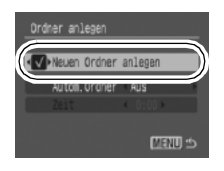

#### Festlegen des Datums oder der Uhrzeit für das automatische

#### Anlegen von Ordnern

1 Menü III (Einstellungen) ► [Ordner anlegen]

> Weitere Informationen finden Sie unter Menüs und Einstellungen (S. 26).

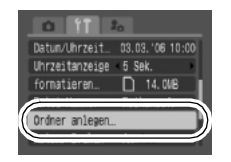

## 2 Wählen Sie einen Tag für die Option [Autom. Ordner] und eine Uhrzeit für die Option [Zeit] aus ► ((()).

• Wird angezeigt, wenn die angegebene Zeit erreicht ist. Das Symbol erlischt, nachdem der neue Ordner angelegt wurde.

In einem Ordner können bis zu 2.000 Bilder gespeichert werden. Wenn Sie mehr Bilder aufzeichnen, wird automatisch ein neuer Ordner angelegt.

# Zurücksetzen der Dateinummer

Aufnahmemodus

# ○ 〔 ] ♥ ♥ 図 祭 ※ ♥ ♥ ◎ ◎ ◎ ▲ / ▲ / ● □ ▼ ♪ / ◎

Den aufgenommenen Bildern werden automatisch Dateinummern zugewiesen. Sie können die Art der Zuweisung von Dateinummern festlegen.

## Menü []] (Einstellungen) ▶ [Datei-Nummer] ▶ [Reihenauf.]/[Autom.Rückst]

Weitere Informationen finden Sie unter Menüs und Einstellungen (S. 26).

## Funktion zum Zurücksetzen der Dateinummer

| Reihenauf.    | Dem nächsten Bild wird eine um 1 höhere Nummer als die<br>letzte Bildnummer zugewiesen. Diese Methode eignet sich<br>gut zur Verwaltung aller Bilder auf einem Computer, da beim<br>Wechseln von Ordnern oder Speicherkarten keine doppelten<br>Dateinamen auftreten.* |  |
|---------------|----------------------------------------------------------------------------------------------------|--|
| Autom.Rückst. | Bild- und Ordnernummern werden auf den Anfangswert<br>zurückgesetzt (100-0001).* Dies ist für die Verwaltung von<br>Bildern auf Ordnerbasis hilfreich.                                                                                                    |  |

\*Bei Verwendung einer leeren Speicherkarte. Wird eine Speicherkarte verwendet, die bereits aufgezeichnete Daten enthält, wird die 7-stellige Nummer des zuletzt aufgezeichneten Ordners mit der letzten Nummer auf der Karte verglichen, und die höhere der beiden Nummern wird als Ausgangsbasis für neue Bilder verwendet.

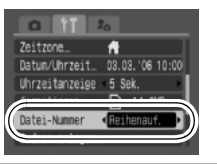

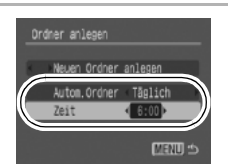

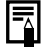

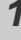

## **Datei- und Ordnernummern**

Aufgezeichneten Bildern werden fortlaufende Dateinummern beginnend mit 0001 bis 9999 zugewiesen, während Ordnern Nummern beginnend mit 100 und endend mit 999 zugewiesen werden. In einem Ordner können bis zu 2.000 Bilder gespeichert werden.

|                   | Neuer Ordner angelegt | Speicherkarte ausgetauscht      |
|-------------------|-----------------------|---------------------------------|
|                   | Speicherkarte 1       | Speicherkarte 1 Speicherkarte 2 |
| Reihenauf.        |                       |                                 |
|                   | Speicherkarte 1       | Speicherkarte 1 Speicherkarte 2 |
| Autom.<br>Rückst. |                       |                                 |

•Bilder können auch dann in einem neuen Ordner gespeichert werden, wenn nicht genügend Speicherkapazität vorhanden ist, selbst wenn die Gesamtbildzahl von 2.000 noch nicht erreicht ist. Der Grund hierfür ist, dass die folgenden Bildtypen immer in demselben Ordner abgelegt werden.

- Bilder aus Reihenaufnahmen
- Selbstauslöserbilder (Custom Timer)
- Bilder im Modus Stitch-Assist.
- Im Modus Farbton/Farbwechsel aufgenommene Bilder, für die die Option [Original spei.] auf [An] gesetzt ist
- •Bilder können nicht wiedergegeben werden, wenn doppelte Ordnernamen oder doppelte Dateinamen innerhalb eines Ordners vorhanden sind.
- •Weitere Informationen zu Ordnerstrukturen oder Bildtypen finden Sie in der Softwareanleitung.

# Wiedergabe/Löschen

Weitere Informationen finden Sie im Benutzerhandbuch – Grundlagen (S. 11).

# Q Vergrößern von Bildern

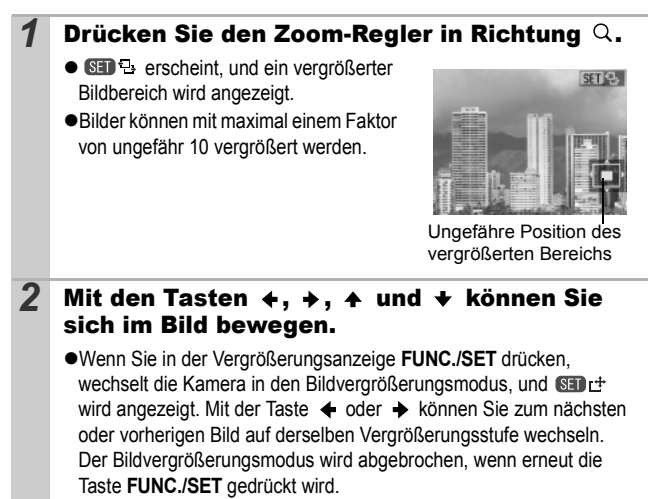

•Sie können die Vergrößerungsstufe mit dem Zoom-Regler ändern.

#### So brechen Sie die Vergrößerungsanzeige ab

Drücken Sie den Zoom-Regler in Richtung 🛃. (Sie können die Vergrößerungsfunktion auch sofort durch Drücken der Taste **MENU** beenden.)

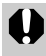

Filmaufnahmen und Übersichtsanzeigen können nicht vergrößert werden.

## Anzeigen von Bildern in Neunergruppen (Übersichtsanzeige)

## Drücken Sie den Zoom-Regler in Richtung 🖽.

 In der Übersichtsanzeige können bis zu neun Bilder gleichzeitig angezeigt werden.

1

Mit den Tasten ←, →, ← und ↓
 können Sie die Bildauswahl ändern.

#### Ausgewähltes Bild

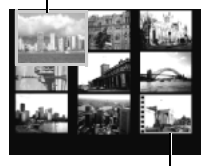

Film

## Wechseln zwischen Neunergruppen

Der Sprungbalken wird angezeigt, wenn Sie den Zoom-Regler in Richtung drücken, während Sie sich in der Übersichtsanzeige befinden, sodass Sie zwischen Neunergruppen wechseln können.

 Mit der Taste det oder det können Sie zur vorherigen oder zur nächsten Neunergruppe wechseln.

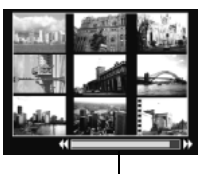

Sprungbalken

●Halten Sie die Taste **FUNC./SET** gedrückt, und drücken Sie die Taste ◆ oder ◆, um zur ersten oder zur letzten Gruppe zu springen.

#### So kehren Sie zur Einzelbildanzeige zurück

Drücken Sie den Zoom-Regler in Richtung Q.
# 🙃 Springen zu Bildern

Wenn viele Bilder auf einer Speicherkarte gespeichert sind, sind die folgenden fünf Suchschlüssel hilfreich, um Bilder zu überspringen und das gesuchte Motiv zu finden.

| <u>(10</u> | Springe 10 Aufn  | Überspringt 10 Aufnahmen.                        |
|------------|------------------|--------------------------------------------------|
| 1          | Springe 100 Aufn | Überspringt 100 Aufnahmen.                       |
| 0          | Spring Aufn.Dat  | Springt zum ersten Bild jedes<br>Aufnahmedatums. |
| Ċ          | Spr. zu Movie    | Springt zu einer Filmaufnahme.                   |
| Ē          | Gehe zu Ordner   | Zeigt das erste Bild in jedem Ordner an.         |

## Drücken Sie in der Einzelbildwiedergabe die Taste 后.

- •Die Kamera wechselt in den schnellen Suchmodus.
- Das Bildschirmbeispiel kann je nach Suchschlüssel variieren.

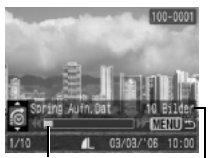

Position des aktuell angezeigten Bildes

Anzahl der Bilder, die dem Suchschlüssel entsprechen

## 2 Wählen Sie mit der Taste ↑ oder + einen Suchschlüssel aus, und drücken Sie die Taste ← oder →.

So kehren Sie zur Einzelbildanzeige zurück Drücken Sie die Taste MENU.

| A                                                                                                    | nzeigen von Filmen                                                                                                    |
|----------------------------------------------------------------------------------------------------|----------------------------------------------------------------------------------------------------|
| 0                                                                                                    | In der Übersichtsanzeige ist keine Anzeige von Filmen möglich.                                                                                                    |
| 1                                                                                                    | Lassen Sie einen Film anzeigen,<br>und drücken Sie .<br>●Filmaufnahmen sind mit dem<br>Symbol @ ⑦ ⑦ gekennzeichnet.                                                                                        |
| <ul> <li>2 Wählen Sie ▷ (Wiedergabe), und drücken Sie )</li> <li>•Wenn Sie während der Wiedergabe die Taste FUNC./SET drücken, wird der Film angehalten, Wenn Sie die Taste erne drücken, wird die Wiedergabe wieder aufgenommen.</li> <li>•Sobald die Wiedergabe beendet ist, stoppt der Film mit d Anzeige des letzten Bildes. Drücken Sie die Taste FUNC SET, um die Filmsteuerung anzuzeigen.</li> </ul> |                                                                                                    |
| Be                                                                                                    | dienen der Filmsteuerung                                                                                                    |
| ۍ                                                                                                    | Beendet die Wiedergabe und kehrt zur Einzelbildanzeige zurück.                                                                                                    |
| ₽                                                                                                    | Drucken (ein Symbol wird angezeigt, wenn ein Drucker<br>angeschlossen ist; weitere Informationen finden Sie im<br>Benutzerhandbuch für den Direktdruck.)                                                   |
|                                                                                                    | Wiedergabe                                                                                                    |
|                                                                                                    | Wiedergabe in Zeitlupe (Mit der Taste ↓ können Sie die Wiedergabe verlangsamen bzw. mit der Taste ✦ die Wiedergabe beschleunigen.                                                                          |
| K                                                                                                    | Zeigt das erste Bild an.                                                                                                    |
|                                                                                                    | Vorheriges Bild (Rücklauf, wenn die Taste FUNC./SET gedrückt gehalten wird)                                                                                                    |
|                                                                                                    | pehalten wird)                                                                                                    |
| $\boldsymbol{\lambda}$                                                                                                    | Zeigt das letzte Bild an.                                                                                                    |
| $\approx$                                                                                                    | Schneiden (wechselt in den Modus für die Filmbearbeitung) (S. 73).                                                                                                    |
| Â                                                                                                    | <ul> <li>Verwenden Sie bei Wiedergabe eines Films auf einem Fernsehgerät<br/>dessen Bedienelemente zur Einstellung der Lautstärke (S. 90).</li> <li>Die Wiedergabe in Zeitlung erfolgt ohne Ton</li> </ul> |

## Bearbeiten von Filmaufnahmen

Sie können Teile aufgezeichneter Filmaufnahmen löschen.

0

Geschützte Filmaufnahmen und Filmaufnahmen mit einer Dauer von 1 Sekunde oder weniger können nicht bearbeitet werden.

Wählen Sie in der Steuerung für die Filmbearbeitung Filmsteuerung 🕅 (Schneiden) aus. und drücken Sie 🕅 •Die Steuerung und die Leiste für die Filmbearbeitung werden angezeigt. Symbolleiste für die Filmbearbeitung 2 Wählen Sie mit der Taste ↑ oder ♦ die Option 🕅 (Schnittanfang) oder 🅅 (Schnittende) aus, und legen Sie mit der Taste ← oder → den Schnittpunkt (♥) fest. Wählen Sie zur Prüfung einer bearbeiteten Filmaufnahme (Wiedergabe) aus, und drücken Sie die Taste FUNC./SET. •Wählen Sie 
(Beenden) aus, wenn Sie den Schnitt rückgängig machen und zur Filmsteuerung zurückkehren möchten. 3 Wählen Sie 🌇 (Speichern), und drücken Sie 慨

## 4 Wählen Sie [Neuer Ordner] oder [Überschreiben], und drücken Sie 🛞

•Bei Auswahl von [Neuer Ordner] wird die geänderte Filmaufnahme unter einem neuen Dateinamen gespeichert. Die vor der Bearbeitung vorhandenen Daten bleiben unverändert. Beachten Sie. dass das

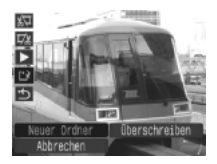

Speichern des Films abgebrochen wird, wenn Sie während des Speichervorgangs die Taste **FUNC**./SET drücken.

 Bei Auswahl von [Überschreiben] wird die geänderte Filmaufnahme unter dem ursprünglichen Dateinamen gespeichert. Dadurch gehen die vor der Bearbeitung vorhandenen Daten verloren.

 Ist auf der Speicherkarte nicht genügend Speicherkapazität verfügbar, kann nur [Überschreiben] ausgewählt werden.

Das Speichern einer bearbeiteten Filmaufnahme kann bis zu 3 Minuten dauern. Wenn die Akkuleistung während des Speichervorgangs erschöpft ist, können die bearbeiteten Filmaufnahmen nicht gespeichert werden. Verwenden Sie beim Bearbeiten von Filmaufnahmen einen aufgeladenen Akku oder das separat erhältliche Netzteil ACK-DC10 (S. 111).

# Drehen von Bildern in der Anzeige

Ein angezeigtes Bild kann im Uhrzeigersinn um 90° oder 270° gedreht werden.

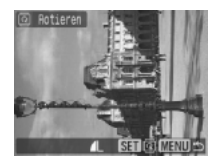

Original

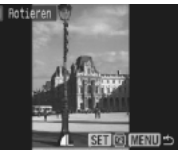

90°

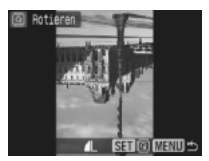

270°

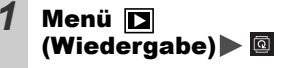

Weitere Informationen finden Sie unter Menüs und Einstellungen (S. 26).

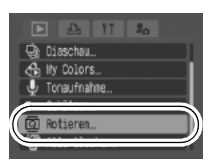

### 2 Wählen Sie mit der Taste ← oder → ein zu drehendes Bild aus, und drücken Sie (), um das Bild zu drehen.

- Mit jeder Betätigung der Taste FUNC./SET können Sie durch die verfügbaren Optionen 90°/270°/0° blättern.
- •Die Einstellungen können auch in der Übersichtsanzeige vorgenommen werden.

 Bilder von Filmaufnahmen können nicht gedreht werden.
 Wenn Sie Bilder auf einen Computer herunterladen, ist die Ausrichtung gedrehter Bilder abhängig von der für das Herunterladen verwendeten Software.

# Wiedergabe mit Übergangseffekten

Sie können auswählen, welcher Effekt beim Wechsel zwischen Bildern angezeigt werden soll.

| Off | Standardanzeige                                                                                                    |
|-----|----------------------------------------------------------------------------------------------------|
|     | Das angezeigte Bild wird langsam ausgeblendet, und das<br>nächste Bild wird langsam eingeblendet, bis es vollständig<br>angezeigt wird.                    |
|     | Drücken Sie die Taste ✦, um das vorherige Bild von links einblenden<br>zu lassen, und die Taste ✦, um das nächste Bild von rechts<br>einblenden zu lassen. |
|     |                                                                                                    |
| 1   | Menü 💽 (Wiedergabe) 🕨 🗈 🔎 🔟 / 💽<br>Weitere Informationen finden Sie unter<br>Menüs und Einstellungen (S. 26).                                              |

Der Übergangseffekt wird nicht angezeigt, wenn zu einem Bild gewechselt wird, während die Kamera ein Bild von der Speicherkarte liest.

-

## Hinzufügen von Effekten mit der Funktion My Colors

Über die Funktion My Colors können Sie aufgenommenen Bildern (nur Standbildern) Effekte hinzufügen. Die folgende Auswahl der My Colors-Effekte ist verfügbar. Weitere Informationen finden Sie auf <u>S. 57</u>.

| Βv             | Kräftig       | Hellerer Hautton                    |
|----------------|---------------|-------------------------------------|
| ΞN             | Neutral       | BD Dunklerer Hautton                |
| ∕Se            | Sepia         | <b>≙<sub>B</sub> Kräftiges Blau</b> |
| ∕₿w            | Schwarz /Weiß | A <sub>G</sub> Kräftiges Grün       |
| Β <sub>Ρ</sub> | Diafilm       | <u></u>                             |

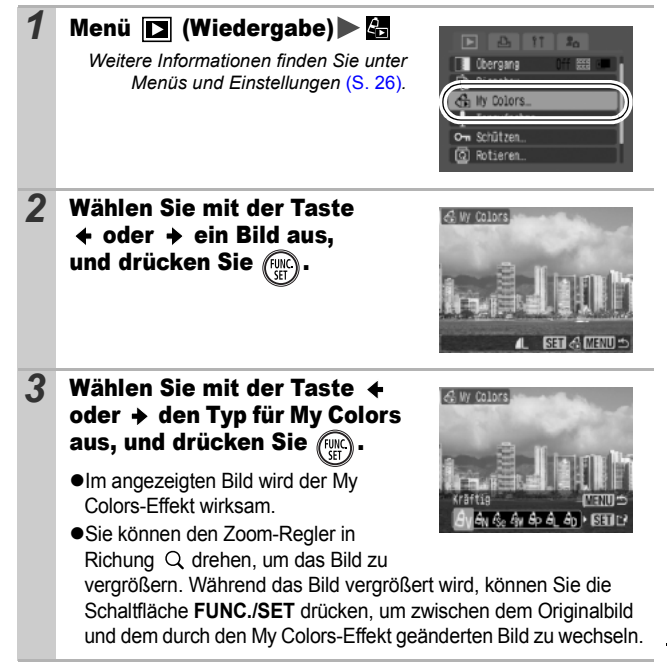

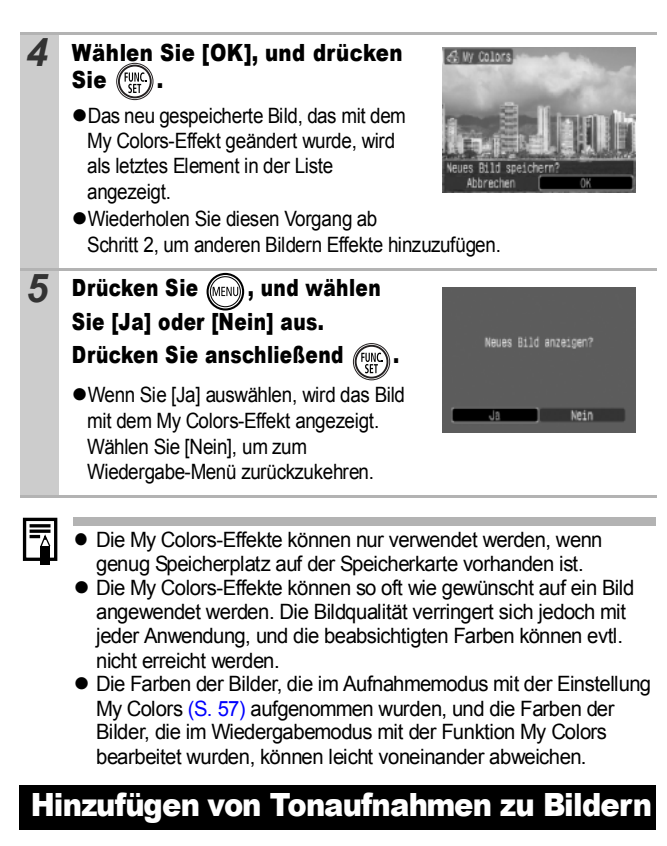

Im Wiedergabemodus (einschließlich Einzelbildanzeige und Übersichtsanzeige) können Sie einem Bild eine Tonaufnahme (bis zu einer Minute) hinzufügen. Die Sounddaten werden im WAVE-Format gespeichert.

## Menü **D** (Wiedergabe) 🕨 🔮

Weitere Informationen finden Sie unter Menüs und Einstellungen (S. 26).

|   | Úbergang Off 200 am<br>Diaschau |   |
|---|---------------------------------|---|
| Ū | Tonaufnahme                     | ) |
| ā | Rotieren                        | 1 |

1

| 2 | Wählen Sie mit der Taste<br>aus, dem eine Tonaufnahn<br>werden soll, und drücken<br>●Die Steuerung für Tonaufnahmen                                                                                                    | <ul> <li>+ oder → ein Bild</li> <li>ne hinzugefügt</li> <li>Sie ( )</li> <li>Wird angezeigt.</li> </ul>                                                                 |
|---|----------------------------------------------------------------------------------------------------|----------------------------------------------------------------------------------------------------|
| 3 | <ul> <li>Wählen Sie (Aufnahme), und drücken Sie (Aufnahme), und drücken Sie (Aufnahme), und drücken Sie (Aufnahme), und drücken der Sie (Aufnahme), und drücken der Taste</li> <li>Durch Drücken der Taste</li> <li>FUNC./SET kann die Aufnahme angehalten werden. Wird die Taste erneut gedrückt, wird die Aufnahme fortgesetzt.</li> <li>Jedem Bild kann eine Tonaufzeichnung von bis zu einer Minute Länge hinzugefügt werden</li> </ul> | Image: Steuerung für<br>Tonaufnahmen         Abgelaufene Zeit/<br>verbleibende Zeit         Lautstärke         Lautstärke         (Anpassung mit<br>der Taste ▲ oder ▲) |

## Steuerung für Tonaufnahmen

| •5         | beenden                                                                                                    |
|------------|----------------------------------------------------------------------------------------------------|
| 0          | Aufnahme                                                                                                    |
|            | Pause                                                                                                    |
|            | Wiedergabe                                                                                                    |
| <b>1</b> € | Löschen<br>Wählen Sie im Bestätigungsbildschirm [Löschen], und drücken Sie die<br>Taste <b>FUNC./SET</b> .                                                         |
| 0          | <ul> <li>An Filmaufnahmen können keine Tonaufnahmen<br/>angehängt werden.</li> <li>Tonaufnahmen für geschützte Bilder können nicht gelöscht<br/>werden.</li> </ul> |

# Automatische Wiedergabe (Diaschau)

Automatische Wiedergabe von Speicherkartenbildern Die Bildeinstellungen für die Diaschau basieren auf dem DPOF (Digital Print Order Format)-Standard (S. 85).

| þ      | Alle<br>Aufnahmen | Gibt alle Bilder auf der Speicherkarte nacheinander wieder.                                                                        |
|--------|-------------------|----------------------------------------------------------------------------------------------------|
|        | Datum             | Gibt Bilder mit einem bestimmten Datum der Reihe nach wieder.                                                                      |
|        | Ordner            | Gibt Bilder aus einem bestimmten Ordner der Reihe nach wieder.                                                                     |
|        | Movies            | Gibt nur Filmaufnahmen der Reihe nach wieder.                                                                                      |
| •      | Foto              | Gibt nur Fotoaufnahmen der Reihe nach wieder.                                                                                      |
| *1 -*3 | Custom 1 - 3      | Gibt die für die verschiedenen Diaschauen<br>ausgewählten Bilder (Custom1, Custom2 oder<br>Custom3) der Reihe nach wieder (S. 82). |

1 Menü 🗖 (Wiedergabe) Weitere Informationen finden Sie unter Menüs und Einstellungen (S. 26). Tonaufnahme Schützen 2 Wählen Sie 🛄, 📺, 🗖, 💭, 💽 oder 🖬 – 🖏 . •Wählen Sie für das wiederzugebende Bilddatum bzw. den wiederzugebenden Ordner aus (S. 82). Alle Bilde ●Wählen Sie für \*1 , \*2 oder \*3 die wiederzugebenden Bilder aus Start (S. 82). Wenn Sie den wiederzugebenden Bildern einen Übergangseffekt hinzufügen möchten, wählen Sie mit der Taste + die Option [Effekt] aus, und wählen Sie die Effektart mit der Taste + oder + (siehe nächste Seite).

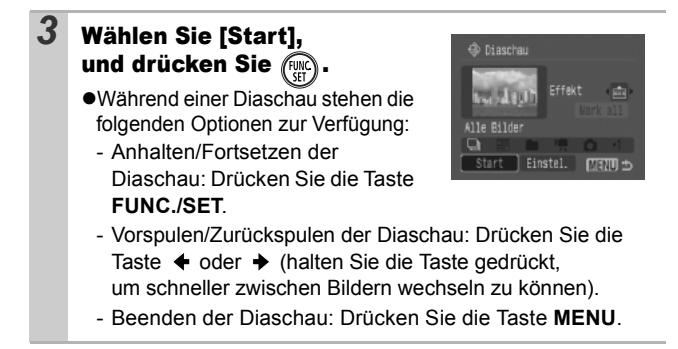

## Übergangseffekte

Sie können den Übergangseffekt für den Wechsel zwischen zwei Bildern festlegen.

| Off | Standardanzeige                                                                                                    |
|-----|----------------------------------------------------------------------------------------------------|
| XXX | Das neue Bild wird langsam von unten eingeblendet.                                                                    |
|     | Das neue Bild wird zunächst in einer Kreuzform angezeigt und dann schrittweise bis zum Vollbild weiter eingeblendet.  |
|     | Bereiche des neuen Bildes werden horizontal eingeblendet, dann wird das Bild schrittweise bis zum Vollbild erweitert. |
|     |                                                                                                    |
| -   | Bei der Einzelbildwiedergabe (Anzeige eines Standbilds)<br>können Sie eine Disschau ab dem aktuell angezeigten Bild   |

Bei der Einzelbildwiedergabe (Anzeige eines Standbilds) können Sie eine Diaschau ab dem aktuell angezeigten Bild starten, indem Sie die Taste **FUNC./SET** gedrückt halten, während Sie die Taste tracken. Wenn Sie diesen Schritt ausführen, während die letzte Bildaufnahme angezeigt wird, startet die Diaschau mit dem ersten Bild mit diesem Datum.

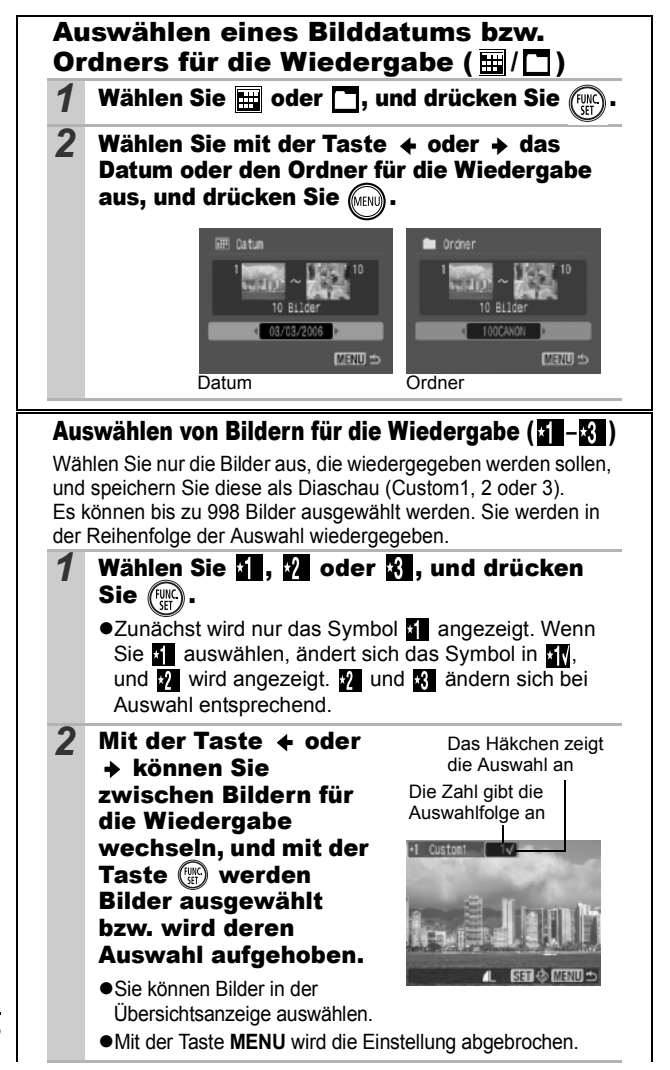

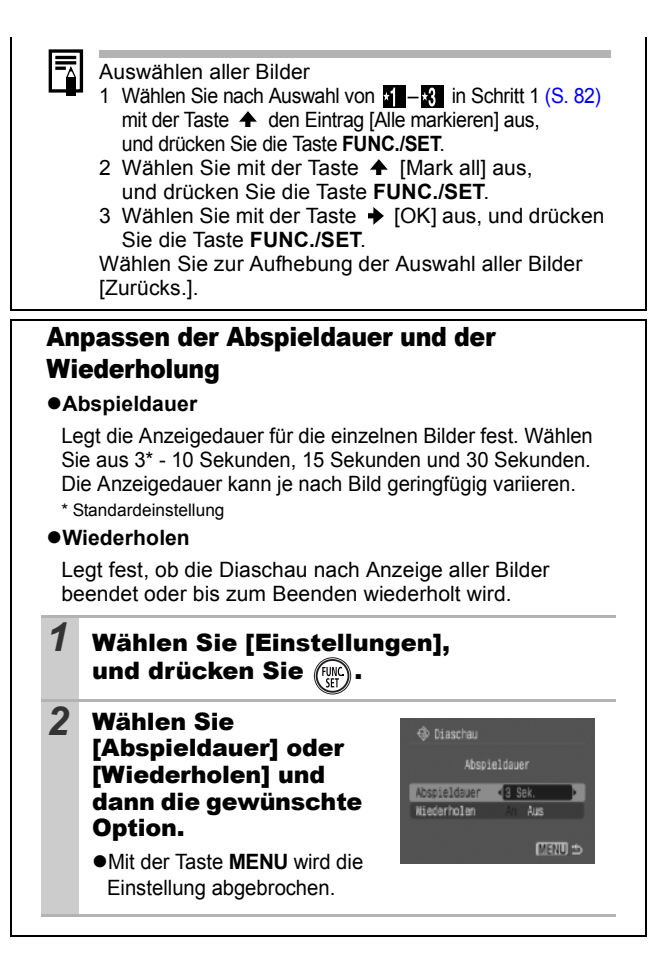

Wiedergabe/Löscher

# Schützen von Bildern

Sie können wichtige Bilder und Filme schützen, damit diese nicht versehentlich gelöscht werden.

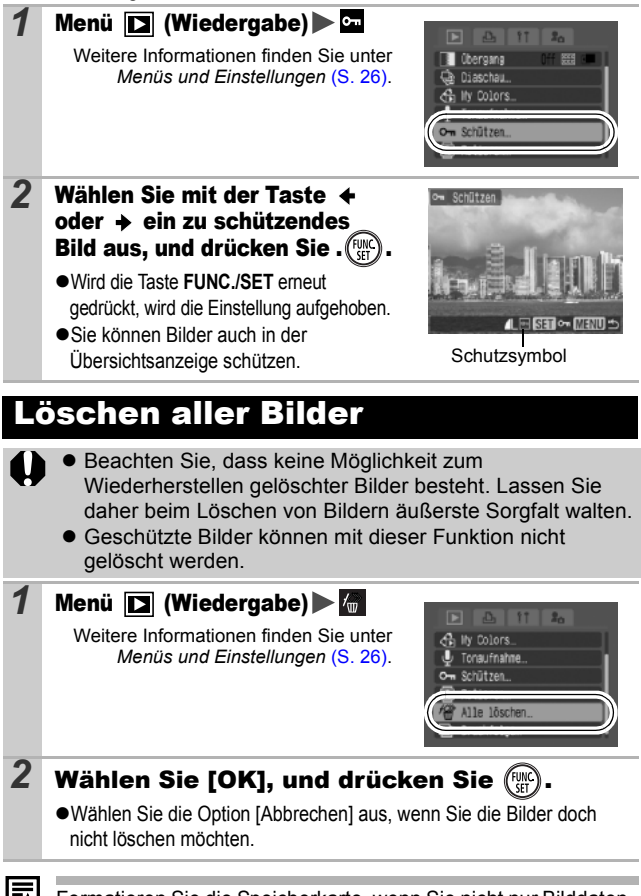

Formatieren Sie die Speicherkarte, wenn Sie nicht nur Bilddaten, sondern alle Daten auf der Karte löschen möchten (S. 32).

# Druckeinstellungen/Übertragungseinstellungen

## Festlegen der DPOF-Druckeinstellungen

Sie können mit der Kamera Bilder auf einer Speicherkarte vorab zum Drucken auswählen und die Anzahl der Drucke festlegen. Die Kameraeinstellungen entsprechen den DPOF-Standards (Digital Print Order Format). Dies ist besonders komfortabel, wenn Sie die Bilder an ein Fotolabor senden möchten, das DPOF unterstützt, oder diese auf einem direktdruckfähigen Drucker ausdrucken möchten.

Das Symbol A kann für eine Speicherkarte angezeigt werden, die über mit einer anderen DPOF-fähigen Kamera vorgenommene Druckeinstellungen verfügt. Diese Einstellungen werden von den mit Ihrer Kamera vorgenommenen Einstellungen überschrieben.

### Einzelne Bilder

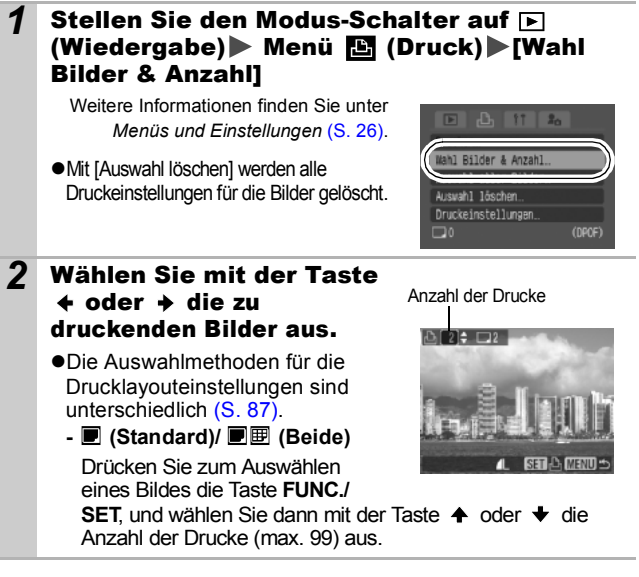

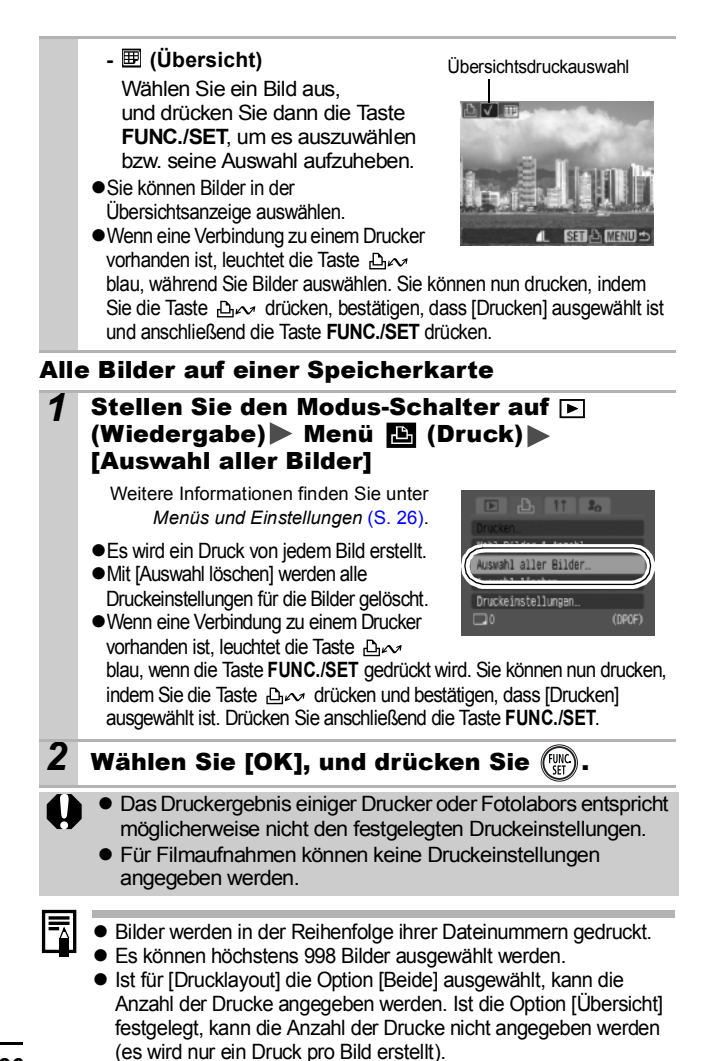

## Einstellen des Druckformats

Nach Einstellen des Drucklayouts können Sie die zu druckenden Bilder auswählen. Die folgenden Druckeinstellungen stehen zur Verfügung:

\*Standardeinstellung

|                       | Standard*      | Druckt ein Bild je Seite.                                              |
|-----------------------|----------------|------------------------------------------------------------------------|
| Drucklayout           | Übersicht      | Druckt alle ausgewählten Bilder verkleinert im Übersichtsformat.       |
|                       | ■ I Beide      | Druckt die ausgewählten Bilder im<br>Standardformat und als Übersicht. |
| Datum (An/Aus*)       |                | Das Aufnahmedatum wird mitgedruckt.                                    |
| 🔀 Datei-Nr. (An/Aus*) |                | Die Dateinummer wird mitgedruckt.                                      |
| DPOF Dat.             | ösch (An*/Aus) | Löscht alle Druckeinstellungen, nachdem<br>das Bild gedruckt wurde.    |

## Stellen Sie den Modus-Schalter auf ► (Wiedergabe) ► Menü E (Druck) ► [Druckeinstellungen]

Weitere Informationen finden Sie unter Menüs und Einstellungen (S. 26).

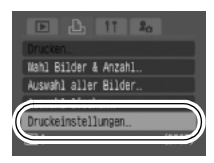

## 2 Wählen Sie [Drucklayout], [Datum], [Datei-Nr.] oder [DPOF Dat.lösch], und wählen Sie dann die Einstellungen.

 Die Einstellungen f
ür das Datum und die Datei-Nr. 
ändern sich entsprechend des Drucklayouts wie folgt: Übergigt

- Übersicht [Datum] und [Datei-Nr.] können nicht gleichzeitig auf [An] gesetzt sein.
- Standard oder Beide [Datum] und [Datei-Nr.] können gleichzeitig auf [An] gesetzt werden, allerdings können sich die druckbaren Informationen je nach Drucker unterscheiden.

- Achten Sie jedoch darauf, in den DPOF-Druckeinstellungen keinen Datumsaufdruck auszuwählen, wenn Sie Bilder drucken möchten, in die mit der Funktion [Datum Aufdruck] bereits ein Datum eingefügt wurde. Andernfalls wird das Datum möglicherweise doppelt gedruckt.
- Datumsangaben werden in dem im Menü [Datum/Zeit] angegebenen Format gedruckt (S. 29).

## Festlegen der DPOF-Übertragungseinstellungen

Vor dem Übertragen von Bildern auf einen Computer können Sie für die einzelnen Bilder Einstellungen direkt an der Kamera vornehmen. In der *Softwareanleitung* finden Sie Anweisungen zur Übertragung von Bildern auf Ihren Computer.

Die Kameraeinstellungen entsprechen den DPOF-Standards (Digital Print Order Format).

Das Symbol A kann für eine Speicherkarte angezeigt werden, die über mit einer anderen DPOF-fähigen Kamera vorgenommene Übertragungseinstellungen verfügt. Diese Einstellungen werden von den mit Ihrer Kamera vorgenommenen Einstellungen überschrieben.

## Einzelne Bilder

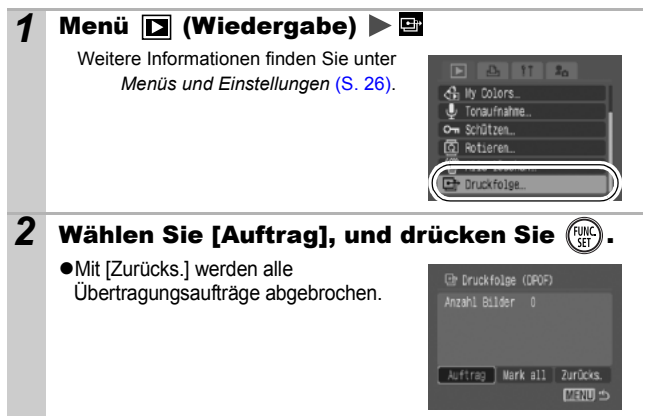

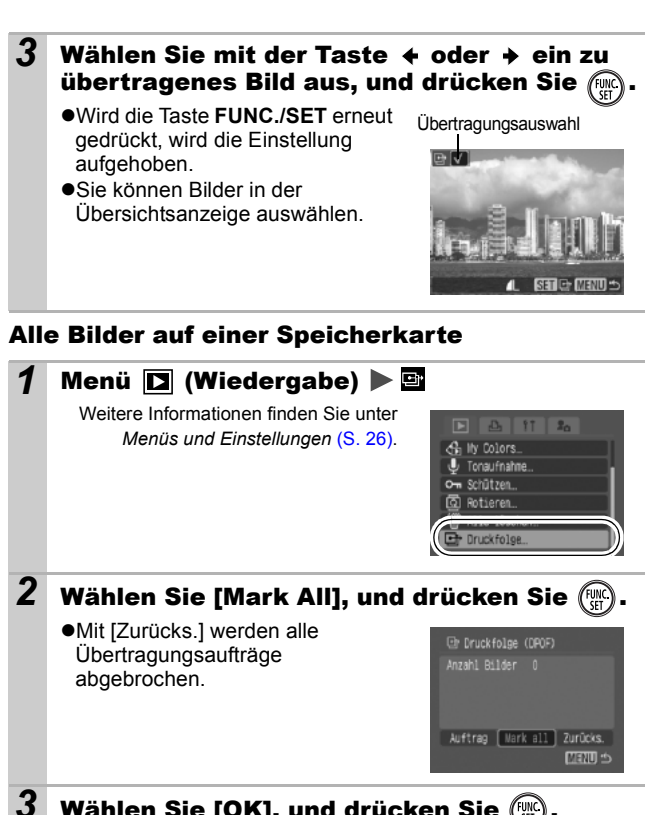

- Wählen Sie [OK], und drücken Sie 🕅
  - Bilder werden in der Reihenfolge ihrer Dateinummern übertragen.
  - Es können höchstens 998 Bilder ausgewählt werden.

# Anzeigen von Bildern auf einem Fernsehgerät

Sie können für die Aufnahme und die Wiedergabe von Bildern ein über das mitgelieferte AV-Kabel an die Kamera angeschlossenes, videotaugliches Fernsehgerät einsetzen.

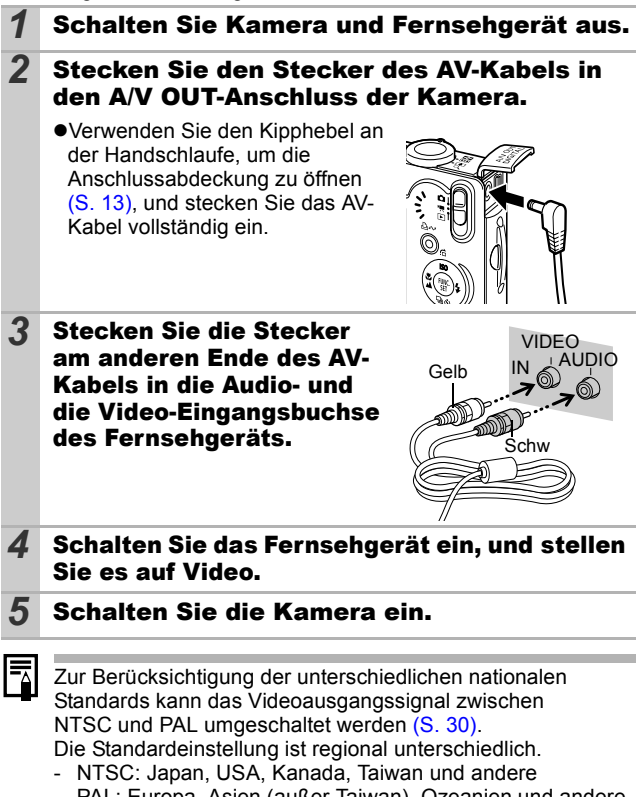

 PAL: Europa, Asien (außer Taiwan), Ozeanien und andere Wird ein falsches Videosystem eingestellt, wird das ausgegebene Kamerabild möglicherweise nicht ordnungsgemäß angezeigt.

## Anpassen der Kamera (Einstellungen Meine Kamera)

Mit den Einstellungen unter Meine Kamera können Sie ein individuelles Startbild sowie eigene Klänge für Startton, Tastenton, Selbstauslöserton und Auslösegeräusch festlegen. Diese Einstellungen können Sie ändern und speichern und die Kamera somit an Ihre eigenen Vorstellungen anpassen.

## Ändern der Einstellungen in Meine Kamera

| 1 | Menü 🔝 (Meine Kamera) 🕨<br>Weitere Informationen finden Sie unter<br>Menüs und Einstellungen (S. 26).        | Menüeintrag                                                                              |
|---|----------------------------------------------------------------------------------------------------|------------------------------------------------------------------------------------------|
| 2 | Wählen Sie den<br>festzulegenden                                                                             | Istenton  <br>SelbstausiTon  <br>Ausibse-Ger. 1<br>Therenbezogen 1<br>Starthild 20 12.23 |
|   | <ul> <li>Wählen Sie [Themenbezogen],<br/>um für alles die gleichen<br/>Einstellungen festzulegen.</li> </ul> | Start for an OT<br>Tastenton 1<br>Selbstaus1, -Ton 1<br>Auslöse-Ger, 1                   |

Anpassen der Kamera (Einstellungen unter Meine Kamera)

## Speichern der Einstellungen in Meine Kamera

Auf die Speicherkarte aufgenommene Bilder und neue Tonaufnahmen können den Menüeinträgen 🔀 und 🔀 als Einstellungen von Meine Kamera hinzugefügt werden. Mit der mitgelieferten Software können Sie außerdem Bilder und Töne von Ihrem Computer auf die Kamera übertragen.

Um die Einstellungen unter Meine Kamera auf die Standardeinstellungen zurückzusetzen, ist ein Computer erforderlich. Verwenden Sie die mitgelieferte Software (ZoomBrowser EX/ImageBrowser), um die Kamera auf die Standardeinstellungen zurückzusetzen.

# Stellen Sie den Modus-Schalter auf ► (Wiedergabe) ► Menü (Meine Kamera) ► Zu speichernder Menüeintrag.

Weitere Informationen finden Sie unter Menüs und Einstellungen (S. 26).

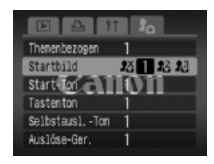

 $\mathbf{2}$  Wählen Sie  $\mathbf{P}$  oder  $\mathbf{P}$ , und drücken Sie 🞰

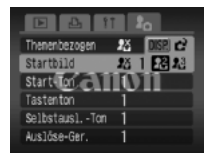

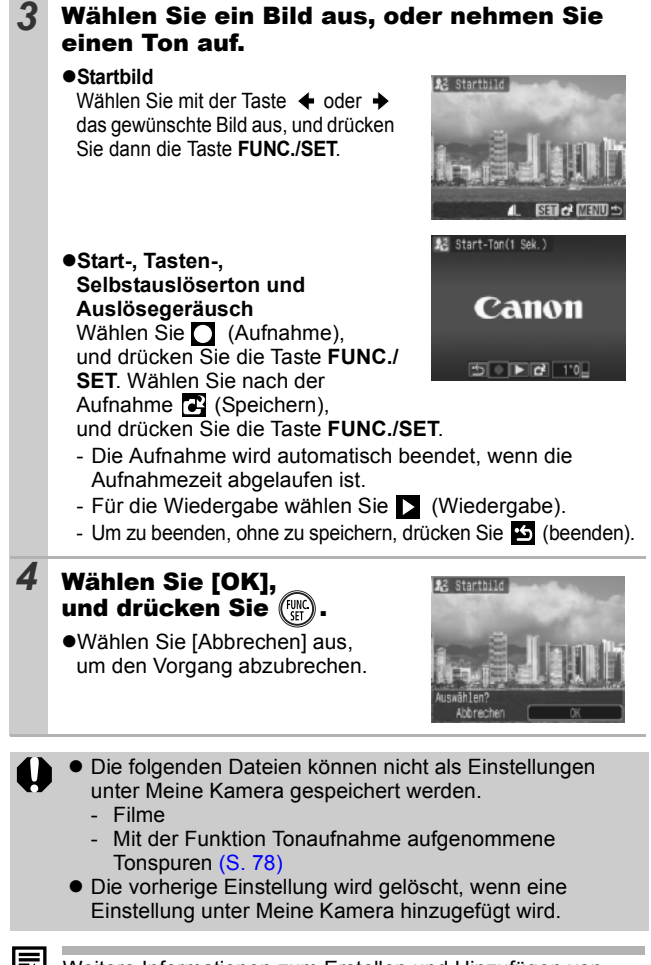

Weitere Informationen zum Erstellen und Hinzufügen von Daten zu den Einstellungen unter Meine Kamera finden Sie in der *Softwareanleitung*.

## Kamera

# Die Kamera funktioniert nicht.

| Die Kamera ist nicht                                                   | <ul> <li>Drücken Sie die Taste ON/OFF</li></ul>                                                                                              |
|------------------------------------------------------------------------|----------------------------------------------------------------------------------------------------|
| eingeschaltet.                                                         | (Benutzerhandbuch – Grundlagen S. 5).                                                                                                    |
| Die Abdeckung des                                                      | •Stellen Sie sicher, dass die Abdeckung                                                                                                    |
| Speicherkarten-                                                        | des Speicherkarten-Steckplatzes/                                                                                                    |
| Steckplatzes/Akkufachs                                                 | Akkufachs sicher geschlossen ist                                                                                                    |
| ist offen.                                                             | (Benutzerhandbuch – Grundlagen S. 2).                                                                                                    |
| Unzureichende                                                          | <ul> <li>Setzen Sie einen vollständig</li></ul>                                                                                              |
| Akkuspannung                                                           | aufgeladenen Akku in die Kamera ein                                                                                                    |
| (Die Meldung "Wechseln Sie                                             | ( <i>Benutzerhandbuch - Grundlagen</i> S. 2). <li>Verwenden Sie das Netzteil ACK-DC10</li>                                                   |
| den Akku" wird angezeigt).                                             | (separat erhältlich) (S. 111).                                                                                                    |
| Schlechter Kontakt                                                     | <ul> <li>Reinigen Sie die Kontakte mit einem</li></ul>                                                                                       |
| zwischen Akkukontakten                                                 | weichen Wattestäbchen, bevor Sie den                                                                                                    |
| und Kamera.                                                            | Akku laden oder verwenden (S. 107).                                                                                                    |
| Geräusche kommen aus dem Inneren der Kamera.                           |                                                                                                    |
| Die horizontale/vertikale<br>Ausrichtung der Kamera<br>wurde geändert. | <ul> <li>Der Mechanismus für die<br/>Ausrichtungserkennung ist aktiv.<br/>Hierbei handelt es sich nicht um<br/>eine Fehlfunktion.</li> </ul> |

# Bei eingeschalteter Kamera

| Die Meldung "Karte                                                                                               | e gesch.!" wird angezeigt.                                                                                                    |
|----------------------------------------------------------------------------------------------------|----------------------------------------------------------------------------------------------------|
| Der Schreibschutzschieber<br>der SD Speicherkarte<br>befindet sich auf der<br>Position für den<br>Schreibschutz. | <ul> <li>Wenn Sie Daten auf der SD<br/>Speicherkarte aufzeichnen oder löschen<br/>oder die Speicherkarte formatieren<br/>möchten, bewegen Sie den Schieber<br/>nach oben (S. 109).</li> </ul> |
| Das Menü Datum/U                                                                                                 | hrzeit wird angezeigt.                                                                                                    |
| Die Leistung des integrierten<br>aufladbaren Lithium-Akkus<br>ist unzureichend.                                  | •Laden Sie ihn umgehend auf<br>(Benutzerhandbuch - Grundlagen S. 4).                                                                                                    |

| Die Anzeige verdunkelt sich.                                                                                                    |                                                                                                    |
|----------------------------------------------------------------------------------------------------|----------------------------------------------------------------------------------------------------|
| Bei starkem Sonnenlicht<br>oder heller Beleuchtung<br>erscheint die Anzeige im<br>LCD-Monitor dunkler.                                                                                                    | <ul> <li>Dies ist bei Geräten mit CCD-<br/>Bildsensoren normal und stellt keine<br/>Funktionsstörung dar. (Dieses Bild wird<br/>bei Filmaufnahmen aufgezeichnet,<br/>bei Standbildern jedoch nicht.)</li> </ul>                                                |
| Die Anzeige flimmert.                                                                                                    |                                                                                                    |
| Die Anzeige flimmert, wenn<br>Sie Aufnahmen bei Licht von<br>Leuchtstofflampen<br>vornehmen.                                                                                                    | <ul> <li>Dies ist keine Fehlfunktion (das Flimmern<br/>wird in Filmen aufgezeichnet, aber nicht in<br/>Fotoaufnahmen).</li> </ul>                                                                                                    |
| Im LCD-Monitor wird ein                                                                                                    | Lichtbalken (rot, violett) angezeigt.                                                                                                    |
| Das Motiv ist zu hell.                                                                                                    | <ul> <li>Dies ist bei Geräten mit CCD-<br/>Bildsensoren normal und stellt keine<br/>Funktionsstörung dar. Der Lichtbalken<br/>wird bei Filmaufnahmen aufgezeichnet,<br/>bei Standbildern jedoch nicht.</li> </ul>                                              |
| wird angezeigt.                                                                                                    |                                                                                                    |
| Wegen unzureichender<br>Belichtung wurde eine lange<br>Verschlusszeit festgelegt.                                                                                                    | <ul> <li>Erhöhen Sie die ISO-Empfindlichkeit<br/>(S. 64), setzen Sie den Blitz auf eine<br/>andere Einstellung als (Blitz aus), oder<br/>sichern Sie die Kamera durch ein<br/>Hilfsmittel, wie ein Stativ<br/>(Benutzerhandbuch – Grundlagen S. 9).</li> </ul> |
| A wird angezeigt.                                                                                                    |                                                                                                    |
| Dies wird angezeigt, wenn<br>Sie eine Speicherkarte<br>verwenden, die Druck- oder<br>Übertragungseinstellungen<br>oder Bilder für eine Diaschau<br>enthält, die auf einer anderen<br>DPOF-fähigen Kamera<br>festgelegt wurden. | <ul> <li>Diese Einstellungen werden von den<br/>Einstellungen Ihrer Kamera<br/>überschrieben (S. 85).</li> </ul>                                                                                                    |

## Rauscheffekte sind sichtbar/Die Bewegungen des Motivs sind unregelmäßig.

Das im LCD-Monitor angezeigte Bild wurde von der Kamera automatisch aufgehellt, um bei Aufnahmen mit schlechten Lichtverhältnissen die Anzeige zu verbessern (S. 17). •Dies hat keine Auswirkungen auf das aufgenommene Bild.

## Aufnehmen

| <b>Die Kamera speich</b>                                                                                 | ert keine Aufnahmen.                                                                                                    |
|----------------------------------------------------------------------------------------------------|----------------------------------------------------------------------------------------------------|
| Der Modus-Schalter steht auf ► (Wiedergabe).                                                             | <ul> <li>Stellen Sie den Modus-Schalter auf d oder</li> <li>, (Benutzerhandbuch - Grundlagen S. 6).</li> </ul>                                                                                                    |
| Der Blitz lädt.                                                                                          | <ul> <li>Sobald der Blitz geladen ist, leuchtet<br/>die Kontrollleuchte orange. Sie können<br/>die Aufnahme jetzt starten (S. 22).</li> </ul>                                                                                     |
| Die Speicherkarte ist voll.                                                                              | <ul> <li>Legen Sie eine neue Speicherkarte ein<br/>(Benutzerhandbuch – Grundlagen S. 2).</li> </ul>                                                                                                    |
|                                                                                                    | •Laden Sie ggf. die Bilder auf einen<br>Computer herunter, und löschen Sie sie<br>dann von der Speicherkarte, um Platz für<br>neue Aufnahmen zu schaffen.                                                                         |
| Die Speicherkarte ist nicht                                                                              | •Formatieren Sie die Speicherkarte (S. 32).                                                                                                    |
| richtig formatiert.                                                                                      | <ul> <li>Wird das Problem durch<br/>Neuformatierung nicht behoben, sind<br/>möglicherweise die logischen<br/>Schaltkreise der Speicherkarte defekt.<br/>Wenden Sie sich an den<br/>nächstgelegenen Canon Kundendienst.</li> </ul> |
| Die SD Speicherkarte ist                                                                                 | Schieben Sie den                                                                                                    |
| schreibgeschutzt.                                                                                        | Schreibschutzschieber der SD<br>Speicherkarte nach oben (S. 109).                                                                                                    |
| Das im Sucher angezeigte Bi                                                                              | ld im Vergleich zum aufgenommenen Bild                                                                                                    |
| Normalerweise wird bei<br>einer Aufnahme mehr<br>aufgezeichnet als Sie durch<br>den Sucher sehen können. | <ul> <li>Überprüfen Sie die tatsächliche<br/>Bildgröße im LCD-Monitor. Verwenden<br/>Sie bei Nahaufnahmen den LCD-Monitor<br/>(S. 15).</li> </ul>                                                                                 |

| Das Bild ist verwa                                                                           | Das Bild ist verwackelt oder unscharf.                                                                                                    |  |
|----------------------------------------------------------------------------------------------|----------------------------------------------------------------------------------------------------|--|
| Das AF-Hilfslicht ist auf<br>[Aus] gestellt.                                                 | <ul> <li>Bei Dunkelheit wird gelegentlich das<br/>AF-Hilfslicht für die Fokussierung<br/>aktiviert. Da das AF-Hilfslicht nur im<br/>eingeschalteten Zustand aktiviert<br/>werden kann, stellen Sie es auf [An]<br/>(S. 27). Achten Sie darauf, dass Sie<br/>das AF-Hilfslicht nicht mit der Hand<br/>verdecken.</li> </ul>                                                                                                    |  |
| Die Kamera bewegt sich<br>beim Drücken des<br>Auslösers.                                     | <ul> <li>Stellen Sie den Selbstauslöser auf         <ul> <li>(2 Sekunden) ein. Dadurch wird<br/>der Verschluss um zwei Sekunden<br/>verzögert ausgelöst und auf diese<br/>Weise verhindert, dass die<br/>Aufnahme durch das Drücken des<br/>Auslösers verwackelt wird (S. 38).<br/>Noch bessere Ergebnisse erzielen<br/>Sie, wenn Sie die Kamera auf einen<br/>festen Untergrund stellen oder ein<br/>Stativ verwenden.</li> </ul> </li> </ul> |  |
| Das Motiv liegt<br>außerhalb des<br>Fokusbereichs.                                           | <ul> <li>Nehmen Sie das Motiv mit dem<br/>richtigen Aufnahmeabstand auf<br/>(S. 115).</li> </ul>                                                                                                    |  |
| Die Fokussierung auf<br>das Motiv bereitet<br>Probleme.                                      | <ul> <li>Verwenden Sie f</li></ul>                                                                                                    |  |
| Das Motiv erscheint auf                                                                      | dem aufgenommenen Bild zu dunkel.                                                                                                    |  |
| Unzureichende<br>Lichtverhältnisse bei der<br>Aufnahme.                                      | •Setzen Sie den Blitz auf 🔮 (An)<br>(Benutzerhandbuch – Grundlagen<br>S. 9).                                                                                                    |  |
| Das Motiv ist<br>unterbelichtet, da die<br>Umgebung zu hell ist.                             | <ul> <li>Setzen Sie die Belichtungskorrektur<br/>auf einen positiven (+) Wert (S. 51).</li> <li>Verwenden Sie die AE-Speicherung<br/>oder die Spotmessung (S. 48, 50).</li> </ul>                                                                                                    |  |
| Das Motiv ist zu weit<br>entfernt und kann durch<br>den Blitz nicht<br>ausgeleuchtet werden. | <ul> <li>Wenn Sie das eingebaute Blitzgerät<br/>verwenden (S. 116), nehmen Sie die<br/>Aufnahme mit dem richtigen<br/>Aufnahmeabstand vor.</li> <li>Erhöhen Sie die ISO-Empfindlichkeit,<br/>und lösen Sie aus (S. 64).</li> </ul>                                                                                                    |  |

| Das Motiv erschein<br>das Bild erscheint                                                                                                    | nt auf dem Bild zu hell, oder<br>weißlich.                                                                                                    |
|----------------------------------------------------------------------------------------------------|----------------------------------------------------------------------------------------------------|
| Motiv ist zu nah, der Blitz<br>ist zu stark.                                                                                                    | •Wenn Sie das eingebaute Blitzgerät<br>verwenden (S. 116), nehmen Sie die<br>Aufnahme mit dem richtigen<br>Aufnahmeabstand vor.                                                                                                    |
| Das Motiv ist<br>überbelichtet, da die<br>Umgebung zu dunkel ist.                                                                                                   | <ul> <li>Setzen Sie die Belichtungskorrektur auf<br/>einen negativen (-) Wert (S. 51).</li> <li>Verwenden Sie die AE-Speicherung<br/>oder die Spotmessung (S. 48, 50).</li> </ul>                                                                                                    |
| Sehr helles Licht fällt<br>direkt auf die Kamera<br>oder wird vom Motiv auf<br>die Kamera reflektiert.                                                              | Andern Sie den Aufnahmewinkel.                                                                                                    |
| Der Blitz ist<br>eingeschaltet.                                                                                                    | <ul> <li>Setzen Sie den Blitz auf (20) (Aus)<br/>(Benutzerhandbuch – Grundlagen<br/>S. 9).</li> </ul>                                                                                                    |
| Bild weist Rauscheffekte auf.                                                                                                    |                                                                                                    |
| Die ISO-Empfindlichkeit<br>ist zu hoch.                                                                                                    | <ul> <li>Bei hohen ISO-Empfindlichkeiten oder der Einstellung (High-ISO Automatik) kann sich das Bildrauschen erhöhen. Um eine höhere Bildqualität zu erreichen, wählen Sie eine möglichst niedrige ISO-Empfindlichkeit aus (S. 64).</li> <li>In den Modi A, Ann sich die ISO-Empfindlichkeit erhöhen und Bildrauschen verursachen.</li> </ul> |
| Auf dem Bild erscheinen weiße Punkte.                                                                                                    |                                                                                                    |
| Das Blitzlicht wurde<br>durch Staubpartikel oder<br>Insekten in der Luft<br>reflektiert. Dies macht<br>sich besonders bei<br>Aufnahmen mit<br>Weitwinkel bemerkbar. | <ul> <li>Dies ist eine Besonderheit bei<br/>Digitalkameras und stellt keine<br/>Funktionsstörung dar.</li> </ul>                                                                                                    |

| Augen erscheinen rot.                                                                                           |                                                                                                    |
|----------------------------------------------------------------------------------------------------|----------------------------------------------------------------------------------------------------|
| Wird der Blitz bei<br>Aufnahmen im Dunkeln<br>eingesetzt, wird das<br>Blitzlicht von den Augen<br>reflektiert.  | <ul> <li>Verwenden Sie die Modi (Rote Augen Reduzierung) oder (Rote Augen Red. ein) (<i>Benutzerhandbuch – Grundlagen</i> S. 9). Hierfür ist es erforderlich, dass die aufgenommenen Personen direkt in die Lampe zur Verringerung roter Augen blicken. Bitten Sie diese daher, direkt in die Lampe zu sehen.</li> <li>Sie können noch bessere Ergebnisse erzielen, indem Sie bei Innenaufnahmen die Beleuchtung verstärken oder näher an die Person herangehen. Um den Effekt zu verstärken, löst der Verschluss erst ca. eine Sekunde nach dem Auslösen der Lampe zur Verringerung roter Augen aus.</li> </ul> |
| <b>Die Kamera arbeitet</b>                                                                                      | bei Reihenaufnahmen langsam.                                                                                                    |
| Die Leistung der<br>Speicherkarte ist<br>beeinträchtigt.                                                        | •Um die Geschwindigkeit bei<br>Reihenaufnahmen zu erhöhen, wird<br>zur Verbesserung der Leistung<br>empfohlen, die Speicherkarte in der<br>Kamera neu zu formatieren.<br>Speichern Sie jedoch vorher alle<br>aufgenommenen Bilder auf Ihrem<br>Computer (S. 32).                                                                                                    |
| Das Speichern der                                                                                               | Bilder auf der                                                                                                    |
| Speicherkarte dau                                                                                               | ert lange.                                                                                                    |
| in einem anderen Gerät formatiert.                                                                              | • verwenden Sie eine mit Ihrer<br>Kamera formatierte Speicherkarte<br>(S. 32).                                                                                                    |
| Das Objektiv wird                                                                                               | nicht eingezogen.                                                                                                    |
| Die Abdeckung des<br>Speicherkarten-<br>Steckplatzes/Akkufachs<br>wurde bei eingeschalteter<br>Kamera geöffnet. | <ul> <li>Schließen Sie zuerst die Abdeckung<br/>des Speicherkarten-Steckplatzes/<br/>Akkufachs. Schalten Sie dann die<br/>Kamera ein und wieder aus.<br/>(Benutzerhandbuch – Grundlagen S. 2).</li> </ul>                                                                                                    |

# Aufnehmen von Filmen

| Die Aufzeichnungszeit wird nicht angezeigt, oder der Aufnahmevorgang wird unerwartet beendet.                                                                                                    |                                                                                                    |
|----------------------------------------------------------------------------------------------------|----------------------------------------------------------------------------------------------------|
| Eine der folgenden<br>Speicherkarten wird<br>verwendet:<br>- Eine Karte mit<br>langsamer<br>Aufnahmege-<br>schwindigkeit<br>- Eine Karte, die mit<br>einer anderen Kamera<br>oder auf einem<br>Computer formatiert<br>wurde<br>- Eine Karte, auf der<br>bereits häufig Bilder<br>aufgenommen und<br>gelöscht wurden | •Unabhängig von einer falschen<br>Anzeige der Aufzeichnungsdauer<br>während der Aufnahme wird der<br>Film ordnungsgemäß auf der<br>Speicherkarte gespeichert.<br>Die Aufnahmezeit wird korrekt<br>angezeigt, wenn die Speicherkarte<br>in dieser Kamera formatiert wird<br>(ausgenommen sind Speicherkarten<br>mit langsamen<br>Aufnahmegeschwindigkeiten)<br>(S. 32). |
| "!" wird im LCD-Monitor angezeigt, und kurze<br>Zeit danach wird die Aufnahme beendet.                                                                                                    |                                                                                                    |
|                                                                                                    |                                                                                                    |
| Der freie Platz im<br>internen Speicher der<br>Kamera ist nicht<br>ausreichend.                                                                                                    | <ul> <li>Führen Sie folgende Schritte aus:</li> <li>Formatieren Sie die Karte vor der<br/>Aufnahme mit einer Formatierung<br/>niedriger Stufe (S. 32).</li> <li>Verringern Sie die Aufnahmepixel-<br/>oder Bildfrequenzeinstellung (S. 43).</li> <li>Verwenden Sie eine<br/>Hochgeschwindigkeits-<br/>Speicherkarte (SDC-512MSH usw.).</li> </ul>                      |
| Der freie Platz im<br>internen Speicher der<br>Kamera ist nicht<br>ausreichend.<br>Der Zoom funktion                                                                                                    | <ul> <li>Führen Sie folgende Schritte aus:</li> <li>Formatieren Sie die Karte vor der<br/>Aufnahme mit einer Formatierung<br/>niedriger Stufe (S. 32).</li> <li>Verringern Sie die Aufnahmepixel-<br/>oder Bildfrequenzeinstellung (S. 43).</li> <li>Verwenden Sie eine<br/>Hochgeschwindigkeits-<br/>Speicherkarte (SDC-512MSH usw.).</li> </ul>                      |

## Eine Wiedergabe ist nicht möglich.

 Wenn Computerbilder nicht angezeigt Sie haben versucht. ein mit einer anderen Kamera aufgenommenes Bild oder ein auf einem Computer bearbeitetes Bild wiederzugeben. Die Datei wurde mit

einem Computer umbenannt, oder der Speicherort wurde geändert.

- werden können, verwenden Sie die beiliegende Software ZoomBrowser EX oder ImageBrowser zum Laden der Bilder auf die Kamera Anschließend ist eine Wiederaabe der Bilder möglich.
- Stellen Sie Dateiname und Speicherort auf Dateiformat und -struktur der Kamera ein (Einzelheiten hierzu finden Sie in der Softwareanleitung.)

### Filmaufnahmen können nicht bearbeitet werden.

Mit einer anderen Kamera aufgenommene Filme können unter Umständen nicht bearbeitet werden

### Filme werden nicht korrekt wiedergegeben.

Die Wiedergabe von Filmen, die mit hohen Pixelauflösungen und Bildfrequenzen aufgezeichnet wurden, kann bei Speicherkarten mit geringer Lesegeschwindigkeit kurzzeitig aussetzen.

Wenn Sie einen Film auf einem Computer abspielen, dessen Systemressourcen nicht ausreichen, kann die Bild- und Tonwiedergabe unvollständig sein.

Filme, die mit der Einstellung Schnelle Bildfolge und im PAL-Format aufgezeichnet wurden werden bei der Wiedergabe mit einem Fernseh- oder Videogerät möglicherweise mit einer geringeren Bildfreguenz wiedergegeben als bei der Aufzeichnung verwendet wurde. Sie können einzelne Bilder durch Verwendung der Zeitlupenfunktion wiedergeben.

Es wird empfohlen, den Film im LCD-Monitor oder auf einem Computer wiederzugeben, um die Aufnahmen mit der ursprünglichen Bildfrequenz zu prüfen.

## Das Lesen von der Speicherkarte erfolgt langsam.

Die Speicherkarte wurde in einem anderen Gerät formatiert. •Verwenden Sie eine mit Ihrer Kamera formatierte Speicherkarte (S. 32).

## Akku/Akkuladegerät

## Der Akku ist zu schnell leer.

Die Lebensdauer des<br/>Akkus ist abgelaufen, wenn<br/>der Akku seine Ladung bei<br/>Normaltemperatur (23 °C)<br/>zu schnell verliert.•Tauschen Sie den Akku durch einen<br/>neuen aus (*Benutzerhandbuch* -<br/>*Grundlagen* S. 2).Der Akku lässt sich nicht aufladen.Die Lebensdauer des<br/>Akkus ist abgelaufen.•Tauschen Sie den Akku durch einen<br/>neuen aus (*Benutzerhandbuch* -<br/>*Grundlagen* S. 2).

## Ausgabe auf dem Fernseher

| Das Bild wird nicht auf dem Fernsehgerät angezeigt. |                                                                                                    |
|-----------------------------------------------------|----------------------------------------------------------------------------------------------------|
| Es wurde ein falsches<br>Videosystem eingestellt.   | •Stellen Sie das richtige Videosystem<br>(NTSC oder PAL) für Ihr<br>Fernsehgerät ein (S. 30).                                                                                                    |
| Die Aufnahme erfolgt im<br>Modus Stitch-Assist.     | <ul> <li>Im Modus Stitch-Assist. wird kein<br/>Bild auf dem Fernsehbildschirm<br/>ausgegeben. Beenden Sie den<br/>Modus Stitch-Assist.</li> <li>(Benutzerhandbuch – Grundlagen<br/>S. 6).</li> </ul> |

# Drucken auf direktdruckfähigen Druckern

| Bild nicht druckbar.                                         |                                                                                                    |
|--------------------------------------------------------------|----------------------------------------------------------------------------------------------------|
| Kamera und Drucker sind nicht korrekt miteinander verbunden. | <ul> <li>Schließen Sie die Kamera mit dem<br/>mitgelieferten Kabel an den Drucker an.</li> </ul>       |
| Der Drucker ist nicht eingeschaltet.                         | <ul> <li>Schalten Sie den Drucker ein.</li> </ul>                                                      |
| Falsche<br>Druckverbindung.                                  | •Wählen Sie im Menü<br>(Einstellungen) die Option<br>[Druckmethode], aktivieren Sie<br>[Auto] (S. 30). |

# Liste der Meldungen

Bei der Aufnahme oder Wiedergabe können im LCD-Monitor die folgenden Meldungen angezeigt werden. Informationen darüber, welche Meldungen während der Verbindung mit einem Drucker angezeigt werden, finden Sie im *Benutzerhandbuch für den Direktdruck*.

### Daten werden bearbeitet

•Es wird gerade ein Bild auf der Speicherkarte gespeichert oder von dieser gelesen. Der Wiedergabemodus wird gestartet.

#### Keine Speicherkarte

•Sie haben die Kamera eingeschaltet, ohne dass eine Speicherkarte eingesetzt ist.

### Karte gesch.!

•Die SD Speicherkarte ist schreibgeschützt.

### Aufnahme nicht möglich

 Sie haben versucht, ein Bild aufzunehmen, obwohl keine Speicherkarte eingesetzt ist, oder Sie haben versucht, eine Tonaufnahme an einen Film anzuhängen.

### Speicherkarten Fehler

•Die Speicherkarte weist eine Betriebsstörung auf.

### Speicherkarte voll

 Die Speicherkarte ist voll, und es können keine weiteren Bilder aufgenommen bzw. gespeichert werden, oder es können keine weiteren Bildeinstellungen oder Tonaufnahmen aufgezeichnet werden.

### Name falsch!

•Der Dateiname konnte nicht erstellt werden, da es bereits eine Datei mit dem Namen des Ordners gibt, den die Kamera zu erstellen versucht, oder die höchste mögliche Dateinummer wurde erreicht. Setzen Sie im Menü Einstellungen die Option Datei-Nummer auf [Autom.Rückst]. Speichern Sie alle Bilder, die Sie behalten möchten, auf einem Computer. Formatieren Sie die Speicherkarte anschließend neu. Beachten Sie bitte, dass durch das Formatieren alle Bilder und sonstigen Daten gelöscht werden.

### Wechseln Sie den Akku

•Die Akkuladung ist für den Kamerabetrieb unzureichend. Laden Sie ihn auf, oder tauschen Sie ihn gegen einen geladenen Akku aus.

### Kein Bild vorhanden

•Auf der Speicherkarte sind keine Bilder vorhanden.

#### Bild ist zu groß

 Sie haben versucht, ein Bild wiederzugeben, das die Bildgröße 4992 x 3328 Pixel oder die zulässige Datengröße überschreitet.

### Inkompatibles JPEG-Format

 Sie haben versucht, ein Bild mit inkompatibler JPEG-Kompression wiederzugeben.

### Fehlerhafte Daten.

Sie haben versucht, ein Bild anzuzeigen, das fehlerhafte Daten enthält.
 RAW

•Sie haben versucht, ein RAW-komprimiertes Bild wiederzugeben.

### Nicht identifiziertes Bild

 Sie haben versucht, eine mit einer anderen Kamera erstellte Filmaufnahme oder ein Bild mit einem nicht unterstützten Datentyp (geschützter Datentyp eines anderen Kameraherstellers usw.) wiederzugeben.

#### Vergrößern nicht möglich!

 Sie haben versucht, ein mit einer anderen Kamera oder ein mit einem anderen Datentyp aufgenommenes Bild, ein auf einem Computer bearbeitetes Bild oder eine Filmaufnahme zu vergrößern.

### Rotieren unmöglich

 Sie haben versucht, ein mit einer anderen Kamera oder ein mit einem anderen Datentyp aufgenommenes Bild, ein auf einem Computer bearbeitetes Bild oder eine Filmaufnahme zu drehen.

### Inkompatibles WAVE-Format

•Diesem Bild kann keine Tonaufnahme hinzugefügt werden, da der Datentyp der Tonaufnahme falsch ist.

### Auswahl nicht möglich!

 Sie haben versucht, ein mit einer anderen Kamera aufgenommenes Bild oder einen Film als Startbild zu speichern.

### Übertragung nicht möglich!

 Ursache: Wenn Sie mithilfe des Menüs Direkt Übertragung Bilder auf Ihren Computer übertragen, haben Sie unter Umständen ein Bild mit beschädigten Daten oder einem anderen Datentyp oder ein mit einer anderen Kamera aufgenommenes Bild ausgewählt. Oder Sie haben einen Film ausgewählt, während die Option [PC-Hintergrundbild] im Menü Direkt Übertragung aktiviert war.

#### Schreibgeschützt!

 Sie haben versucht, ein geschütztes Bild, einen geschützten Film oder eine geschützte Tonaufnahme zu löschen oder zu bearbeiten.

#### Zu viele Markierungen.

 Es wurden bereits zu viele Bilder mit Druckeinstellungen, Übertragungseinstellungen oder Einstellungen für eine Diaschau markiert. Es können keine weiteren Bilder markiert werden.

#### Auftrag beenden unmöglich.

•Die Druck-, Übertragungs- oder Diaschaueinstellungen konnten nicht gespeichert werden.

#### Bildauswahl nicht möglich.

 Sie haben versucht, die Druckeinstellungen f
ür ein Bild festzulegen, das nicht in JPEG-Kompression vorliegt.

#### Fehler in der Verbindung

 Der Computer konnte das Bild aufgrund der großen Menge der auf der Speicherkarte gespeicherten Bilder (ca. 1.000) nicht herunterladen.

### Objektivfehler:Kamerarestart

Die Kamera hat einen Fehler mit dem Objektiv festgestellt und sich automatisch ausgeschaltet. Diese Fehlermeldung wird möglicherweise angezeigt, wenn Sie während der Objektivbewegung auf das Objektiv drücken oder wenn Sie die Kamera in einer staubigen oder sandigen Umgebung einschalten. Schalten Sie die Kamera erneut ein, und nehmen Sie Bilder auf oder geben Sie sie wieder. Bringen Sie die Kamera zum Kundendienst, wenn diese Meldung häufig angezeigt wird, da in diesem Fall ein Problem mit dem Objektiv vorliegen kann.

#### Exx

●(xx: Zahl) Die Kamera hat einen Fehler entdeckt. Schalten Sie die Kamera aus und wieder ein. Versuchen Sie nun die Aufnahme oder die Wiedergabe erneut. Wenn der Fehlercode erneut angezeigt wird, liegt ein Problem vor. Notieren Sie die Nummer, und wenden Sie sich an den Canon Kundendienst. Wenn direkt nach der Aufnahme eines Bildes ein Fehlercode angezeigt wird, wurde die Aufnahme möglicherweise nicht gespeichert. Überprüfen Sie das Bild im Wiedergabemodus.
## Umgang mit dem Akku

## Ladezustand des Akkus

Das folgende Symbol und die folgende Meldung werden angezeigt:

|            | 5 |  |
|------------|---|--|
| <b>F</b> 1 |   |  |
|            | _ |  |

Der Akku ist fast leer. Laden Sie ihn sobald wie möglich auf, bevor er für einen längeren Zeitraum benötigt wird.

### Wechseln Sie den Akku

Die Akkuladung ist für den Kamerabetrieb unzureichend. Tauschen Sie den Akku sofort aus.

## Sicherheitsvorkehrungen beim Umgang mit dem Akku

• Achten Sie darauf, dass die Kontakte des Akkus stets frei von Verschmutzungen sind.

Verschmutzte Kontakte können zu Kontaktschwierigkeiten zwischen Akku und Kamera führen. Reinigen Sie die Kontakte mit einem weichen Wattestäbchen, bevor Sie den Akku laden oder verwenden.

- Bei niedrigen Temperaturen kann die Leistung des Akkus sinken und das Batteriesymbol () früher als gewohnt angezeigt werden. Unter derartigen Bedingungen können Sie den Akku "wiederbeleben", indem Sie ihn bis unmittelbar vor der Verwendung in einer Tasche Ihrer Kleidung wärmen.
- Achten Sie jedoch darauf, dass sich in dieser Tasche keine metallischen Gegenstände (z. B. Schlüssel, Münzen usw.) befinden. Dies kann zu einem Kurzschluss führen.
- Achten Sie darauf, dass die mit (⊕) und (⊖) gekennzeichneten Akkukontakte (Abb. A) nicht mit Metallgegenständen, wie z. B. Schlüsseln, in Berührung kommen. Wenn Sie den Akku bei Nichtverwendung transportieren bzw. Iagern möchten, müssen Sie stets die Kontaktabdeckung (Abb. B) anbringen. Andernfalls kann der Akku beschädigt werden.

Abb. A Abb. B

107

Anhänge

Je nachdem, wie die Anschlussabdeckung angebracht ist, können Sie den Ladezustand erkennen (Abb. C, D).

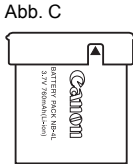

Geladener Akku Bringen Sie die Abdeckung so an, dass das Symbol ▲ sichtbar ist.

| ĺ |                                           |       |  |
|---|-------------------------------------------|-------|--|
|   | BATTERY PACK NB-4L<br>3.7V 780mAh(Li-ion) | Camon |  |

#### Entladener Akku

Bringen Sie sie entgegengesetzt zur in Abb. C dargestellten Position an.

Sie sollten den Akku so lange in der Kamera belassen, bis er vollständig entladen ist, und ihn dann in einem geschlossenen Raum mit niedriger Luftfeuchtigkeit und bei Temperaturen zwischen 0 und 30 °C aufbewahren. Wenn ein vollständig aufgeladener Akku über längere Zeit (ca. ein Jahr) gelagert wird, kann sich dies nachteilig auf seine Lebensdauer oder Leistung auswirken. Wenn Sie den Akku über einen längeren Zeitraum nicht verwenden, sollten Sie ihn ca. einmal jährlich vollständig aufladen und in der Kamera wieder entladen.

## Aufladen des Akkus

- Da es sich um einen Lithium-Ionen-Akku handelt, ist vor dem Aufladen keine vollständige Entladung erforderlich.
- Das Aufladen eines vollständig entladenen Akkus dauert ca. 1 Stunde 30 Minuten (nach Teststandards von Canon).
  - Laden Sie den Akku bei Temperaturen zwischen 5 und 40 °C auf.
  - Die Ladezeit kann je nach Umgebungstemperatur und Ladestand des Akkus variieren.
- Sie sollten den Akku am Tag der Verwendung oder am Vortag aufladen, um zu gewährleisten, dass er vollständig geladen ist.

Auch außerhalb der Kamera aufbewahrte, geladene Akkus entladen sich im Laufe der Zeit.

 Wenn die Leistung des Akkus trotz vollständiger Aufladung deutlich sinkt, muss er ausgetauscht werden.

## Hinweise für Deutschland

### Batterien und Akkumulatoren gehören nicht in den Hausmüll!

Im Interesse des Umweltschutzes sind Sie nach der aktuellen Batterieverordnung als Endverbraucher verpflichtet, alte und gebrauchte Batterien und Akkumulatoren zurückzugeben. Sie können die gebrauchten Batterien an allen GRS-Sammelstellen an Ihrem Standort oder überall dort abgeben, wo Batterien der betreffenden Art verkauft werden. Die Batterien werden unentgeltlich für den Verbraucher zurückgenommen.

## Umgang mit der Speicherkarte

## Schreibschutzschieber der SD Speicherkarte

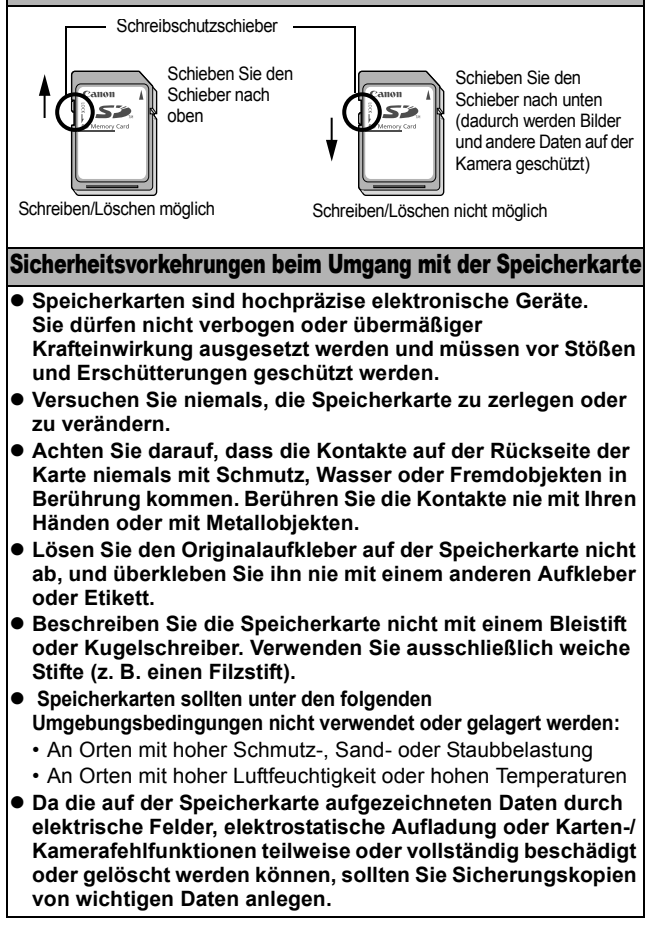

Anhänge

## Formatieren

| <ul> <li>Beachten Sie, dass durch das Formatieren (Initialisieren)<br/>einer Speicherkarte alle auf der Karte gespeicherten Daten<br/>(einschließlich geschützter Bilder) gelöscht werden.</li> </ul>                                                                            |
|----------------------------------------------------------------------------------------------------|
| <ul> <li>Es sollten nur Speicherkarten verwendet werden, die mit</li> </ul>                                                                                                    |
| dieser Kamera formatiert wurden.                                                                                                    |
| <ul> <li>Die mitgelieferte Karte kann ohne weitere Formatierung<br/>verwendet werden.</li> </ul>                                                                                                    |
| <ul> <li>Funktioniert die Kamera nicht mehr richtig, kann ein Fehler der<br/>Speicherkarte die Ursache sein. Durch Neuformatierung der<br/>Speicherkarte kann dieses Problem eventuell behoben werden.</li> </ul>                                                                |
| <ul> <li>Sollten Sie Probleme mit einer nicht von Canon stammenden<br/>Speicherkarte haben, lassen sich diese möglicherweise durch<br/>eine Neuformatierung beseitigen.</li> </ul>                                                                                               |
| <ul> <li>In anderen Kameras, Computern oder Peripheriegeräten<br/>formatierte Speicherkarten funktionieren möglicherweise mit dieser<br/>Kamera nicht einwandfrei. Sollte dies der Fall sein, formatieren Sie<br/>die betreffende Speicherkarte mit Ihrer Kamera neu.</li> </ul> |
| <ul> <li>Wenn das Formatieren in der Kamera nicht korrekt<br/>funktioniert, schalten Sie die Kamera aus, und legen Sie die<br/>Speicherkarte erneut ein. Schalten Sie anschließend die<br/>Kamera wieder ein, und formatieren Sie die Karte erneut.</li> </ul>                   |

# Verwenden eines Netzteils (separat erhältlich)

Wenn Sie die Kamera über einen längeren Zeitraum benutzen oder diese an einen Computer anschließen, sollten Sie sie über das separat erhältliche Netzteil ACK-DC10 mit Strom versorgen.

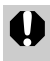

Schalten Sie die Kamera aus, bevor Sie sie an das Netzteil anschließen oder von diesem trennen.

1 Schließen Sie das Netzkabel zuerst an den Kompakt-Netzadapter an, und stecken Sie dann das andere Ende in eine Steckdose.

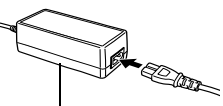

Kompakt-Netzadapter CA-DC10

- 2 Öffnen Sie die Abdeckung des Speicherkarten-Steckplatzes/Akkufachs, und stecken Sie den DC-Kuppler ein, bis er einrastet.
  - Schließen Sie die Abdeckung des Speicherkarten-Steckplatzes/ Akkufachs.

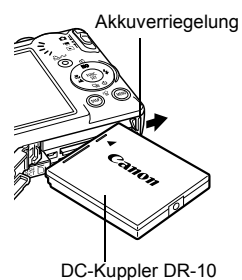

3 Öffnen Sie die Abdeckung der DC-Kuppler-Buchse, und stecken Sie das Gleichstromkabel des Kompakt-Netzadapters ein.

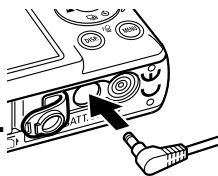

## Verwenden eines externen Blitzgerätes (separat erhältlich)

## Hochleistungsblitzgerät HF-DC1

Dieses Blitzgerät dient zur Unterstützung des in der Kamera integrierten Blitzes, wenn das Motiv für eine angemessene Beleuchtung zu weit entfernt ist. Gehen Sie zum Montieren der Kamera und des Hochleistungsblitzgeräts am Halterungsrahmen folgendermaßen vor.

Lesen Sie neben diesen Erklärungen auch die Anweisungen, die dem Biltzgerät beiliegen.

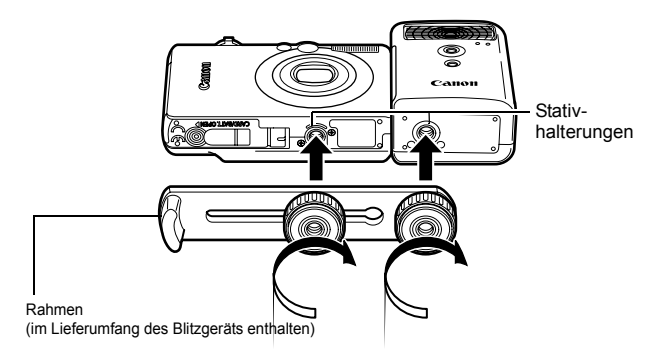

0

 Der Ladevorgang dauert bei geringer Kapazität des Akkus länger. Stellen Sie den Betriebs- und Modus-Schalter nach jeder Verwendung des Blitzes auf [Aus].

- Achten Sie darauf, das Glas oder die Sensoren des Blitzgeräts während der Verwendung des Blitzes nicht zu berühren.
- Das Auslösen eines anderen Blitzgeräts in der Nähe kann ggf. ein fälschliches Auslösen des Zusatzblitzgeräts zur Folge haben.
- Das Hochleistungsblitzgerät wird im Freien bei Tageslicht oder wenn sich keine reflektierenden Objekte in der Nähe des Geräts befinden unter Umständen nicht ausgelöst.
- Bei Reihenaufnahmen wird das Blitzgerät nur bei der ersten Aufnahme ausgelöst und nicht bei den folgenden.
- Ziehen Sie die Befestigungsschrauben fest an, sodass sie sich nicht lösen. Anderenfalls können das Blitzgerät und die Kamera herunterfallen und beide Geräte beschädigt werden.

- Bevor Sie den Rahmen am Blitzgerät befestigen, sollten Sie sicherstellen, dass der Lithium-Akku (CR123A oder DL123) installiert ist.
- Für eine ordnungsgemäße Beleuchtung der Motive sollten Sie das Blitzgerät so anbringen, dass es an der Seite der Kamera nach oben und parallel zur Vorderseite der Kamera ausgerichtet ist.
- Sie können auch bei installiertem Blitzgerät ein Stativ verwenden.

## Akkus

### •Die Akkuladung ist fast erschöpft

Wenn sich die Nutzungsdauer des Akkus merklich verringert, reinigen Sie die Akkukontakte mit einem trockenen Tuch, da diese möglicherweise durch Fingerabdrücke verschmutzt sind.

## •Verwendung bei niedrigen Temperaturen (unter 0 °C)

Halten Sie einen Ersatz-Lithium-Akku (CR123A oder DL123) bereit. Es wird empfohlen, dass Sie den Ersatzakku bis kurz vor dem Austausch des Blitzakkus in einer Tasche Ihrer Kleidung aufbewahren, um ihn zu erwärmen.

### Nichtverwendung über einen längeren Zeitraum

Wenn die Akkus im Hochleistungsblitzgerät verbleiben, können sie auslaufen und das Gerät beschädigen. Nehmen Sie die Akkus aus dem Hochleistungsblitzgerät heraus, und bewahren Sie sie an einem kühlen, trockenen Ort auf.

## Kamerapflege und -wartung

Verwenden Sie zum Reinigen der Kamera niemals Verdünner, Benzol, synthetische Reinigungsmittel oder Wasser. Diese Substanzen können zu Verformungen oder Beschädigungen der Geräte führen.

## Kameragehäuse

Wischen Sie Schmutz vorsichtig mit einem weichen Lappen oder einem Brillenreinigungstuch ab.

## Objektiv

Entfernen Sie Staub und groben Schmutz zunächst mit einem Blaspinsel vom Objektiv. Entfernen Sie verbliebene Verschmutzungen anschließend vorsichtig mit einem weichen Tuch.

Verwenden Sie zum Reinigen des Kameragehäuses oder des Objektivs niemals synthetische Reinigungsmittel. Sollte sich die Verschmutzung auf diese Weise nicht beseitigen lassen, wenden Sie sich an den nächstgelegenen Canon Kundendienst. Eine Liste finden Sie in der EWS-Broschüre (European Warranty System).

## **Sucher und LCD-Monitor**

Entfernen Sie Staub und Schmutz mit einem Blaspinsel. Gegebenenfalls können Sie den LCD-Monitor vorsichtig mit einem weichen Tuch oder Brillenreinigungstuch abreiben, um hartnäckige Schmutzablagerungen zu entfernen.

0

Reiben Sie niemals auf dem LCD-Monitor, und üben Sie keinen zu starken Druck aus. Durch Reiben oder zu starken Druck können Beschädigungen oder andere Probleme verursacht werden.

## **Technische Daten**

Alle Daten basieren auf Standardtestverfahren von Canon. Änderungen vorbehalten.

## **DIGITAL IXUS 60**

(W): Max. Weitwinkel (T): Max. Tele

| Effektive Anzahl der | ca. 6,0 Millionen                                                    |
|----------------------|----------------------------------------------------------------------|
| Bildpunkte           |                                                                      |
| Bildsensor           | 1/2,5 Zoll CCD (Gesamtanzahl der Pixel: ca.                          |
| Objektiv             | $\frac{5.9}{100} (100) = 17.4 \text{ mm} (T)$                        |
| Objektiv             | 5,6 (W) DIS 17,4 IIIII (1)                                           |
|                      | 1:2,8 (W) – 1:4,9 (T)                                                |
| Digitalzoom          | Ca. 4,0x (bis zu ca. 12x in Kombination mit dem optischen Zoom)      |
| Optischer Sucher     | Echtbild-Zoomsucher                                                  |
| LCD-Monitor          | 2,5-Zoll TFT-Farbdisplay, ca. 173.000 Pixel (Bildabdeckung 100 %)    |
| AF-System            | TTL-Autofokus                                                        |
|                      | Fokusrahmen: Neunpunkt-AiAF/Einpunkt-AF (zentral)                    |
| Aufnahmeabstand      | Normal: 30 cm – unendlich                                            |
| (gemessen zum        | Makro: 3 – 50 cm (W)/30 – 50 cm (T)                                  |
| Objektiv)            | Unendlich: 3 m – unendlich                                           |
| Verschluss           | Mechanisch und elektronisch                                          |
| Verschlusszeiten     | 15 – 1/1500 Sek.                                                     |
|                      | Die Verschlusszeit richtet sich nach dem                             |
|                      | Aufnahmemodus. Bei langen Verschlusszeiten                           |
|                      | ab 1,3 Sekunden wird eine                                            |
|                      | Rauschunterdruckung durchgeruhn.                                     |
| Messverfahren        | (zentral)                                                            |
| Belichtungskorrektur | ± 2 Stufen in 1/3 Schritten                                          |
| ISO-Empfindlichkeit  | Auto*, High-ISO Automatik*, entsprechend ISO 80/100/200/400/800      |
|                      | * Die Kamera wählt automatisch eine optimale<br>Empfindlichkeit aus. |

| Weißabgleich                  | automatisch, Tageslicht, Wolkig, Kunstlicht,<br>Leuchtstoff oder Leuchtstoff H oder Manuell                                                                                                    |  |  |  |
|-------------------------------|----------------------------------------------------------------------------------------------------|--|--|--|
| Eingebauter Blitz             | Auto, Auto mit Verringerung roter Augen, Blitz an<br>mit Verringerung roter Augen, Blitz an, Blitz aus,<br>Langzeitsynchronisierung                                                                      |  |  |  |
| Blitzreichweite               | Normal: 50 cm – 3,5 m (W)                                                                                                    |  |  |  |
|                               | 50 cm – 2 m (T)                                                                                                    |  |  |  |
|                               | Makro: 30 – 50 cm (W/T)                                                                                                    |  |  |  |
|                               | (Wenn ISO-Empfindlichkeit auf Auto gesetzt wurde.)                                                                                                    |  |  |  |
| Aufnahmemodi<br>(Standbilder) | Automatikmodus, manueller Modus <sup>1</sup> , Digital<br>Makro, Porträt, Nacht Schnappschuss, Szene <sup>2</sup> ,<br>Stitch-Assist <sup>3</sup>                                                        |  |  |  |
|                               | <ol> <li>Langzeitbelichtung verfügbar</li> <li>Kinder &amp; Tiere, Innenaufnahme, Laub, Schnee, Strand<br/>Feuerwerk, Unterwasser, Farbton, Farbwechsel</li> <li>Im manuellen Modus verfügbar</li> </ol> |  |  |  |
| (Filme)                       | Standard, Schnelle Bildfolge, Kleine Datei, Farbton, Farbwechsel                                                                                                    |  |  |  |
| Reihenaufnahme                | ca. 2,1 Aufnahmen pro Sek. (Großes Bild/<br>Modus fein)                                                                                                    |  |  |  |
| Selbstauslöser                | Aktiviert nach ungefähr 10 bzw. 2 Sekunden de<br>Verschluss, Custom Timer                                                                                                    |  |  |  |
| Speichermedien                | SD Speicherkarte/MultiMediaCards                                                                                                    |  |  |  |
|                               | Diese Kamera wurde mit Speicherkarten bis<br>2 GB getestet. Es können nicht alle<br>Speicherkartenfunktionen garantiert werden.                                                                          |  |  |  |
| Dateiformat                   | Kompatibel mit Design rule for Camera File                                                                                                    |  |  |  |
|                               | System" und DPOF                                                                                                    |  |  |  |
| Datentyp                      | Exif 2.2 (JPEG) <sup>*1</sup>                                                                                                    |  |  |  |
| (Standbilder)                 | Tonaufnahmen: WAV (mono)                                                                                                    |  |  |  |
| (Filme)                       | AVI (Bilddaten: Motion JPEG,                                                                                                    |  |  |  |
|                               | Audiodaten: WAV (mono))                                                                                                    |  |  |  |
| Kompression                   | Superfein, Fein, Normal                                                                                                    |  |  |  |
| Anzahl der                    | Groß: 2816 x 2112 Pixel                                                                                                    |  |  |  |
| Aufnahmepixel                 | Mittel 1: 2272 x 1704 Pixel                                                                                                    |  |  |  |
| (Fotoaufnahmen)               | Mittel 2: 1600 x 1200 Pixel                                                                                                    |  |  |  |
|                               | Klein: 640 x 480 Pixel                                                                                                    |  |  |  |
|                               | Postkarten-Datumsaufdruckmodus:1600 x 1200 Pixe                                                                                                    |  |  |  |
|                               | Breitbild: 2816 x 1584 Pixel                                                                                                    |  |  |  |

| Anzahl der          | Standard, Farbton, Farbwechsel:                                                                                                    |
|---------------------|----------------------------------------------------------------------------------------------------|
| Aufnahmepixel       | 640 x 480 Pixel (30 Bilder/Sek., 15 Bilder/Sek.)                                                                                                    |
| (Filme)             | 320 x 240 Pixel (30 Bilder/Sek., 15 Bilder/Sek.)                                                                                                    |
|                     | Die Aufnahme kann fortgesetzt werden, bis die                                                                                                    |
|                     | Speicherkarte voll ist* (maximale Größe                                                                                                    |
|                     | einzelner Aufnahmen bis zu 1 GB**).                                                                                                    |
|                     | Schnelle Bildfolge: (Aufnahmezeit maximal<br>1 Min.)                                                                                                    |
|                     | 320 x 240 Pixel (60 Bilder/Sek.)                                                                                                    |
|                     | Kleine Datei: (Aufnahmezeit maximal 3 Min.)                                                                                                    |
|                     | 160 x 120 Pixel (15 Bilder/Sek.)                                                                                                    |
|                     | * Bei Verwendung von Hochgeschwindigkeits-<br>Speicherkarten (SDC-512MSH empfohlen). **Auch wenn die Filmgröße nicht 1 GB erreicht hat,<br>stoppt die Aufnahme bei einer Filmlänge von<br>1 Stunde. Je nach Kapazität und<br>Datenschreibgeschwindigkeit der Speicherkarte<br>wird die Aufnahme unter Umständen bereits vor<br>dem Erreichen einer Länge von 1 Stunde oder<br>eines Datenvolumens von 1 GB beendet                                                                                                    |
| Wie de vere beweedi |                                                                                                    |
| Wiedergabemodi      | Einzelbild (Histogramm wählbar), Übersicht<br>(9 Miniaturbilder), Lupe (maximal ca. 10x im LCD-<br>Monitor, bei vergrößerten Bildern ist ein Vor- und<br>Zurückspringen möglich), Springmodus (springt zu<br>jedem 10. oder 100. Bild, zum ersten Bild einer<br>Bildgruppe mit einem bestimmten Aufnahmedatum,<br>zu einem Film oder zum ersten Bild in einem<br>Ordner. In der Übersichtsanzeige werden 9 Bilder<br>gleichzeitig angezeigt.), Tonaufnahmen (bis zu<br>1 Min.), Diaschau, My Colors oder Film<br>(Bearbeitung/Wiedergabe in Zeitlupe möglich). |
| Direktdruck         | kompatibel mit Canon Direct Print, Bubble Jet<br>Direct und PictBridge                                                                                                    |
| Einstellungen in    | Regelt die Lautstärke des Start-, Tasten- und                                                                                                    |
| Meine Kamera        | Selbstauslösertons und des Auslösegeräusches.                                                                                                    |
| Schnittstelle       | USB 2.0 Hi-Speed (Mini-B), PTP (Picture<br>Transfer Protocol)<br>Audio-/Videoausgang (wahlweise NTSC oder<br>PAL, mono)                                                                                                    |
| Stromquelle         | Akku NB-4L (wiederaufladbarer Lithium-Ionen-Akku)<br>Netzteil ACK-DC10                                                                                                    |
| Betriebstemperatur  | 0 – 40 °C                                                                                                    |
|                     |                                                                                                    |

Anhänge

| Luftfeuchtigkeit bei<br>Betrieb | 10 – 90 %             |
|---------------------------------|-----------------------|
| Abmessungen                     | 86,0 x 53,5 x 21,7 mm |
| Gewicht<br>(nur Kameragehäuse   | ca. 140 g             |

\*1 Diese Digitalkamera unterstützt Exif 2.2 (auch "ExifPrint" genannt). ExifPrint ist ein Standard zur Verbesserung der Kommunikation zwischen Digitalkamera und Drucker. Beim Drucken auf einem an die Kamera angeschlossenen ExifPrint-kompatiblen Drucker verwendet und optimiert dieser die zum Zeitpunkt der Aufnahme erfassten Bilddaten der Kamera, sodass Drucke von extrem hoher Qualität erzielt werden.

## Akkukapazität (Akku NB-4L (vollständig geladen))

| Anzahl der möglic                       |                |               |
|-----------------------------------------|----------------|---------------|
| LCD-Monitor An<br>(gemäß CIPA-Standard) | Wiedergabezeit |               |
| ca. 160 Bilder                          | ca. 600 Bilder | ca. 4 Stunden |

- •Die tatsächlichen Werte können je nach Aufnahmebedingungen und Einstellungen variieren.
- •Gilt nicht für Filmaufnahmen.
- •Bei niedrigen Temperaturen kann sich die Akkuleistung verringern und das Batteriesymbol sehr schnell angezeigt werden. In diesem Fall kann die Leistung verbessert werden, indem der Akku vor der Verwendung in einer Tasche aufgewärmt wird.

### Testbedingungen

Aufnehmen: Normaltemperatur (23 °C ± 2 °C), normale relative Luftfeuchtigkeit (50 % ± 20 %), wechselweise Aufnahmen mit Weitwinkel und Tele im Abstand von 30 Sekunden mit Blitz bei jeder zweiten Aufnahme und Ausschalten der Kamera nach jeder zehnten Aufnahme. Die Kamera wird für eine gewisse Zeit ausgeschaltet\* und wieder eingeschaltet. Anschließend wird der Testvorgang wiederholt.

•Eine Speicherkarte von Canon wird verwendet. \*Bis der Akku wieder Normaltemperatur erreicht

Wiedergabe: Normaltemperatur (23 °C ± 2 °C), normale relative Luftfeuchtigkeit (50 % ± 20 %), kontinuierliche Wiedergabe mit 3 Sekunden pro Bild.

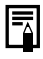

Siehe Sicherheitsvorkehrungen beim Umgang mit dem Akku (S. 107).

## Speicherkarten und geschätzte Kapazitäten

| Aufnahmepixel                                                              | Kompression | 16 MB | SDC-128M | SDC-512MSH |
|----------------------------------------------------------------------------|-------------|-------|----------|------------|
| (Groß)                                                                     | s           | 4     | 45       | 176*       |
|                                                                            |             | 8     | 75       | 292        |
|                                                                            |             | 17    | 156      | 603        |
|                                                                            | S           | 6     | 61       | 237        |
| 2272 x 1704 Pixel                                                          |             | 12    | 109      | 425        |
|                                                                            |             | 24    | 217      | 839        |
|                                                                            | s           | 13    | 121      | 471        |
| M2 (Mittel 2)                                                              |             | 24    | 217*     | 839        |
| 1000 x 1200 1 1xcl                                                         |             | 46    | 411      | 1590       |
|                                                                            | s           | 52    | 460      | 1777       |
| 5 (NIEIII)<br>640 x 480 Pixel                                              |             | 80    | 711      | 2747       |
|                                                                            |             | 127   | 1118     | 4317       |
| <ul> <li>Postkartendruck-<br/>modus)</li> <li>1600 x 1200 Pixel</li> </ul> |             | 24    | 217*     | 839        |
|                                                                            | s           | 6     | 60       | 235        |
|                                                                            |             | 11    | 101      | 392        |
| 2010 × 1004 FIXE                                                           |             | 23    | 205      | 794        |

: Mit der Kamera gelieferte Karte

 Gleichmäßige Reihenaufnahmen möglich (S. 36) (\*Nur verfügbar, wenn die Karte mithilfe der Formatierung niedriger Stufe formatiert wurde.)

 Diese Angaben beruhen auf Standardaufnahmebedingungen von Canon. Die tatsächlich erreichbaren Werte können je nach Motiv und Aufnahmebedingungen variieren.

### Film

|                   | Aufnahmepixel   | Bildfre-<br>quenz | 16 MB   | SDC-128M       | SDC-512MSH      |
|-------------------|-----------------|-------------------|---------|----------------|-----------------|
|                   | 640             | 130               | 6 Sek.  | 1 Min. 4 Sek.  | 4 Min. 9 Sek.   |
| Standard          | 640 x 480 Pixel | L15               | 14 Sek. | 2 Min. 7 Sek.  | 8 Min. 14 Sek.  |
| A<br>Farbton      | 820             | <b>1</b> 30       | 20 Sek. | 3 Min. 1 Sek.  | 11 Min. 42 Sek. |
| is<br>Farbwechsel | 320 x 240 Pixel | <b>[</b> ]5       | 40 Sek. | 5 Min. 55 Sek. | 22 Min. 53 Sek. |

Anhänge

| Schnelle<br>Bildfolge | 700<br>320 x 240 Pixel | 60  | 10 Sek.        | 1 Min. 32 Sek.  | 5 Min. 59 Sek.  |
|-----------------------|------------------------|-----|----------------|-----------------|-----------------|
| Kleine Datei          | 160 × 120 Pixel        | LT5 | 1 Min. 39 Sek. | 14 Min. 29 Sek. | 55 Min. 57 Sek. |

\* Maximale Dauer einer Filmaufnahme bei 🙀 1 Min., bei 🔄 3 Min. Die Werte geben die maximale kontinuierliche Aufnahmezeit an.

## Bilddatengröße (Geschätzt)

| Aufnahmenivel          | Kompression |         |        |  |  |
|------------------------|-------------|---------|--------|--|--|
| Aundriniepixei         | s           |         |        |  |  |
| L (2816 x 2112 Pixel)  | 2720 KB     | 1620 KB | 780 KB |  |  |
| M1 (2272 x 1704 Pixel) | 2002 KB     | 1116 KB | 556 KB |  |  |
| M2 (1600 x 1200 Pixel) | 1002 KB     | 558 KB  | 278 KB |  |  |
| s (640 x 480 Pixel)    | 249 KB      | 150 KB  | 84 KB  |  |  |
| 🕞 (1600 x 1200 Pixel)  | -           | 558 KB  | -      |  |  |
| W (2816 x 1584 Pixel)  | 2026 KB     | 1210 KB | 585 KB |  |  |

|                                    | Aufnahmepixel       | Bildfrequenz | Dateigröße          |
|------------------------------------|---------------------|--------------|---------------------|
| 🖬 Standard<br>Arbton<br>Arbwechsel | 📷 (640 x 480 Pixel) | 130          | 1920 KB pro<br>Sek. |
|                                    |                     | <b>F</b> 5   | 960 KB pro<br>Sek.  |
|                                    | 爾 (320 x 240 Pixel) | <b>1</b> 30  | 660 KB pro<br>Sek.  |
|                                    |                     | <b>G</b> 5   | 330 KB pro<br>Sek.  |
| Schnelle<br>Bildfolge              | (320 x 240 Pixel)   | 60           | 1320 KB pro<br>Sek. |
| Kleine Datei                       | (160 x 120 Pixel)   | <b>G</b> 5   | 120 KB pro<br>Sek.  |

## **SD Speicherkarte**

| Schnittstelle | Kompatibel mit dem Standard für SD<br>Speicherkarten |
|---------------|------------------------------------------------------|
| Abmessungen   | 32,0 x 24,0 x 2,1 mm                                 |
| Gewicht       | ca. 2 g                                              |

### **MultiMediaCards**

| Schnittstelle | Kompatibel mit dem Standard für<br>MultiMediaCards |
|---------------|----------------------------------------------------|
| Abmessungen   | 32,0 x 24,0 x 1,4 mm                               |
| Gewicht       | ca. 1,5 g                                          |

### Akku NB-4L

| Тур                      | Wiederaufladbarer Lithium-Ionen-Akku |
|--------------------------|--------------------------------------|
| Nennspannung             | 3,7 V Gleichspannung                 |
| Nennkapazität            | 760 mAh                              |
| Mögliche<br>Ladevorgänge | ca. 300                              |
| Betriebstemperatur       | 0 – 40 °C                            |
| Abmessungen              | 35,4 x 40,3 x 5,9 mm                 |
| Gewicht                  | ca. 17 g                             |

### Akkuladegerät CB-2LV/CB-2LVE

| Nenneingangsleistung | 100 – 240 V Wechselspannung (50/60 Hz)<br>10 VA (100 V) – 14 VA (240 V) (CB-2LV)<br>0,1 A (100 V) – 0,06 A (240 V) (CB-2LVE) |
|----------------------|----------------------------------------------------------------------------------------------------|
| Nennausgangsleistung | 4,2 V Gleichspannung, 0,65 A                                                                                                 |
| Aufladezeit          | ca. 1 Stunde 30 Minuten                                                                                                    |
| Betriebstemperatur   | 0 – 40 °C                                                                                                    |
| Abmessungen          | 53,0 x 86,0 x 19,5 mm                                                                                                    |
| Gewicht              | ca. 60 g (CB-2LV)<br>ca. 55 g (ohne Netzkabel) (CB-2LVE)                                                                     |

Kompakt-Netzadapter CA-DC10 (Im Lieferumfang des separat erhältlichen Netzteils ACK-DC10 enthalten)

| Nenneingangs-<br>leistung | 100 – 240 V Wechselspannung (50/60 Hz)<br>16 VA (100 V) – 26 VA (240 V) |
|---------------------------|-------------------------------------------------------------------------|
| Nennausgangs-<br>leistung | 4,3 V Gleichspannung, 1,5 A                                             |
| Betriebstemperatur        | 0 – 40 °C                                                               |
| Abmessungen               | 42,6 x 104,4 x 31,4 mm                                                  |
| Gewicht                   | ca. 180 g                                                               |

## INDEX

## A

| AE-Speicherung<br>AF-Hilfslicht<br>AF-Rahmen<br>AF-Speicherung<br>AiAF |                     |
|------------------------------------------------------------------------|---------------------|
| Akku                                                                   |                     |
| aufladen                                                               |                     |
| Einsetzen,                                                             | Grundlagen 2        |
| Handhabung                                                             | 107<br>Grundlagen 1 |
| Aufnahmemodus                                                          | Grundlagen i        |
| Auswählen,                                                             | Grundlagen 6        |
| Automatikmodus                                                         | . Grundlagen 7      |
| Digital Makro                                                          |                     |
| Film 40,<br>Manueller Modus                                            | Grundlagen 8        |
|                                                                        | . Grundlagen 7      |
| Stitch-Assist                                                          |                     |
| Farbton                                                                | Grundlagen 8        |
| Farbwechsel,                                                           |                     |
| Feuerwerk                                                              | Grundlagen 8        |
| Innenaufnahm                                                           | 1e,                 |
|                                                                        | Grundlagen 7        |
| Kinder & Liere                                                         | Grundlagen 7        |
| Laub,                                                                  | Grundlagen 7        |
| Schnee,                                                                | Grundlagen 7        |
| Unterwasser,                                                           | Grunulayen o        |
|                                                                        | . Grundlagen 8      |
| Szenemodus,                                                            | Grundlagen 7        |
| Auslöser                                                               |                     |
| Antippen,                                                              | Grundlagen 5        |
| v olistanuly herul                                                     | .Grundlagen 6       |
| Autom. Drehen (Fu                                                      | inktion) 65         |

| Automatische Wiedergabe |    |
|-------------------------|----|
| (Diaschau)              | 80 |
| AV-Kabel                | 90 |

### В

| Belichtung                  | 51  |
|-----------------------------|-----|
| Belichtungskorrektur        | 42  |
| Bilddatengröße (Geschätzt). | 120 |
| Bildfrequenz                | 43  |
| Blitz 14, Grundlage         | n 9 |

### D

| Dateinummer            | 67  |
|------------------------|-----|
| Datum/Uhrzeit          |     |
| Einstellen, Grundlager | n 4 |
| Verwenden der Uhr      | 16  |
| Zeitzone               | 23  |
| Diaschau               | 80  |
| auswählen              | 82  |
| Übergangseffekte       | 81  |
| Wiederholungsoption    | 83  |
| Digital Makro          | 34  |
| DIGITAL-Anschluss      |     |
| 12, Grundlagen         | 19  |
| Digitalzoom            | 35  |
| Direktübertragung.     |     |
| Grundlagen             | 22  |
| DPOF-Druckauftrag      |     |
| Auswählen von Bildern  | 85  |
| Druckformat            | 87  |
| DPOF-Druckfolge        | 88  |
| Drehen 75 Grundlagen   | 14  |
|                        |     |

### Е

| Einstellungen (Menü)   | 28 |
|------------------------|----|
| Einstellungen in Meine |    |
| Kamera                 | 91 |

### F

| FE-Blitzbelichtungs- |    |
|----------------------|----|
| speicherung          | 49 |

### Film

| 40 |
|----|
| 73 |
| 72 |
| 46 |
| 25 |
|    |

## G

| Gitternetz     | 27 |
|----------------|----|
| Gleichmäßige   |    |
| Reihenaufnahme | 36 |
| Grundeinstell  | 31 |

## Н

| Handschlaufe                  | 13 |
|-------------------------------|----|
| Herunterladen von Bildern auf |    |
| einen Computer,               |    |
| Grundlagen                    | 16 |
| HF-DC1 1                      | 12 |
| Histogramm                    | 21 |

## I

| ISO-Empfindlichkeit | 64 |
|---------------------|----|
|                     |    |

## Κ

| Kompression     | 34 |
|-----------------|----|
| Kontrollleuchte | 22 |

## L

| LCD-Monitor              |    |
|--------------------------|----|
| angezeigte Informationen | 18 |
| Aufnahmeinformationen    | 18 |
| Helligkeit des           |    |
| LCD-Monitors             | 17 |
| Nachtanzeige             | 17 |
| Verwenden des            |    |
| LCD-Monitors             | 15 |
| Wiedergabeinformationen  | 19 |
| Löschen                  |    |
| Alle Aufnahmen           | 84 |
| Einzelne Bilder          |    |
| 14, Grundlagen           | 11 |
|                          |    |

## Μ

| Makro 14, Grundlagen<br>Manueller Weißabgleich<br>Meine Kamera (Menü) | 10<br>55<br>30 |
|-----------------------------------------------------------------------|----------------|
| Meldungen 1                                                           | 04             |
| Menü                                                                  |                |
| Druck (Menü)                                                          | 28             |
| Einstellungen (Menü)                                                  | 28             |
| Meine Kamera (Menü)                                                   | 30             |
| Menü Aufnahme                                                         | 27             |
| Menü FUNC 25,                                                         | 27             |
| Menüs und Einstellungen                                               | 25             |
| Menüübersicht                                                         | 27             |
| Wiedergabe (Menü)                                                     | 28             |
| MENU-Taste                                                            | 14             |
| Messverfahren                                                         | 50             |
| Modus-Schalter                                                        |                |
| 14, Grundlagen 5                                                      | i, 6           |
| My Colors (Aufnahmen)                                                 | 57             |
| My Colors (Wiedergabe)                                                | 77             |

## Ν

| Netzteil ACK-DC10 | 1 | 1 | 1 | 1 |
|-------------------|---|---|---|---|
|-------------------|---|---|---|---|

## 0

| Oı | dner | anleger | ۱ ( | 5 | 6 | ì |
|----|------|---------|-----|---|---|---|
|----|------|---------|-----|---|---|---|

### Ρ

| Postkartend | ruckmo  | odus | 37 |
|-------------|---------|------|----|
| Print/Share | (Taste) | )    | 14 |

## R

| Rahmen für Spotmessfeld | 50  |
|-------------------------|-----|
| Reihenaufnahme          | 36  |
| Rote Augen Reduzierung, |     |
| Grundlage               | n 9 |

### S

| Schärfenspeicher     | 47 |
|----------------------|----|
| Schnittstellenkabel, |    |
| Grundlagen 14,       | 18 |
| Schützen             | 84 |
| Selbstauslöser       | 38 |

| Speicherkarte     |                 |
|-------------------|-----------------|
| Einsetzen,        | Grundlagen 2    |
| formatieren       |                 |
| geschätzte Kap    | bazitäten 119   |
| Handhabung        | 109             |
| Spot-Messfeld     | 18              |
| Sprache,          | Grundlagen 4    |
| Springe (Bildsuch | e)71            |
| Stromsparmodus    |                 |
| Stummschalten,    | Grundlagen 5    |
| Stummschaltung.   | 28              |
| Systemanforderur  | ngen,           |
|                   | . Grundlagen 17 |
|                   | •               |

## Т

| Taste FUNC./SET.    | 14            |
|---------------------|---------------|
| Taste ON/OFF        |               |
| 14,                 | Grundlagen 5  |
| Taste Print/Share,. |               |
|                     | Grundlagen 14 |
| Tele,               | Grundlagen 9  |
| Tonaufnahme         |               |

## U

| Übergangseffekte         |    |
|--------------------------|----|
| Diaschau                 | 81 |
| Wiedergabe               | 76 |
| Übersichtsanzeige        | 70 |
| Uhrzeitanzeige           | 16 |
| Unendlich 14, Grundlagen | 10 |

### V

| Vergrößern               | 69 |
|--------------------------|----|
| Verringerung roter Augen | 12 |
| Verschlusszeit           | 52 |
| Videoausgangssystem      | 90 |

### W

| Weißabgleich | 54            |   |
|--------------|---------------|---|
| Weitwinkel,  | Grundlagen 9  | , |
| Wiedergabe,  | Grundlagen 11 |   |

## Z

| Zeitzone | 23, 29       |
|----------|--------------|
| Zoom,    | Grundlagen 9 |

### Haftungsausschluss

- Obwohl die in dieser Anleitung enthaltenen Informationen mit größter Sorgfalt auf Genauigkeit und Vollständigkeit überprüft wurden, kann für Fehler oder Auslassungen keinerlei Haftung übernommen werden.
- Canon behält sich das Recht vor, die hier beschriebenen Hardwareund Softwaremerkmale jederzeit ohne Vorankündigung zu ändern.
- Diese Anleitung darf ohne vorherige schriftliche Genehmigung von Canon weder ganz noch teilweise in irgendeiner Form oder mit irgendwelchen Mitteln vervielfältigt, übermittelt, abgeschrieben, in Informationssystemen gespeichert oder in andere Sprachen übersetzt werden.
- Canon übernimmt keine Garantie für Schadenersatzansprüche, die aus fehlerhaften oder verlorengegangenen Daten aufgrund falscher Bedienung oder Fehlfunktion der Kamera, der Software, der SD Speicherkarten (SD Karten), von Computern, Zusatzgeräten oder der Verwendung nicht von Canon stammender SD Karten resultieren.

### Hinweise zu Marken

- · Canon, PIXMA und SELPHY sind Marken von Canon Inc.
- Macintosh, Mac OS und QuickTime sind eingetragene Marken von Apple Computer Inc. in den USA und/oder anderen Ländern.
- Microsoft<sup>®</sup> und Windows<sup>®</sup> sind eingetragene Marken oder Marken der Microsoft Corporation in den USA und/oder anderen Ländern.
- SD ist eine Marke.
- Sonstige hier nicht aufgeführte Namen und Produktbezeichnungen sind möglicherweise eingetragene Marken oder Marken der betreffenden Firmen.

### WICHTIGE SICHERHEITSHINWEISE – BEWAHREN SIE DIESE HINWEISE AUF:

### ACHTUNG - UM EINEN BRAND ODER ELEKTRISCHEN SCHLAG ZU VERMEIDEN, BEACHTEN SIE FOLGENDE HINWEISE.

Verwenden Sie für den Anschluss der Kamera an das Stromnetz in den USA einen für den Stromanschluss geeigneten Steckeradapter.

Dieses Akkuladegerät ist nur für den Gebrauch mit dem Akku NB-4L (0,76Ah) geeignet. Es besteht Explosionsgefahr, wenn andere Akkus verwendet werden.

## In den Aufnahmemodi verfügbare Funktionen

Die folgende Tabelle gibt eine Übersicht über die verfügbaren Einstellungen in den verschiedenen Aufnahmemodi. Die in den einzelnen Aufnahmemodi ausgewählten Einstellungen werden nach Beenden der Aufnahmen gespeichert.

|                      |                               |                   |   | <u>Ď</u> |   |                         |          |             |                         |                         |
|----------------------|-------------------------------|-------------------|---|----------|---|-------------------------|----------|-------------|-------------------------|-------------------------|
| F                    | Funktion                      |                   | • |          | Ð | §§ }\$ €<br>∰           | ∕A<br>∕s |             | >₩                      | Seite                   |
|                      | Groß                          | L                 | • | •        | • | •                       | ٠        |             | -                       |                         |
|                      | Mittelgroß 1                  | M1                | О | 0        | 0 | 0                       | О        | $\triangle$ | -                       |                         |
|                      | Mittelgroß 2                  | M2                | 0 | 0        | 0 | 0                       | 0        | $\triangle$ | -                       | \$ 33                   |
| Aufnahmepixel        | Klein                         | s                 | О | 0        | 0 | 0                       | О        | $\triangle$ | -                       | 0.00                    |
|                      | Postkarte                     |                   | 0 | 0        | - | 0                       | 0        | -           | -                       |                         |
|                      | Breitbild                     | W                 | 0 | 0        | - | 0                       | О        | -           | -                       |                         |
|                      | Filmaufnahme                  |                   | - | -        | - | -                       | -        | -           | <b>O</b> <sup>(1)</sup> | S. 43                   |
|                      | Superfein                     | S                 | 0 | 0        | 0 | 0                       | 0        | $\triangle$ | -                       |                         |
| Kompression          | Fein                          |                   | • | •        | • | •                       | •        |             | -                       | S. 34                   |
|                      | Normal                        |                   | О | 0        | 0 | 0                       | О        | $\triangle$ | -                       |                         |
| Bildfrequenz         |                               |                   | I | -        | Ι | -                       | -        | -           | O <sup>(2)</sup>        | S. 43                   |
|                      | Auto                          | <b>\$</b> ^       | 0 | 0        | - | 0                       | О        | -           | -                       | Grund-<br>lagen<br>S. 9 |
|                      | Rote Augen<br>Reduzierung     | ٢                 | • | •        | - | о                       | 0        | -           | -                       |                         |
| Blitz <sup>(3)</sup> | Rote Augen<br>Reduzierung Ein | <b>\$</b> ®       | - | -        | - | о                       | -        | -           | -                       |                         |
|                      | An                            | \$                | - | 0        | - | 0                       | О        | $\triangle$ | -                       |                         |
|                      | Aus                           | ۲                 | 0 | 0        | • | 0                       | ٠        |             | -                       |                         |
|                      | Langzeitsyncr.                | ۹,                | - | 0        | - | -                       | 0        | $\triangle$ | -                       |                         |
| Makromodus           |                               | Ŷ                 | 0 | 0        | - | O <sup>(4)</sup>        | О        | $\triangle$ | 0                       | Grund-                  |
| Modus Unendl         | ich                           | $\mathbf{\nabla}$ | Ι | 0        | Ι | <b>O</b> <sup>(4)</sup> | 0        | $\triangle$ | 0                       | S. 10                   |
| AF-Speicherur        | Ig                            | AFL               | 1 | 0        | 0 | -                       | -        | -           | O <sup>(5)</sup>        | S. 47                   |
| AE-Speicherur        | ng                            | AEL               | - | 0        | О | -                       | -        | -           | 0                       | S. 48                   |
| FE-Blitzbelicht      | ungsspeicherung               | FEL               | - | 0        | - | -                       | -        | -           | -                       | S. 49                   |
|                      | Einzelbild                    |                   | ٠ | •        | ٠ | •                       | ٠        | •           | •                       | -                       |
|                      | Reihenaufnahme                | Ū                 | - | 0        | 0 | 0                       | -        | -           | -                       | S. 36                   |
| Aufnahmemodus        | Selbstauslöser<br>10 Sek.     | Ciò               | 0 | 0        | 0 | o                       | 0        | О           | 0                       |                         |
|                      | Selbstauslöser<br>2 Sek.      | Q                 | 0 | 0        | 0 | 0                       | 0        | 0           | 0                       | S. 38                   |
|                      | Custom Timer                  | $\mathfrak{S}$    | О | 0        | 0 | 0                       | -        | -           | -                       |                         |

|                |                                       |                          | Ó |                  |                        |          |             |                  |       |
|----------------|---------------------------------------|--------------------------|---|------------------|------------------------|----------|-------------|------------------|-------|
| F              | Funktion                              | •                        |   | ģ                | ₽ & \$<br>% × 8<br>% * | ∕A<br>∕s | 2           | ` <b>,</b> ,     | Seite |
| Autofokusmod   | i i i i i i i i i i i i i i i i i i i | -                        | 0 | 0                | O <sup>(6)</sup>       | 0        | -           | -                | S. 46 |
| AF-Hilfslicht  |                                       | 0                        | 0 | 0                | O <sup>(7)</sup>       | 0        | $\triangle$ | 0                | S. 27 |
| Digitalzoom    |                                       | 0                        | 0 | O <sup>(8)</sup> | 0                      | -        | -           | •(9)             | S. 35 |
|                | Mehrfeld                              | _(10)                    | • | •                | _(10)                  | _(10)    | •           | _(10)            |       |
| Messverfahren  | Mittenbetonte Integralmessung         | -                        | 0 | 0                | -                      | -        | -           | -                | S. 50 |
|                | Spot                                  | -                        | 0 | 0                | -                      | -        | -           | -                |       |
| Belichtungskor | rektur                                | -                        | 0 | 0                | 0                      | Ι        | $\triangle$ | -                | S. 51 |
| Belichtungskor | rektur                                | -                        | - | -                | -                      | -        | -           | 0                | S. 42 |
| Langzeitbel.   |                                       | -                        | 0 | -                | -                      | -        | -           | -                | S. 52 |
| Weißabgleich   |                                       | -                        | 0 | 0                | _(10)                  | _(10)    | $\triangle$ | O <sup>(5)</sup> | S. 54 |
| My Colors      |                                       | -                        | 0 | 0                | -                      | -        | $\triangle$ | O <sup>(5)</sup> | S. 57 |
| ISO-Empfindlio | hkeit                                 | <b>O</b> <sup>(11)</sup> | 0 | 0                | _(10)                  | _(10)    | -           | -                | S. 64 |
| Autom. Dreher  | ı                                     | 0                        | 0 | 0                | 0                      | 0        | $\triangle$ | -                | S. 65 |
| Gitternetz     |                                       | О                        | 0 | О                | 0                      | О        | -           | 0                | S. 27 |

Einstellung verfügbar (
 Standardeinstellung)

△ Diese Einstellung kann nur f
ür das erste Bild gewählt werden. (▲ Standardeinstellung) (Grau hinterlegter Bereich): Die Einstellung bleibt auch beim Ausschalten der Kamera erhalten.

Mit Ausnahme der Einstellungen [Zeitzone], [Datum/Uhrzeit], [Sprache] und [Videosystem] können alle anderen über die Kameratasten durchgeführten Menzienstellungen und Änderungen mittels einer einzelnen Funktion auf die Standardwerte zurückgesetzt werden (S. 31).

(1)(2) Es stehen folgende Pixelauflösungen und Bildfrequenzen für den Modus 🔭 (Film) zur Verfügung.

|          | Au  | fnahmepi | Bildfrequenz |    |   |   |
|----------|-----|----------|--------------|----|---|---|
|          | 640 | 22       | <b>[</b> 6   | [ŝ | Ē |   |
| 🗔 旅 旅    | •   | 0        | -            | -  | • | 0 |
| <u>×</u> | -   | 0        | -            | 0  | - | - |
| Q.       | -   | I        | 0            | -  | Ι | 0 |

- (3) Die Standardeinstellung für den Blitz ist Rote Augen Reduzierung in den Modi
   (3) Auto in den Modi
   (3) Auto in den Modi
   (3) Auto in den Modi
   (4) Auto in den Modi
   (5) Auto in den Modi
   (5) Auto in den Modi
   (5) Auto in den Modi
   (5) Auto in den Modi
   (5) Auto in den Modi
   (5) Auto in den Modi
   (5) Auto in den Modi
   (5) Auto in den Modi
   (5) Auto in den Modi
   (6) Auto in den Modi
   (7) Auto in den Modi
   (7) Auto in den Modi
   (7) Auto in den Modi
   (7) Auto in den Modi
   (7) Auto in den Modi
   (7) Auto in den Modi
   (7) Auto in den Modi
   (7) Auto in den Modi
   (7) Auto in den Modi
   (7) Auto in den Modi
   (7) Auto in den Modi
   (7) Auto in den Modi
   (7) Auto in den Modi
   (7) Auto in den Modi
   (7) Auto in den Modi
   (7) Auto in den Modi
   (7) Auto in den Modi
   (7) Auto in den Modi
   (7) Auto in den Modi
   (7) Auto in den Modi
   (7) Auto in den Modi
   (7) Auto in den Modi
   (7) Auto in den Modi
   (7) Auto in den Modi
   (7) Auto in den Modi
   (7) Auto in den Modi
   (7) Auto in den Modi
   (7) Auto in den Modi
   (7) Auto in den Modi
   (7) Auto in den Modi
   (7) Auto in den Modi
   (7) Auto in den Modi
   (7) Auto in den Modi
   (7) Auto in den Modi
   (7) Auto in den Modi
   (7) Auto in den Modi
   (7) Auto in den Modi
   (7) Auto in den Modi
   (7) Auto in den Modi
   (7) Auto in den Modi
   (7) Auto in den Modi
   (7) Auto in den Modi
   (7) Auto in den Modi
   (
  - Im Modus ist der Blitz nicht einstellbar.
  - Wird der Blitz im Modus Langzeitsyncr. verwendet.
- (5) Kann nicht in den Modi 😿 oder 😹 ausgewählt werden.
- (6) AF kann in den Modi 🔀 🎆 nicht ausgewählt werden.
- (7) Die AF-Hilfslampe kann im Modus in incht ausgewählt werden.
- (8) [Aus] kann nicht im Modus 👩 ausgewählt werden.
- (9) Kann während der Aufnahme eingestellt werden (nur im Standardmodus).
- (10) Wird von der Kamera automatisch eingestellt.
- (11) iiii kann ausgewählt werden.

## Canon

CEL-SF5SA230

© 2006 CANON INC.